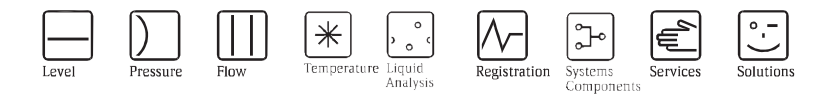

# Návod k obsluze Liquistation CSF48 Automatický odběrač vzorků pro kapalná média

# Obsluha a nastavování

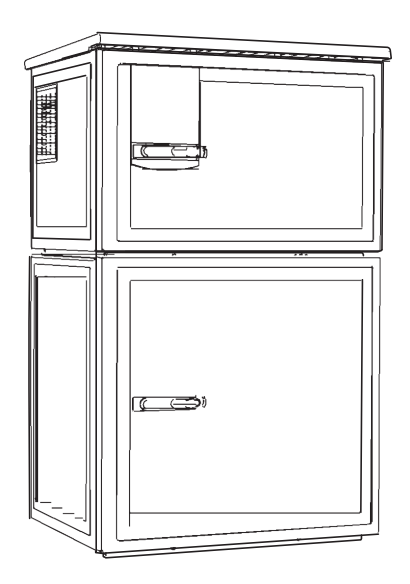

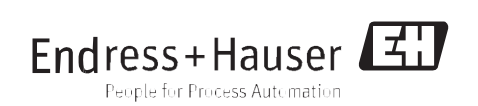

BA00464C/32/cs/15.11/08.12 Prac.verze Platnost k 01.03.00

# Koncept obsluhy

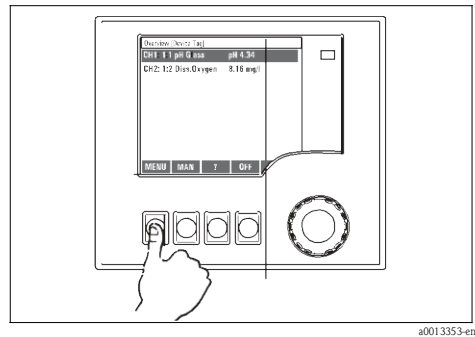

Obr. 1: Stisknutí soft klávesy: Přímý výběr menu

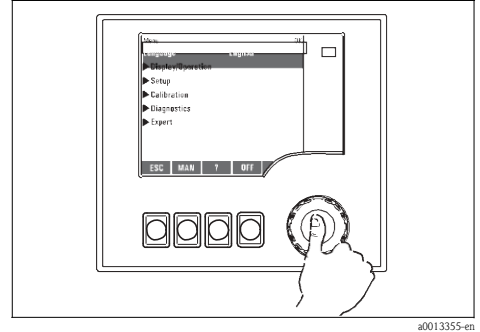

Obr. 3: Stisknutí navigátoru: Spuštění funkce

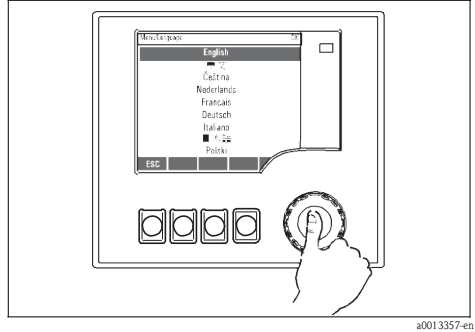

Obr. 5: Stisknutí navigátoru: Přijetí nové hodnoty

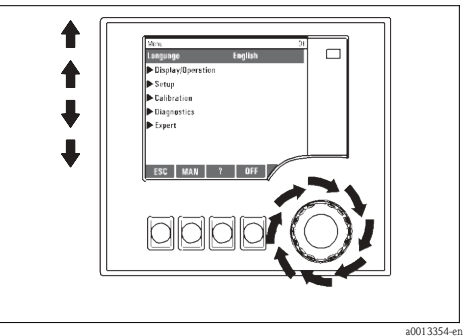

Obr. 2: Otáčení navigátorem: Pohyby kurzoru v menu

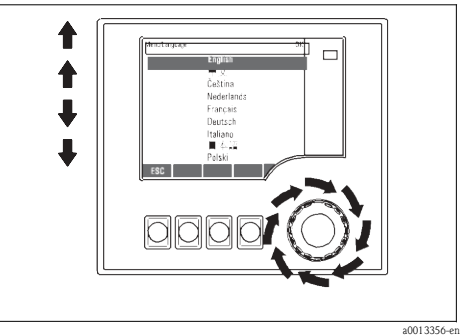

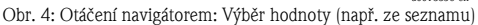

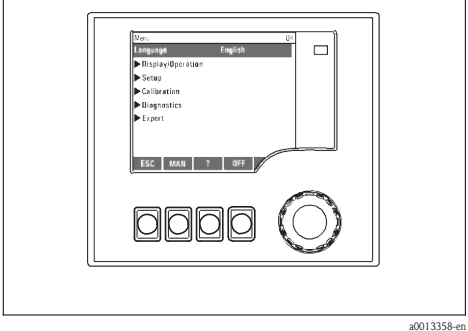

Obr. 6: Výsledek: Nové nastavení je přijato

### Zablokování/odblokování obslužných kláves

Stiskněte navigátor na déle než 2 s. Objeví se kontextové menu, ze kterého lze zablokovat či odblokovat obslužné klávesy. V poli soft kláves se objeví symbol Z.

# Obsah

| 1                 | O této příručce                                                    |
|-------------------|--------------------------------------------------------------------|
| 2                 | Všeobecná nastavení                                                |
| 2.1<br>2.2        | Základní nastavení<br>Datum a čas                                  |
| 2.3<br>2.4<br>2.5 | Záznamníky událostí<br>Nakonfigurování odběru vzorků pro konkrétní |
| 2.6               | Rozšířené nastavení                                                |
| 3                 | Vstupy                                                             |
| 3.1<br>3.2        | Binární vstupy<br>Proudové vstupy                                  |
| 4                 | Programování                                                       |
| 4.1               | Přehled možných typů programů                                      |
| 4.2               | lyp programu: Základní<br>Typy programů: Standardní a Pokročilý    |
| 4.3<br>4.4        | Provedení programu                                                 |
| 5                 | Informace o senzorech                                              |
|                   |                                                                    |
| 6 \<br>(1         | Vstupy: Všeobecnė                                                  |
| 6.1<br>6.2        | Často se vyskytující funkce                                        |
| 7                 | Vstupy: pH/ORP                                                     |
| 7.1<br>7.2        | Základní nastavení<br>Rozšířené možnosti nastavení                 |
| 8                 | Vstupy: Vodivost                                                   |
| 8.1               | Základní nastavení                                                 |
| 8.2               | Rozšířené nastavení                                                |
| 9                 | Vstupy: Kyslík                                                     |
| 9.1               | Základní nastavení                                                 |
| 9.2               | ROZSITETIE HASTAVEIII                                              |

| 5        | 10   | Vstupy: Chlór                                              | 109  |
|----------|------|------------------------------------------------------------|------|
|          | 10.1 | Základní nastavení                                         | 109  |
| 6        | 10.2 | Rozšířené nastavení                                        | 110  |
| 6        |      |                                                            |      |
| 7        | 11   | Vstupy: Zkalení a pevné                                    |      |
| 8        |      | částice                                                    | 117  |
| , 8      | 11.1 | Základní nastavení                                         | 117  |
| 1 12     | 11.2 | Rozšířené nastavení                                        | 118  |
| 12       | 12   | Votupre SAC                                                | 122  |
|          | 12   | Vstupy: SAC                                                | 122  |
| 23       | 12.1 | Zakidulli lidslavelli<br>Pozčířaná postovaní               | 122  |
| 23       | 12.2 | Rozsnene nastaveni                                         | 125  |
| 27       | 13   | Vstupy: Dusičnany                                          | 127  |
| 20       | 13.1 | Základní nastavení                                         | 127  |
| 30       | 13.2 | Rozšířené nastavení                                        | 128  |
| 30<br>34 |      |                                                            |      |
| 34<br>48 | 14   | Vstupy: ISE                                                | 132  |
| 71       | 14.1 | Základní nastavení                                         | 132  |
|          | 14.2 | Rozšířené nastavení                                        | 133  |
|          | 14.3 | Menu elektrod (sterbin)<br>Mozo kladoné na provozní hodiny | 134  |
| 72       | 14.4 | Nieze Kladene na provozni nodiny                           | 141  |
|          | 15   | Vstupy: Rozhraní                                           | 142  |
| 73       | 15.1 | Základní nastavení                                         | 142  |
| 73       | 15.2 | Manuální Hold                                              | 142  |
| 73       | 15.3 | Konfigurace tanků                                          | 143  |
|          | 15.4 | Signál ze senzoru                                          | 144  |
| 80       | 15.5 | Rozšířené nastavení                                        | 145  |
| 80       | 16   | Winting                                                    | 1/10 |
| 81       | 10   |                                                            | 140  |
| 80       | 10.1 | Binarni vystupy<br>Proudová výstupy (volitalná)            | 148  |
| 09       | 16.3 | Alarmová relé                                              | 153  |
| 09<br>05 | 16.4 | HART                                                       | 156  |
| 75       |      |                                                            |      |
| 99       | 17   | Doplňkové funkce                                           | 157  |
| 99       | 17.1 | Limitní spínač                                             | 157  |
| 100      | 17.2 | Cisticí programy (pouze u verze se                         | 4.40 |
|          | 17.0 | senzory na bázi protokolu Memosens                         | 160  |
|          | 17.3 | імацеппаціске пипксе                                       | 101  |

| 18    | Komunikace             | 167 |
|-------|------------------------|-----|
| 18.1  | Webový server          | 167 |
| 18.2  | Servisní rozhraní      | 168 |
| 18.3  | Technologické sběrnice | 170 |
| Rejst | 171                    |     |

# 1 O této příručce

Tato příručka uvádí podrobný výčet všech možných konfigurací, které jsou k dispozici

- v nastavovacím menu "Nastavení". Naleznete zde popis následujících menu:
- Vstupy
  - Konfigurace vstupů
  - Členění na jednotlivé části na základě senzorů různých typů, které lze připojit
  - Některá podmenu jsou identická pro senzory všech typů. Tato podmenu se v každém úseku specifickém pro určitý vstup uvádějí opakovaně, což vám usnadní a urychlí vyhledání potřebných informací.
- Výstupy
  - Konfigurace výstupu
  - Členění na jednotlivé úseky na základě výstupů různých typů
- Odběrové programy
  - Vytváření odběrových programů
  - Nakonfigurování programů různého typu
- Doplňkové funkce
  - Nastavení pro alarmový senzor
  - Konfigurování čisticích programů
- Práce s daty
  - Aktualizace firmwaru
  - Ukládání a zavádění konfigurací

### Tato příručka se nezabývá následujícími tématy:

- Nastavení/všeobecné nastavování
  - -> Návod k obsluze BA443C "Uvedení do provozu"
- Zobrazování dat/Obsluha
   Návod k obsluze BA443C "Uvedení do provozu"
- Kalibrace
  - -> Návod k obsluze BA467C "Kalibrace"
- Diagnostika
  - -> Návod k obsluze BA463C "Údržba a diagnostika"
- Expert
  - -> Příručka interního servisu

# 2 Všeobecná nastavení

Četná nastavení nejsou viditelná, pokud program běží. Běží-li program, pak jej před prováděním nastavení zastavte!

# 2.1 Základní nastavení

| Funkce                                                                                                    | Možnosti volby                                                                           | Informace                                                                                                    |  |
|----------------------------------------------------------------------------------------------------|------------------------------------------------------------------------------------------|----------------------------------------------------------------------------------------------------|--|
| Štítek zařízení                                                                                                    | Libovolný text,<br>32 znaků                                                              | Vyberte pro svou řídicí jednotku libovolné pojmenování, např. název ze štítku.                                                                                                    |  |
| Jednotka teploty                                                                                                    | Možnosti volby<br>• °C<br>• °F<br>• K<br>Tovární nastavení<br>°C                         |                                                                                                    |  |
| Rozsah proudového výstupu                                                                                                    | Možnosti volby<br>• 0 až 20 mA<br>• 4 až 20 mA<br><b>Tovární nastavení</b><br>4 až 20 mA | Ve smyslu Namur NE43 se lineární pásmo nachází v rozmezí<br>od 3,8 do 20,5 mA (rozsah proudového výstupu= "4 až 20<br>mA") nebo od 0 do 20,5 mA (rozsah proudového výstupu = "<br>až 20 mA"). V případě rozšíření či zkrácení tohoto pásma<br>hodnota proudu spočine na hranici pásma a na výstupu se<br>objeví hlášení diagnostiky (460 nebo 461).<br>Pro komunikaci HART <b>musíte</b> vybrat pásmo "4 až<br>20 mA". |  |
| Chybový proud                                                                                                    | 0,0 až 23,0 mA<br><b>Tovární nastavení</b><br>21,5 mA                                    | Tato funkce spiňuje NAMUR NE43.<br>Nastavte hodnotu proudu, která se má objevit na<br>proudových výstupech v případě výskytu chyby.                                                                                                    |  |
| Hodnota "chybového proudu" nechť se nachází mimo měřicí rozsah. Rozhodnete-li se pro proudový výstup v rozmezí<br>= "-0 až 20 mA", pak je třeba nastavit chybový proud na hodnotu v rozmezí od 20,1 do 23 mA. Je-li rozsah proudového<br>výstupu = "4 až 20 mA", pak je též třeba jako chybový proud nadefinovat hodnotu < 4 mA.<br>Přístroj umožňuje nastavení chybového proudu na hodnotu z měřicího rozsahu. V takovém případě však věnujte<br>pozornost možnému dopadu na váš proces. |                                                                                          |                                                                                                    |  |
| Zpoždění alarmu                                                                                                    | 0 až 9999 s<br>Tovární nastavení<br>0 s                                                  | Systém zobrazí na displeji pouze chyby o delším trvání než je<br>nastavené zpoždění alarmového signálu. To umožňuje<br>potlačení chybových hlášení u chyb, které se vyskytnou jen<br>krátce, způsobených normálním kolísáním technologických<br>parametrů.                                                                                                    |  |

# 2.2 Datum a čas

| Funkce              | Možnosti volby                                                                      | Informace                                                                                                    |
|---------------------|-------------------------------------------------------------------------------------|----------------------------------------------------------------------------------------------------|
| Nastavení data      | Záleží na formátu                                                                   | Režim editace:<br>DD (den): 01 až 31<br>MM (měsíc): 01 až 12<br>RRRR (rok): 1970 až 2106                                                                                                    |
| Nastavení času      | Záleží na formátu                                                                   | Režim editace:<br>hh (hodina): 00 až 23 / 0 až 12:00 a.m./p.m.<br>mm (minuty): 00 až 59<br>ss (sekundy): 00 až 59                                                                                                    |
| Rozšířené nastavení |                                                                                     |                                                                                                    |
| Formát data         | Možnosti volby<br>• DD.MM.RRR<br>• RRR-MM-DD<br>• MM-DD-RRR                         | Rozhodněte se pro určitý formát zápisu data.                                                                                                    |
|                     | <b>Tovární nastavení</b><br>DD.MM.RRRR                                              |                                                                                                    |
| Formát času         | Možnosti volby<br>HH:MM (12h formát)<br>HH:MM (24h formát)<br>HH:MM:SS (24h)        | Rozhodněte se pro určitý formát zobrazení času<br>(12hodinový nebo 24hodinový). U pozdějších verzí lze čas<br>zobrazit i se sekundami.                                                                                                    |
|                     | <b>Tovární nastavení</b><br>HH:MM:SS (24h)                                          |                                                                                                    |
| Časové pásmo        | Možnosti volby<br>• Žádné<br>• Výběr z 35 čas. pásem                                | Nevyberete-li žádné časové pásmo, použije se<br>greenwichský čas (londýnský).                                                                                                    |
|                     | <b>Tovární nastavení</b><br>Žádné                                                   |                                                                                                    |
| Letní čas           | Možnosti volby<br>• Vypnuto<br>• Evropa<br>• USA<br>• Manuálně<br>Tovární nastavení | Řídicí jednotka provádí automaticky přechod ze<br>zimního času na letní a naopak, vyberete-li pro tento<br>režim oblast Evropy nebo USA.<br>V manuálním režimu pak sami určíte, kdy se má přechod na<br>letní/zimní čas provést. Zde jdou k dispozici i dvě další<br>podmenu, ve kterých lze specifikovat datum a čas |
|                     | Vypnuto                                                                             | automatického přechodu.                                                                                                    |

#### Cesta: Menu/Nastavení/Všeobecná nastavení/Datum/Čas

# 2.3 Funkce automatického přidržení (hold) (volitelné)

| Funkce                           | Možnosti volby                                       | Informace                                                                           |
|----------------------------------|------------------------------------------------------|-------------------------------------------------------------------------------------|
| Pro zařízení specifická funkce a | utomatického přidržení                               |                                                                                     |
| Nastavení menu                   | Možnosti volby                                       | Určete, zda se má funkce "hold" projevit na                                         |
| Menu diagnostika                 | <ul> <li>Deaktivováno</li> <li>Aktivováno</li> </ul> | proudovém výstupu ve stavu otevření určitého menu.                                  |
|                                  | <b>Tovární nastavení</b><br>Zablokováno              |                                                                                     |
| Menu kalibrace                   | <b>Tovární nastavení</b><br>Odblokováno              |                                                                                     |
| Zpoždění přidržení               | 0 až 600 s<br>Tovární nastavení                      | Funkce "hold" zůstává aktivní po dobu zpoždění, pokud<br>přejdete do režimu měření. |
|                                  | 0 s                                                  |                                                                                     |

#### Cesta: Menu/Nastavení/Všeobecná nastavení/Automatický hold

# 2.4 Záznamníky událostí

Do záznamníků se zaznamenávají následující události:

- Události typu kalibrace / úpravy hodnot
- Provozní události
- Diagnostické události
- Programovací události

Zde nadefinujete formát, ve kterém se mají ukládat data do záznamníků.

Navíc máte možnost definovat jednotlivé datové záznamníky. Přiřaďte záznamníku název a vyberte měřenou hodnotu, která se má do něho ukládat. Můžete nakonfigurovat i četnost zaznamenávání (dobu skenování), a to pro každý záznamník dat zvlášť.

Více informací o záznamnících naleznete v části "Menu diagnostiky" v příručce BA463C "Údržba a diagnostika".

| Funkce             | Možnosti volby                                                                                                    | Informace                                                                                                    |
|--------------------|----------------------------------------------------------------------------------------------------|----------------------------------------------------------------------------------------------------|
| Ident. záznamníku  | Libovolný text                                                                                                    | Část názvu souboru při exportování záznamníku                                                                                                    |
| Záznamník událostí | <ul> <li>Možnosti volby</li> <li>Vyp.</li> <li>Cyklická vyrovnávací paměť</li> <li>Nepřepisovatelná vyr. paměť</li> <li>Tovární nastavení<br/>Cyklická vyrovnávací paměť</li> </ul> | Zaznamenávají se všechna hlášení diagnostiky<br><b>Cyklická vyrovnávací paměť</b><br>Po zaplnění paměti se nejstarší položka<br>automaticky přepíše nejnovější položkou.<br><b>Nepřepisovatelná vyr. paměť</b><br>Hlášením diagnostiky jednotka oznámí, že došlo<br>k zaplnění paměti z 80 %.<br>V případě plné paměti nastane stav přetečení, tzn. již nelze<br>ukládat žádné nové hodnoty.<br>Řídicí jednotka zobrazí příslušné hlášení diagnostiky.<br>Paměť je pak třeba vymazat manuálně. |

#### Cesta: Menu/Nastavení/Všeobecná nastavení/Záznamníky

#### Cesta: Menu/Nastavení/Všeobecná nastavení/Záznamníky

| Funkce                                                                                    | Možnosti volby                                                                                                    | Informace                                                                                                    |  |
|-------------------------------------------------------------------------------------------|----------------------------------------------------------------------------------------------------|----------------------------------------------------------------------------------------------------|--|
| Záznamník programů                                                                        | Možnosti volby<br>Vyp.<br>Cyklická vyrovnávací<br>paměť<br>Nepřepisovatelná vyr.<br>paměť<br><b>Tovární nastavení</b><br>Cyklická vyrovnávací<br>paměť          | Zaznamenávají se všechna programová hlášení<br><b>Cyklická vyrovnávací paměť</b><br>Po zaplnění paměti se nejstarší položka<br>automaticky přepíše nejnovější položkou.<br><b>Nepřepisovatelná vyr. paměť</b><br>V případě plné paměti nastane stav přetečení, tzn. již nelze<br>ukládat žádné nové hodnoty. Řídicí jednotka zobrazí příslušné<br>hlášení diagnostiky. Paměť je pak třeba vymazat manuálně. |  |
| Varovné hlášení o přetečení<br>Záznamník událostí=,,Nepřepiso                             | vatelná vyr. paměť"                                                                                                    |                                                                                                    |  |
| Záznamník kalibrací<br>Záznamník diagnostiky<br>Záznamník konfigurací                     | Možnosti volby<br>■ Vyp.<br>■ Zap.<br>Tovární nastavení<br>Vyp.                                                                                                 | Určete, zda si přejete obdržet hlášení diagnostiky řídicí<br>jednotky v případě přetečení paměti příslušného<br>záznamníku událostí.                                                                                                    |  |
| Varovné hlášení o<br>přetečení<br>Záznamník<br>programů="Nepřepisovat<br>elná vyr. paměť" | Možnosti volby<br>• Vyp.<br>• Zap.<br><b>Tovární nastavení</b><br>Vyp.                                                                                          | Pro případ přetečení nepřepisovatelné vyrovnávací paměti<br>máte možnost určit, zda si přejete, či nepřejete obdržet<br>hlášení diagnostiky, a to pro každý záznamník zvlášť.                                                                                                    |  |
| ► Záznamník dat                                                                           |                                                                                                    |                                                                                                    |  |
| Nový                                                                                      | 1                                                                                                    | Lze vytvořit maximálně osm datových záznamníků                                                                                                    |  |
| Název záznamníku                                                                          | Libovolný text,<br>20 znaků                                                                                                    |                                                                                                    |  |
| Zdroj dat                                                                                 | Možnosti volby<br>– Žádný<br>– Binární vstup 1<br>– Binární vstup 2<br>– Analog. vstup 1<br>– Analog. vstup 2<br>– Teplota<br><b>Tovární nastavení</b><br>Žádný | Vyberte vstup, který má sloužit jako zdroj dat pro položky<br>záznamníku.                                                                                                    |  |
| Měřená hodnota                                                                            | Možnosti volby<br>• Záleží na zdroji dat<br><b>Tovární nastavení</b><br>Žádná                                                                                   | Lze zaznamenávat různé naměřené hodnoty, záleží na<br>zdroji dat.                                                                                                    |  |
| Čas skenování                                                                             | 00:00:01 až 01:00:00<br><b>Tovární nastavení</b><br>00:01:00                                                                                                    | Minimální interval mezi dvěma vstupy<br>Formát: HH:MM:SS                                                                                                    |  |

| Funkce                                                                      | Možnosti volby                                                                                                    | Informace                                                                                                    |  |
|-----------------------------------------------------------------------------|----------------------------------------------------------------------------------------------------|----------------------------------------------------------------------------------------------------|--|
| Záznamník dat                                                               | Možnosti volby<br>• Vyp.<br>• Cyklická vyrovnávací<br>paměť<br>• Nepřepisovatelná vyr.<br>paměť<br><b>Tovární nastavení</b><br>Vyp. | Cyklická vyrovnávací paměť<br>Po zaplnění paměti se nejstarší položka<br>automaticky přepíše nejnovější položkou.<br>Nepřepisovatelná vyr. paměť<br>Hlášením diagnostiky oznámí systém stav 80% zaplnění<br>paměti.<br>V případě plné paměti nastane stav přetečení, tj. již<br>nelze ukládat žádné nové hodnoty. Řídicí jednotka<br>zobrazí příslušné hlášení diagnostiky. Paměť je pak třeba<br>vymazat manuálně. |  |
| Výstraha přetečení<br>Záznamník<br>dat="Nepřepisovatel<br>ná vyr. paměť"    | Možnosti volby<br>• Vyp.<br>• Zap.<br><b>Tovární nastavení</b><br>Vyp.                                                              | Pro případ přetečení nepřepisovatelné vyrovnávací paměti<br>máte možnost určit, zda si přejete, či nepřejete obdržet<br>hlášení diagnostiky, a to pro každý záznamník zvlášť.                                                                                                    |  |
| ⊳ Přidat další záznamník                                                    | Akce                                                                                                    | Pouze přejete-li si ihned vytvořit další záznamník dat.<br>Přidáte nový záznamník dat s vyžitím menu ► Nový.                                                                                                    |  |
| ▶ Hotovo                                                                    | Akce                                                                                                    | Vystoupit z menu 🕨 Nový.                                                                                                    |  |
| ⊳ Start∕stop současně                                                       | Akce                                                                                                    | Objeví se, pokud jste vytvořili více než jeden záznamník dat.<br>Jedním kliknutím lze aktivovat či zastavit zaznamenávání do<br>všech záznamníků dat.                                                                                                    |  |
| ▶ "Název záznamníku"                                                        |                                                                                                    | Název tohoto podmenu vychází z názvu záznamníku<br>a objeví se, jakmile vytvoříte nějaký záznamník.                                                                                                    |  |
| Toto menu se objeví několikrát, máte-li několik záznamníků dat.             |                                                                                                    |                                                                                                    |  |
| Zdroj dat<br>Měřená hodnota                                                 | Pouze pro čtení                                                                                                    | Pouze pro informační účely. Přejete-li si zaznamenat další<br>hodnotu, vymažte tento záznamník a vytvořte nový<br>záznamník dat                                                                                                    |  |
| Zbývající čas záznamu<br>Záznamník dat =,,Nepřepiso-<br>vatelná vvr. paměť" | Pouze pro čtení                                                                                                    | Zobrazí se počet dnů, hodin a minut, které zbývají do<br>zaplnění záznamníku.                                                                                                    |  |
| Velikost záznamu<br>Záznamník dat=", Cyklická<br>vyrovnávací paměť"         | Pouze pro čtení                                                                                                    | Zobrazí se počet položek, které lze ještě vložit před zaplněním<br>záznamníku.                                                                                                    |  |
| Název záznamníku                                                            | Libovolný text,<br>20 znaků                                                                                                    | Zde lze opět změnit název.                                                                                                    |  |
| Čas skenování                                                               | 00:00:01 až 01:00:00<br><b>Tovární nastavení</b><br>00:01:00                                                                        | Viz výše<br>Minimální interval mezi dvěma vstupy<br>Formát: HH:MM:SS                                                                                                    |  |

| Funkce                       | Možnosti volby                                                                                                    | Informace                                                                                                    |
|------------------------------|----------------------------------------------------------------------------------------------------|----------------------------------------------------------------------------------------------------|
| Záznamník dat                | <ul> <li>Možnosti volby</li> <li>Vyp.</li> <li>Cyklická vyrovnávací paměť</li> <li>Nepřepisovatelná vyr. paměť</li> <li>Tovární nastavení Vyp.</li> </ul> | Cyklická vyrovnávací paměť<br>Po zaplnění paměti se nejstarší položka<br>automaticky přepíše nejnovější položkou.<br>Nepřepisovatelná vyrovnávací paměť<br>Hlášením diagnostiky oznámí systém stav 80% zaplnění<br>paměti.<br>V případě plné paměti nastane stav přetečení, tzn. již<br>nelze ukládat žádné nové hodnoty. Řídicí jednotka<br>zobrazí příslušné hlášení diagnostiky. Paměť je pak třeba<br>vymazat manuálně. |
| Souřadnicový zapisovač       |                                                                                                    | Menu pro nadefinování grafického displeje                                                                                                    |
| Osy                          | Možnosti volby<br>• Vyp.<br>• Zap.<br><b>Tovární nastavení</b><br>Zap.                                                                                    | Mají (Zap.), či nemají (Vyp.) se zobrazovat osy (x, y)?                                                                                                    |
| Orientace                    | Možnosti volby<br>Horizontální<br>Vertikální<br><b>Tovární nastavení</b><br>Horizontální                                                                  | Lze určit, zda se mají průběhy hodnot zobrazovat zleva<br>doprava ("horizontálně") nebo shora dolů<br>("vertikálně").<br>Přejete-li si současně zobrazit dva záznamníky dat, dbejte<br>v této fázi na stejné nastavení obou těchto záznamníků.                                                                                                    |
| Popis osy X                  | Možnosti volby                                                                                                    | Určete, zda se má zobrazovat popis os a zda má v obraze<br>vystupovat rastr. Navíc zde lze určit, zda se má zobrazit i                                                                                                    |
| Popis osy Y                  | ■ Vyp.<br>  ■ Zap.                                                                                                    | rozteč.                                                                                                    |
| Rastry<br>Rozteče            | <b>Tovární nastavení</b><br>Zap.                                                                                                    |                                                                                                    |
| Rozteč/vzdál. čar v ose X    | 10 až 50 %                                                                                                    | Zadejte rozteč.                                                                                                    |
| Rozteč/vzdál. čar<br>v ose Y | Tovární nastavení                                                                                                    |                                                                                                    |
| ⊳Odstranit                   | Akce                                                                                                    | Touto akcí dojde k odstranění záznamníku dat. Všechna neuložená data budou ztracena.                                                                                                    |

### Cesta: Menu/Nastavení/Všeobecná nastavení/Záznamníky

### Příklad nastavení nového záznamníku dat

- 1. Menu/Nastavení/Všeobecná nastavení/Záznamníky/Záznamník dat/Nový:
  - a. Název záznamníku: Přiřadit název záznamníku, např. "01".
  - b. Zdroj dat: Vybrat zdroj dat, např. senzor připojený k binárnímu vstupu 1.
  - c. Měřená hodnota: Přejete-li si zaznamenávat, vyberte příslušnou měřenou hodnotu.
  - d. Čas skenování: Zadejte časový interval mezi dvěma vstupy do záznamníku.
  - e. Záznamník dat: Aktivujte záznamník. Specifikujte typ paměti, "Cyklická vyrovnávací pamět" nebo "Nepřepisovatelná vyr. pamět".
- 2. ../Hotovo: Proveďte tuto akci.
  - —> V seznamu datových záznamníků se nyní objeví váš nový záznamník.
- 3. Vyberte záznamník dat s názvem "01".
- 4. Pokud jste vybrali "Nepřepisovatelná vyr. paměť", lze též určit, zda si přejete obdržet hlášení diagnostiky oznamující případ přetečení paměti.

5. V závislosti na vybraném typu paměti, obdržíte informaci o stavu zaplnění paměti (v případě "Cyklická vyrovnávací pamět") nebo o času zbývajícím do přetečení paměti (v případě "Nepřepisovatelné vyrovnávací paměti").

6. Nadefinujte způsob zobrazování grafických informací v podmenu "Souřadnicový zapisovač".

# 2.5 Nakonfigurování odběru vzorků pro konkrétní verzi přístroje

Obsah zobrazeného seznamu funkcí je dán konkrétní verzí zařízení.

Funkce označené indexem<sup>1)</sup> jsou k dispozici u verzí s vakuovým čerpadlem.

Funkce označené indexem<sup>2)</sup> jsou k dispozici u verzí s peristaltickým čerpadlem.

Funkce označené indexem<sup>3)</sup> jsou k dispozici u verzí s pohonem raménka rozdělovače.

Funkce označené indexem<sup>4)</sup> jsou k dispozici u verzí s odběrovou sestavou.

| Funkce                           | Možnosti volby                                                                                                    | Informace                                                                                                    |
|----------------------------------|----------------------------------------------------------------------------------------------------|----------------------------------------------------------------------------------------------------|
| ▶ Odběr vzorků                   |                                                                                                    |                                                                                                    |
| Počet lahví                      | Vyberte všechny možné<br>kombinace lahví                                                                                     | Konfigurace lahví, kterou jste si objednali, je<br>přednastavena v zařízení.                                                                                                    |
| Objem lahve                      | 0 až 100 000 ml<br><b>Tovární nastavení</b><br>Záleží na konfiguraci<br>lahví                                                |                                                                                                    |
| Kontrol běh ramena <sup>3)</sup> | Možnosti volby<br>Před odběrem<br>Před výměnou<br>lahve<br>Před startem programu<br><b>Tovární nastavení</b><br>Před odběrem | Raménko rozdělovače prochází referenčním bodem<br>v závislosti na vybrané možnosti.<br><b>Před odběrem:</b><br>Znamená, že raménko rozdělovače provede<br>před každým odběrem vzorku referenční test.<br><b>Před výměnou lahve:</b><br>Znamená, že raménko rozdělovače provede<br>referenční test před každým podprogramem.<br><b>Před startem programu:</b><br>Znamená, že se referenční test provede vždy před<br>spuštěním programu. |

| Funkce                                                                                | Možnosti volby                                                                   | Informace                                                                                                    |
|---------------------------------------------------------------------------------------|----------------------------------------------------------------------------------|----------------------------------------------------------------------------------------------------|
| Výpadek napájení                                                                      | Možnosti volby<br>Pokračovat v programu<br>Zastavit program                      | Určete, jak má zapnutý odběrač vzorků<br>zareagovat v případě výpadku napájení.<br><b>Pokračovat v programu:</b>                                                                                                    |
|                                                                                       | <b>Tovární nastavení</b><br>Zastavit program                                     | <ul> <li>Krok podle času a průtoku<br/>Program vypočte vynechané vzorky a zapíše je<br/>do záznamníku jako nezdařilé. Po restartu bude<br/>program pokračovat od místa přerušení.</li> <li>Podle průtoku<br/>Po dobu výpadku napájení se do záznamníku<br/>nevloží žádné vzorky. Po restartu bude program<br/>pokračovat od místa přerušení.</li> </ul> |
| Pokusy o odběr <sup>1), 2), 3)</sup>                                                  | 0 až 3<br><b>Tovární nastavení</b><br>0                                          | Pokud se v případě spuštění programu nenasaje<br>vzorek, pokus o odběr se až třikrát zopakuje.                                                                                                    |
| Zpoždění odběru                                                                       | 0 až 99 s<br><b>Tovární nastavení</b><br>0 s                                     | Spuštění odběrového cyklu lze zpozdit až o<br>99 s. Binární výstup se spíná bez jakéhokoli zpoždění.                                                                                                    |
| Detekce kapaliny <sup>1)</sup>                                                        | Možnosti volby<br>• Automaticky<br>• Poloautomaticky                             | Vyberete–li "Poloautomaticky", bude možné zvlášť<br>nadefinovat pročišťovací a nasávací čas.                                                                                                    |
|                                                                                       | Automaticky                                                                      |                                                                                                    |
| Plnicí objem <sup>1), 4)</sup> <sup>1)</sup> 20 až 350 ml<br><b>Tovární nastavení</b> |                                                                                  | <sup>1)</sup> Upravte dávkovací nátrubek v dávkovací komoře<br>pro změnu objemu dávky. Hladinu v lahvi lze<br>vypočítat z nastaveného objemu dávky.                                                                                                    |
|                                                                                       | 200 ml                                                                           | <sup>4)</sup> Výběr obiemu vzorku pro sestavu CSA420                                                                                                    |
|                                                                                       | <sup>4)</sup> Možnosti volby<br><b>1</b> 0 ml<br><b>3</b> 0 ml<br><b>5</b> 0 ml  |                                                                                                    |
|                                                                                       | <b>Tovární nastavení</b><br>10 ml                                                |                                                                                                    |
| Vodivý senzor <sup>1)</sup>                                                           | Možnosti volby<br>• Nízká citlivost<br>• Střední citlivost<br>• Vysoká citlivost | Režim přepínání lze nastavit pomocí funkce pro detekci<br>kapaliny. Použijte nastavení vysoké citlivosti, má-li<br>např. vzorek nízkou vodivost.                                                                                                    |
|                                                                                       | <b>Tovární nastavení</b><br>Střední citlivost                                    |                                                                                                    |
| Plnicí komora <sup>1)</sup>                                                           | Možnosti volby<br>• Beztlaké plnění (A)<br>• Tlakové plnění (B)                  | Tlakové plnění např. ve stavech o nízkých sacích<br>výškách a mírném protitlaku či nízkých<br>objemech.                                                                                                    |
|                                                                                       | <b>Tovární nastavení</b><br>Beztlaké plnění (A)                                  |                                                                                                    |

| Funkce                                                                                             | Možnosti volby                                                                                                    | Informace                                                                                                    |
|----------------------------------------------------------------------------------------------------|----------------------------------------------------------------------------------------------------|----------------------------------------------------------------------------------------------------|
| Detekce kapaliny <sup>2)</sup>                                                                     | Možnosti volby<br>• Automaticky<br>• Poloautomaticky<br>• Vyp.<br><b>Tovární nastavení</b><br>Automaticky          | V případě výběru poloautomatického režimu lze<br>pročišťovací a nasávací časy definovat zvlášť.<br>Vyp.:Stanovení časů pro pročišťování a nasávání je<br>zcela časově závislé.<br>Automaticky:<br>Poslední pročišťovací čas je zároveň novým vypouštěcím<br>časem.<br>Poloautomaticky<br>Dochází-li častěji k významným změnám sacích výšek. |
| Cykly proplachu <sup>2)</sup>                                                                      | 0 až 3<br><b>Tovární nastavení</b><br>0                                                                            | Sací potrubí se až třikrát propláchne vzorkem.                                                                                                    |
| Bezpečnostní spínač <sup>2)</sup> (volitelné)                                                      | Možnosti volby<br>• Vyp.<br>Zap.<br><b>Tovární nastavení</b><br>Vyp.                                               | Je–li peristaltické čerpadlo otevřené, zastaví systém<br>bezpečnostního blokování provádění všech funkcí.                                                                                                    |
| Doba odběru <sup>4)</sup>                                                                          | 5 až 20 s<br>Tovární nastavení<br>5 s                                                                              | Vložte dobu, po kterou injektovaný píst spočívá ve<br>vzorku.                                                                                                    |
| Doba plnění <sup>4)</sup>                                                                          | 5 až 100 s<br><b>Tovární nastavení</b><br>5 s                                                                      | Vložte čas, který má uplynout do odměření dávky vzorku                                                                                                    |
| Režim plnění <sup>4)</sup>                                                                         | Možnosti volby<br>• Beztlaké plnění (A)<br>• Tlakové plnění (B)<br><b>Tovární nastavení</b><br>Beztlaké plnění (A) | Tlakové plnění (B):<br>Vzorek je působením tlaku přepraven z oddílu pro<br>vzorek sestavy do odběrače.<br>Tuto funkci lze provádět pouze po dobu připojení ventilu<br>stlačeného vzduchu k binárnímu výstupu 1.                                                                                                    |
| Čas po odběru <sup>4)</sup> (zobrazuje se<br>pouze za přítomnosti více než<br>jedné lahve)         | 1 až 100 s<br><b>Tovární nastavení</b><br>5 s                                                                      | Doba po skončení procesu dávkování, po kterou odběrov<br>bod vyčkává v pozici pro lahev.                                                                                                    |
| Předběžné odběry <sup>4)</sup> (zobrazuje<br>se pouze za přítomnosti více<br>než jedné lahve)      | 0 až 10<br>Tovární nastavení<br>0                                                                                  | Vložte počet proplachovacích cyklů vzorku pro případ<br>aktuálního vzorku.                                                                                                    |
| Pročištění sestavy <sup>4)</sup><br>(zobrazuje se pouze za<br>přítomnosti více než jedné<br>lahve) | Možnosti volby<br>• Vyp.<br>• vzduchem<br>• vodou<br><b>Tovární nastavení</b><br>Vyp.                              | Vyberte pročišťovací médium: Vzduch připojený<br>k binárnímu výstupu 1 nebo voda připojená<br>k binárnímu výstupu 2. V případě volby "Vyp." lze<br>binární výstupy použít jako standardní verzi.                                                                                                    |

| Funkce                  | Možnosti volby                                                  | Informace                                                                                                    |
|-------------------------|-----------------------------------------------------------------|----------------------------------------------------------------------------------------------------|
| Jednotlivá nastav       | ení diagnostiky                                                 |                                                                                                    |
| Zablokování senzo       | ru <sup>1)</sup>                                                |                                                                                                    |
| Výstraha                | 0 až 10<br><b>Tovární nastavení</b><br>7                        | Udává, že je nutné provést údržbu na senzorech vodivost<br>V případě přítomnosti vodivých nečistot mezi elektrodami<br>1 a 2 pro zjišťování vodivosti se zobrazí hlášení<br>diagnostiky, dosáhne-li znečištění patřičného stupně. |
| Alarm                   | 7 až 10<br><b>Tovární nastavení</b><br>10                       | V případě přítomnosti vodivých nečistot mezi elektrodami<br>1 a 2 pro zjišťování vodivosti se zobrazí hlášení<br>diagnostiky, dosáhne-li znečištění patřičného stupně.                                                            |
| Stáří hadice čerpad     | lla <sup>2)</sup>                                               |                                                                                                    |
| Ovládání                | Možnosti volby<br>• Vyp.<br>• Zap.<br>Tovární pastavení         | Signalizuje, že došlo k výměně hadice čerpadla.                                                                                                    |
|                         | Zap.                                                            |                                                                                                    |
| Výstraha                | 10 až 50 h<br><b>Tovární nastavení</b><br>30 h                  | Hlášení diagnostiky udává, že hadice již byla<br>v provozu po nastavenou dobu a že je třeba ji tedy<br>vyměnit za novou.                                                                                                    |
| Alarm                   | 30 až 200 h<br><b>Tovární nastavení</b><br>50 h                 |                                                                                                    |
| Počítadlo               | 00-00:00 až 49710-06:28<br><b>Tovární nastavení</b><br>00-00-00 | Odpracovaný čas aktuálně nasazené hadice čerpadla ve<br>dnech, hodinách a minutách.                                                                                                    |
| ⊳ <sub>Vynulování</sub> | Akce                                                            | Vynulování počítadla životnosti hadice na 0:00 h.                                                                                                    |
| Ultěsnění procesu 4     | i)                                                              |                                                                                                    |
| Ovládání                | Možnosti volby<br>■ Vyp.<br>■ Zap.                              | Monitorování stavu utěsnění procesu                                                                                                    |
|                         | <b>Tovární nastavení</b><br>Zap.                                |                                                                                                    |
| Výstraha                | 100 až 80000<br><b>Tovární nastavení</b><br>50000               | Vložte počet vzorků, po jejichž odebrání se má zobrazit<br>výstražné hlášení.                                                                                                    |
| Alarm                   | 50000 až 1000000<br>Tovární nastavení<br>80000                  | Vložte počet vzorků, po jejichž odebrání se má<br>vygenerovat alarm.                                                                                                    |
| Počítadlo               | Pouze čtení                                                     | Nastavení pro počítadlo vzorků                                                                                                    |
| ⊳Vynulování             | Akce                                                            |                                                                                                    |

| Funkce                          | Možnosti volby                                                                                                | Informace                                                                                                    |  |
|---------------------------------|----------------------------------------------------------------------------------------------------|----------------------------------------------------------------------------------------------------|--|
| Zajištěná poloha armatury       | 4)                                                                                                    | Sestava je nastavená do zablokované polohy                                                                                                    |  |
| ▶ Teplota vzorku<br>(volitelné) |                                                                                                    |                                                                                                    |  |
| Regulace teploty                | Možnosti volby<br>• Vyp.<br>• Zap.<br><b>Tovární nastavení</b><br>Zap.                                        | Zde se zapíná či vypíná regulace teploty<br>oddílu pro vzorek.                                                                                          |  |
| Úsporný režim                   | Možnosti volby<br>• Vyp.<br>• Zap.<br><b>Tovární nastavení</b><br>Vyp.                                        | Zap.:<br>Chlazení není aktivováno, dokud program neprovede<br>odběr prvního vzorku. Poté poběží regulátor chlazení<br>až do okamžiku restartu programu. |  |
| Teplota vzorku                  | 2 až 20 °C<br><b>Tovární nastavení</b><br>4 °C                                                                | Nastavte teplotu oddílu pro vzorek.                                                                                                    |  |
| Regulace chlazení               | Možnosti volby<br>• Standard. provoz<br>• Rychlé zchlazení<br><b>Tovární nastavení</b><br>Standard. provoz    | V případě výběru rychlého zchlazení ("Rychlé<br>zchlazení") dojde na určitý čas k vypnutí regulátoru<br>teploty.                                        |  |
| ▶ Odmrazení                     |                                                                                                    |                                                                                                    |  |
| Funkce automatického odmr       | azování je předem nastavená od výr                                                                            | obce. Následující změny smí provádět pouze odborník-                                                                                                    |  |
| Režim                           | Možnosti volby<br>• Vyp.<br>Zap.<br>Tovární nastavení<br>Zap.                                                 | Nakonfigurování funkce automatického odmrazování                                                                                                    |  |
| Interval                        | Možnosti volby<br>• Po hodinách<br>• Denně<br>• Týdně<br>• Měsíčně<br><b>Tovární nastavení</b><br>Po hodinách | Vyberte interval odmrazování (po hodinách, denně,<br>týdně, měsíčně)                                                                                    |  |
| Čas                             | 00-01:00 až 00-23:59<br><b>Tovární nastavení</b><br>00-04:00                                                  |                                                                                                    |  |
| Doba trvání                     | 00:01 až 02:00<br><b>Tovární nastavení</b><br>00:05                                                           |                                                                                                    |  |

# 2.6 Rozšířené nastavení

### 2.6.1 Jednotlivá nastavení diagnostiky

Seznam zobrazovaných hlášení diagnostiky závisí na vybrané cestě. Existují hlášení specifická pro dané zařízení a hlášení, u kterých záleží na typu připojeného senzoru.

| Cesta: | /Rozšířené nastavení   | Nastavení   | diagnostiky   | Chování  | diagnostiky(y | volitelné) |
|--------|------------------------|-------------|---------------|----------|---------------|------------|
| 00314  | / Rozsh che hastaveni/ | 1 vastavenn | ulugilostiky/ | Gilovain | ulugilostiky( | /ontenie)  |

| Funkce                      | Možnosti volby                                                                                                    | Informace                                                                                                    |
|-----------------------------|----------------------------------------------------------------------------------------------------|----------------------------------------------------------------------------------------------------|
| Seznam hlášení diagnostiky  |                                                                                                    | Vyberte hlášení, které je třeba změnit. Až poté můžete provádět<br>nastavení pro takové hlášení.                                                                                                    |
| Diag. kód                   | Pouze čtení                                                                                                    |                                                                                                    |
| Hlášení diagnostiky         | Možnosti volby<br>• Zap.<br>• Vyp.<br><b>Tovární nastavení</b><br>Záleží na hlášení                                                         | Zde můžete deaktivovat, resp. opětně aktivovat hlášení<br>diagnostiky. Deaktivace znamená, že:<br>• se v režimu měření nezobrazuje žádné chybové hlášení<br>• na proudovém výstupu není přítomen žádný chybový<br>proud                                                                                                    |
| Chybový proud               | Možnosti volby<br>• Zap.<br>• Vyp.<br><b>Tovární nastavení</b><br>Záleží na hlášení                                                         | Určete, zda se má v případě aktivace zobrazování         chybových hlášení přivádět na proudový výstup chybový         proud.         Image: Strategy strategy strat |
| Stavový signál              | Možnosti volby<br>Údržba (M)<br>Mimo specifikaci (S)<br>Kontrola funkce (C)<br>Porucha (F)<br><b>Tovární nastavení</b><br>Záleží na hlášení | Hlášení se dělí do různých chybových kategorií podle<br>NAMUR NE 107.<br>—> BA463C "Údržba a diagnostika"                                                                                                    |
| Výstup diagnostiky          | Možnosti volby<br>– Žádný<br>– Alarm. relé<br>– Relé 1 až n (podle verze<br>zařízení)<br><b>Tovární nastavení</b><br>Žádný                  | Této funkce lze využít k výběru reléového výstupu, resp.<br>binárního výstupu, ke kterému je třeba přiřadit hlášení<br>diagnostiky.<br>V případě senzorů na bázi protokolu Memosens:<br>Nejdříve musíte nakonfigurovat reléový výstup a až poté<br>bude možné přiřadit hlášení k určitému výstupu<br>(Menu/Nastavení/Výstupy, přiřadit funkci "Diagnostika" a<br>nastavit režim provozu na "dle přiřazení").                                                                                                    |
| Čisticí program (volitelné) | Možnosti volby<br>Žádný<br>Čištění 1<br>Čištění 2<br>Čištění 3<br>Čištění 4<br><b>Tovární nastavení</b><br>Žádný                            | Určete, zda se má spolu s hlášením diagnostiky spustit i<br>čisticí program.<br>Čisticí programy lze definovat sekvencí:<br>Menu/Nastavení/Doplňkové<br>funkce/Čištění.                                                                                                    |
| Podrobné informace          | Pouze pro čtení                                                                                                    | Zde lze nalézt více informací o tomto hlášení diagnostiky i s návodem k řešení problémů.                                                                                                    |

## 2.6.2 Adresa sběrnice HART

Ve stavu aktivního režimu Multidrop (adresa sběrnice > 0), je proud na proudovém výstupu pevně stanoven na 4 mA.

Zde nezáleží na tom, jaká funkce byla přiřazena tomuto výstupu (měřená hodnota/řídicí jednotka atd.). Proudová simulace už není možná.

Cesta: Menu/Nastavení/Všeobecná nastavení/Rozšířené nastavení/HART

| Funkce          | Možnosti volby                           | Informace                                                                                                    |
|-----------------|------------------------------------------|----------------------------------------------------------------------------------------------------|
| Adresa sběrnice | 0 až 63<br><b>Tovární nastavení</b><br>0 | Můžete změnit adresu zařízení tak, aby bylo možné začlenit<br>do sítě několik jednotek HART (režim Multidrop). |

Provedením vynulování zařízení, tj. návratu k továrnímu nastavení (sekvence Diagnostiky/Test systému/Vynulování/Tovární implicitní nastavení) se nevynuluje adresa sběrnice, ale zůstane taková, jakou jste nastavili.

### 2.6.3 PROFIBUS DP

Cesta: Menu/Nastavení/Všeobecná nastavení/Rozšířené nastavení/Profibus

| Funkce          | Možnosti volby                                                                                                    | Informace                                                                                                    |
|-----------------|----------------------------------------------------------------------------------------------------|----------------------------------------------------------------------------------------------------|
| Aktivace        | Možnosti volby<br>• Vyp.<br>• Zap.<br><b>Tovární nastavení</b><br>Vyp.                                                                             | Vypnete-li v tomto okamžiku komunikaci PROFIBUS, pak<br>bude software přístupný pouze prostřednictvím lokální<br>operace.                                                                                                    |
| Ukončení        | Pouze pro čtení                                                                                                    | Je-li jednotka připojena ke sběrnici jako poslední, můžete<br>ukončit zpracování prostřednictvím hardwaru.<br>—> BA443C, část "Zapojení"                                                                                                    |
| Adresa sběrnice | 1 až 125                                                                                                    | V případě adresace sběrnice prostřednictvím hardwaru<br>(spínače DIP na modulu, –> BA443C) zde bude možné<br>pouze načíst adresu.<br>V případě nastavení neplatné adresy prostřednictvím<br>hardwaru bude nutné přiřadit platnou adresu, a to buď<br>zde, nebo přes sběrnici. |
| Ident. číslo    | Možnosti volby<br>• Automaticky<br>• PA-Profile 3.02 (9760)<br>• Liquiline CM44x (155D)<br>• Liquistation CSFxx (155C)<br>• Liquiport CSPxx (155E) |                                                                                                    |
|                 | <b>Tovární nastavení</b><br>Automaticky                                                                                                    |                                                                                                    |

# 2.6.4 Modbus

| Funkce            | Možnosti volby                                | Informace                                                                                                    |
|-------------------|-----------------------------------------------|----------------------------------------------------------------------------------------------------|
| Aktivace          | Možnosti volby<br>Vyp.<br>Zap.                | V tomto bodě lze komunikaci Modbus vypnout. K softwaru pak lze přistupovat pouze prostřednictvím lokální operace.                                                                                                    |
|                   | <b>Tovární nastavení</b><br>Vyp.              |                                                                                                    |
| Ukončení          | Pouze čtení                                   | Je-li jednotka připojena ke sběrnici jako poslední, můžete<br>ukončit zpracování prostřednictvím hardwaru.<br>–> BA443C, část "Zapojení"                                                                              |
| Možná nastavení   |                                               |                                                                                                    |
| Režim přenosu dat | Možnosti volby<br>• TCP<br>• RTU<br>• ASCII   | Zobrazí se režim přenosu dat dle konkrétní objednané<br>verze. V případě přenosového modu RS485 máte možnost<br>volby mezi "RTU" a "ASCII".                                                                           |
| Hlídací funkce    | 0 až 999 s<br><b>Tovární nastavení</b><br>5 s | Nedojde-li po předem nastavenou dobu k žádnému<br>přenosu dat, znamená to, že komunikace byla přerušena.<br>Po uplynutí tohoto času se předpokládá, že jsou vstupní<br>hodnoty přijaté přes sběrnici Modbus neplatné. |

Cesta: Menu/Nastavení/Všeobecná nastavení/Rozšířené nastavení/Modbus

## 2.6.5 Ethernet

#### Cesta: Menu/Nastavení/Všeobecná nastavení/Rozšířené nastavení/Ethernet

| Funkce          | Možnosti volby                                                         | Informace                                                                                                    |
|-----------------|------------------------------------------------------------------------|----------------------------------------------------------------------------------------------------|
| Aktivace        | Možnosti volby<br>■ Vyp.<br>■ Zap.<br>Tovární nastavení<br>Vyn         | V tomto bodě lze zapínat či vypínat komunikaci<br>prostřednictvím sítě ethernet.                                                                                                    |
| Možná nastavení |                                                                        |                                                                                                    |
| Webový server   | Možnosti volby<br>■ Vyp.<br>■ Zap.<br><b>Tovární nastavení</b><br>Zap. | V tomto bodě lze zapínat nebo vypínat interní webový<br>server.<br><b>Vyp.:</b><br>Pak již nebude možný přístup k zařízení<br>prostřednictvím webového prohlížeče.                                                                                                    |
| DHCP            | Možnosti volby<br>■ Vyp.<br>■ Zap.<br><b>Tovární nastavení</b><br>Vyp. | Konfigurační protokol Dynamic Host Configuration Protocol<br>(DHCP) umožňuje přiřazovat konfiguraci sítě určitému<br>klientovi prostřednictvím serveru. V rámci protokolu DHCP<br>je možné automaticky začlenit jednotku do stávající sítě,<br>aniž by bylo třeba provést nakonfigurování manuálně. Za<br>normálních okolností postačí, když je klient nakonfigurován<br>pro automatické načítání IP adresy. Po dobu najíždění se IP<br>adresa, maska i brána sítě vybírá ze serveru DHCP. |

| Funkce                    | Možnosti volby  | Informace                                                                                                    |
|---------------------------|-----------------|----------------------------------------------------------------------------------------------------|
| IP adresa                 | xxx.xxx.xxx     | IP adresa je adresou v rámci počítačových sítí na bázi internetového protokolu (IP).                                                                                                    |
| Síťová maska              | xxx.xxx.xxx     | Na základě IP adresy zařízení je pak síťovou maskou dáno,<br>který IP adresuje toto zařízení při jeho vyhledávání v rámci<br>jeho vlastní sítě a ke kterým adresám má přistup v jiných<br>sítích přes příslušný router. Takto se tedy IP adresy dělí na<br>síťovou část (s prefixem sítě) a část zařízení. Síťová část musí<br>být identická pro všechna zařízení v jedné konkrétní síti,<br>kdežto část zařízení musí být jiná pro každé zařízení v rámci<br>sítě. |
| Brána                     | x.x.x.x         | Brána (převodník protokolů) umožňuje komunikaci mezi<br>sítěmi, na bázi zcela odlišných protokolů.                                                                                                    |
| MAC adresa                | Pouze pro čtení | MAC adresa (přístupová kontrolní adresa médií – Media<br>Access Control address) je hardwarovou adresou každého<br>jednotlivého síťového adaptéru, který slouží k jednoznačné<br>identifikaci zařízení v rámci počítačové sítě.                                                                                                    |
| Protokol portu Modbus TCP | Pouze pro čtení | Protokol pro řízení přenosu dat (Transmission Control                                                                                                    |
| Port webového serveru TCP | Pouze pro čtení | <ul> <li>i roj je jakyinsi koordinatorem zpusobu vymeny dat mezi<br/>počítači navzájem.</li> <li>Port je součástí adresy, kterou se přiřazují datové segmenty<br/>síťovému protokolu.</li> </ul>                                                                                                    |

### 2.6.6 Správa dat

### Aktualizace firmwaru

Obraťte se na místní obchodní zastoupení, kde obdržíte informace o aktualizacích firmwaru, které jsou právě k dispozici pro vaši řídicí jednotku, a jejich kompatibilitě se staršími verzemi.

Aktuální verzi svého firmwaru naleznete na: Menu/Diagnostika/Systémové informace/Verze softwaru.

Nejdříve uložte své aktuální nastavení na SD kartu, jelikož aktualizace firmwaru přepíše vaše nastavení továrním. Po aktualizování firmwaru můžete obnovit své nastavení jeho zavedením z SD karty.

Podmínkou nainstalování aktualizace firmwaru je, že musíte mít příslušnou aktualizaci staženou na SD kartě.

- 1. Vložte SD kartu do příslušné čtečky řídicí jednotky.
- 2. Přejděte na: Menu/Nastavení/Všeobecná nastavení/Rozšířené nastavení/Správa dat/Aktualizace firmwaru.

-> Zobrazí se aktualizační soubory z SD karty.

 Vyberte požadovanou aktualizaci a vyberte "Ano", zobrazí se následující otázka: "Stávající firmware bude přepsán. Poté se provede zavedení systému do paměti. Přejete si pokračovat?" -> Zavede se firmware a zařízení nyní zahájí provoz s novým firmwarem.

### Uložení provedeného nastavení

Uložením stávajícího nastavení získáte následující výhody:

- Možnost snadné a rychlé obnovy nastavení po aktualizaci firmwaru
- Možnost kopírování různých nastavení pro jiná zařízení
- Možnost snadného a rychlého přechodu z jednoho nastavení na jiné, např. pro různé uživatelské skupiny nebo při opakované změně typu senzorů
- Možnost obnovy vyzkoušeného a osvědčeného nastavení, např. v případě mnohačetných změn nastavení, když už nevíte, jaké bylo to původní
- 1. Vložte SD kartu do příslušné čtečky na řídicí jednotce.
- 2. Přejděte na: Menu/Nastavení/Všeobecná nastavení/Rozšířené nastavení/Správa dat/Uložit nastavení.
- 3. Přiřaďte název souboru.
- 4. Poté vyberte "Uložit".
- 5. Pokud jste již název souboru přiřadili, budete dotázáni, zda si přejete přepsat stávající nastavení. Volbou "OK" potvrďte přepsání, nebo akci zrušte a dejte souboru nový název.

-> Vaše nastavení se uloží na SD kartu, odkud jej pak lze rychle zavést do zařízení.

### Zavedení určitého nastavení

Nastavení, které jste si předtím uložili, lze snadno a rychle opět zavést:

- 1. Vložte SD kartu do příslušné čtečky na řídicí jednotce.
- 2. Přejděte na: Menu/Nastavení/Všeobecná nastavení/Rozšířené nastavení/Správa dat/Zavést nastavení.
  - -> Zobrazí se seznam všech nastavení uložených na SD kartě.
- Vyberte požadované nastavení. Řídicí jednotka pak vygeneruje následující hlášení: "Stávající parametry budou přepsány a zařízení provede zavedení systému do paměti. Chcete pokračovat?"
- 4. Volbou "OK" potvrďte zavedení systému, nebo akci zrušte.

-> Po restartu zařízení dojde k obnově požadovaného nastavení.

### Export určitého nastavení

Export nastavení/konfigurace vám skýtá následující výhody:

Export ve formátu xml

 Import dat např. do aplikace MS Excel (přetáhněte pomocí myši soubor xml do otevřeného okna aplikace Excel)

1. Vložte SD kartu do příslušné čtečky na řídicí jednotce.

2. Přejděte na: Menu/Nastavení/Všeobecná nastavení/Rozšířené nastavení/Správa dat/Export nastavení.

- 3. Přiřaďte název souboru.
- 4. Poté vyberte "Exportovat".
- 5. Pokud jste již název souboru přiřadili, budete dotázáni, zda si přejete přepsat stávající nastavení. Volbou "OK" potvrďte přepsání, nebo akci zrušte a dejte souboru nový název.

-> Vaše nastavení je nyní uloženo na SD kartě.

## Aktivační kód

Aktivační kód budete potřebovat pro:

- Další funkce, např. komunikaci po technologické sběrnici
- Modernizace softwaru

Vložte aktivační kód:

▶ Menu/Nastavení/Všeobecná nastavení/Rozšířené nastavení/Správa dat/Aktivační kód.

 Potvrďte vloženou hodnotu. Vaše nová hardwarová či softwarová funkce se aktivuje a lze ji nakonfigurovat.

Jsou-li k dispozici aktivační kódy pro vaše zařízení, naleznete je na štítku uvnitř zařízení. Odpovídající funkce zařízení jsou aktivovány již od výrobce. Tyto kódy budete potřebovat, pouze provádíte-li sami servis zařízení.

# Tabulka níže uvádí, jaké funkce vám umožní provádět aktivační kód:

| Funkce                                    | Aktivační kód začínající sekvencí: |
|-------------------------------------------|------------------------------------|
| Druhý vstup Memosens                      | 062                                |
| Dva proudové výstupy (pouze modul BASE-E) | 081                                |
| HART                                      | 0B1                                |
| PROFIBUS D                                | 0B3                                |
| Modbus TCP                                | 0B4                                |
| Modbus RS485                              | 0B5                                |

# 3 Vstupy

Odběrač Liquistation CSF48 má standardně 2 binární vstupy a 2 proudové vstupy. Všechny vstupy jsou navzájem od sebe galvanicky odděleny.

# 3.1 Binární vstupy

Binární vstupy slouží k ovládání odběrače s využitím externích signálů. Za přítomnosti CSF48 lze použít pomocné stejnosměrné napětí 24 V ze svorkovnice připojovacího oddílu odběrače k napájení plovoucích kontaktů (viz BA443C "Uvádění do provozu").

| Funkce                           | Možnosti volby                                                                                           | Informace                                                                                                    |
|----------------------------------|----------------------------------------------------------------------------------------------------|----------------------------------------------------------------------------------------------------|
| Binární vstup S:x                |                                                                                                    |                                                                                                    |
| Modus                            | Možnosti volby<br>• Vyp.<br>• Zap.<br><b>Tovární nastavení</b><br>Vyp.                                   | Zapíná/vypíná příslušnou funkci                                                                                                  |
| Režim vstupu                     | Možnosti volby<br>Průtok<br>Srážky<br>Externí událost<br>Tovární nastavení                               | <ul> <li>Impulzní vstup pro připojování průtokoměrů a dešťoměrů</li> <li>Ovládání odběrových funkcí externími signály</li> </ul> |
|                                  | Průtok                                                                                                   |                                                                                                    |
| V případě výběru vstupního režin | nu <b>Průtok:</b>                                                                                        |                                                                                                    |
| Strmost signálu                  | Možnosti volby<br>Nízký-Vysoký<br>Vysoký-Nízký<br>Tovární nastavení<br>Nízký-Vysoký                      | Proveďte předvolbu úrovně změn signálu.                                                                                          |
| Jednotka                         | Možnosti volby<br>• m <sup>3</sup><br>• 1<br>• cf<br>• gal<br><b>Tovární nastavení</b><br>m <sup>3</sup> | Vyberte jednotku.                                                                                                    |
| Formát měřené hodnoty            | Tovární nastavení<br>#.#                                                                                 | Zadejte počet desetinných míst pro průtok.                                                                                       |
| 1 impulz =                       | 0 až 1000 m <sup>3</sup><br><b>Tovární nastavení</b><br>10 m <sup>3</sup>                                | Nadefinování parametrů impulzů, meze se<br>vypočtou v závislosti na jednotce                                                     |

| Funkce                               | Možnosti volby                                                                                           | Informace                                                                                                    |
|--------------------------------------|----------------------------------------------------------------------------------------------------|----------------------------------------------------------------------------------------------------|
| Jednotka sumarizovaného              | o průtoku                                                                                                |                                                                                                    |
| Aktuální sumarizovaný                |                                                                                                    | Zobrazí se sumarizované hodnoty průtoku.                                                                                                    |
| Vynulování počítadla                 | Možnosti volby<br>Manuálně<br>Automaticky<br>Při startu programu<br><b>Tovární nastavení</b><br>Manuálně | Manuálně:<br>Manuální vynulování počítadla.<br>Automaticky:<br>K vynulování počítadla dochází v určitých intervalech<br>automaticky.<br>Při startu programu:<br>Počítadlo se vynuluje na začátku programu.                                                                                                    |
| V případě výběru manuálního          | nulování počítadla:                                                                                      |                                                                                                    |
| Vynulování počítadla průtoku         | Činnost                                                                                                  | Aktuálně vypočtený sumarizovaný průtok se vynulováním počítadla nastaví na nulu.                                                                                                    |
| V případě výběru automatické         | ho nulování počítadla:                                                                                   |                                                                                                    |
| Interval                             | Možnosti volby<br>• Denně<br>• Týdně<br>• Měsíčně<br><b>Tovární nastavení</b><br>Denně                   | Denně:         V případě výběru každodenního intervalu nastavte čas v položce menu, která následuje.         Týdně:         V případě výběru týdenního intervalu nastavte den v týdnu a čas v položkách menu, které následují.         Měsíčně:         V případě výběru měsíčního intervalu nastavte den v týdnu a čas v položkách menu, které následují. |
| Čas                                  | 00:00:00 až 23:59:59<br>HH:MM:SS<br><b>Tovární nastavení</b><br>12:00:00 HH:MM:SS                        |                                                                                                    |
| V případě výběru režimu <b>Srážk</b> | .y:                                                                                                    |                                                                                                    |
| Strmost signálu                      | Možnosti volby<br>Nízký-Vysoký<br>Vysoký-Nízký<br>Tovární nastavení<br>Nízký-Vysoký                      | Proveďte předvolbu změny úrovně signálu.                                                                                                    |
| Jednotka                             | Možnosti volby<br>• mm<br>• palce<br><b>Tovární nastavení</b><br>mm                                      | Vyberte jednotku.                                                                                                    |
| Formát měřené hodnoty                | Tovární nastavení<br>#.#                                                                                 | Zadejte počet desetinných míst.                                                                                                    |
| 1 impulz =                           | 0,00 až 5,00 mm<br><b>Tovární nastavení</b><br>1,0 mm                                                    | Nadefinování parametrů impulzů; meze se vypočtou<br>v závislosti na jednotce. Odpovídající přepínací hodnota je<br>uvedena v návodu k použití vašeho dešťoměru.                                                                                                    |

|      | Funkce                                 | Možnosti volby                                                                                                 | Informace                                                                                                    |
|------|----------------------------------------|----------------------------------------------------------------------------------------------------|----------------------------------------------------------------------------------------------------|
|      | Intenzita                              | Možnosti volby<br>• mm/min<br>• mm/h<br>• mm/d                                                                 | Dle svých vlastních požadavků vyberte intenzitu za minutu, hodinu, či den.                                                                                                    |
|      |                                        | <b>Tovární nastavení</b><br>mm/min                                                                             |                                                                                                    |
|      | Sumarizované srážky                    |                                                                                                    |                                                                                                    |
|      | Celkové srážky                         |                                                                                                    | Zobrazí se sumarizované srážky.                                                                                                    |
|      | Vynulování počítadla                   | Možnosti volby<br>• Manuálně<br>• Automaticky<br>• Při startu programu<br><b>Tovární nastavení</b><br>Manuálně | Manuálně:         Vynulování počítadla se provádí manuálně.         Automaticky:         Vynulování počítadla se automaticky provádí v určitých intervalech.         Při startu programu:         Vynulování počítadla se provede při spuštění programu.                                                                                                    |
| Je-l | i vybráno <b>manuální nulování po</b>  | očítadla:                                                                                                    |                                                                                                    |
|      | ⊳Vynulování souhrnných                 | <b>s</b> rážek Akce                                                                                            | Právě vypočtené sumarizované srážky se s manuálním<br>vynulováním měřidla rovněž nastaví na nulu.                                                                                                    |
|      | Je–li vybráno <b>automatické</b> nulov | ání počítadla:                                                                                                 |                                                                                                    |
|      | Interval                               | Možnosti volby<br>• Denně<br>• Týdně<br>• Měsíčně<br><b>Tovární nastavení</b><br>Denně                         | <ul> <li>Denne:<br/>V případě výběru každodenního intervalu nastavte čas<br/>v položce menu, která následuje.</li> <li>Týdně:<br/>V případě výběru týdenního intervalu nastavte den v týdnu a<br/>čas v položkách menu, které následují.</li> <li>Měsíčně:<br/>V případě výběru měsíčního intervalu nastavte den<br/>v měsíci a čas v položkách menu, které následují.</li> </ul> |
| -    | Čas                                    | 00:00:00 až 23:59:59<br>HH:MM:SS                                                                               |                                                                                                    |

Tovární nastavení 12:00:00 HH:MM:SS

| Funkce                                   | Možnosti volby                                                                                                    | Informace                                                                                                    |
|------------------------------------------|----------------------------------------------------------------------------------------------------|----------------------------------------------------------------------------------------------------|
| le–li vybrán vstupní režim <b>Exte</b> r | ní událost:                                                                                                    |                                                                                                    |
| Činnost                                  | Možnosti volby<br>– Žádná akce<br>– Start odběru<br>– Start programu<br>– Trvání programu<br>– Pozastavení programu<br>– Aktivace podprogramu<br>– Výměna lahví<br>– Synchronizace lahví<br>– Externí přidržení (hold)<br><b>Tovární nastavení</b><br>Žádná akce | <ul> <li>Nepovede se žádná akce.</li> <li>Start odběru:</li> <li>Odběr vzorků se spustí impulzem.</li> <li>Start programu:</li> <li>Program se spustí impulzem.</li> <li>Stop programu:</li> <li>Impulzem se zastaví běžící program.</li> <li>Trvání programu:</li> <li>Program zůstává aktivní po dobu přítomnosti signálu na vstupu. Jedná se o úrovňový signál, tzn. akce se provádí po dobu přítomnosti příslušné úrovně. Úroveň, kterou se spouští akce, lze nakonfigurovat v položce menu "Strmost signálu", která následuje.</li> <li>Pozastavení programu:</li> <li>Vstupním signálem dojde k pozastavení běžícího programu.</li> <li>Programy pokračují v činnosti, jakmile tento signál pomine.</li> <li>Jedná se o úrovňový signál, tzn. akce se provádí po dobu přítomnosti příslušné úrovně. Úroveň, kterou se spouští akce, lze nakonfigurovat v položce menu "Strmost signálu", která následuje.</li> <li>Aktivace podprogramu:</li> <li>Impulzem se spustí podprogram.</li> <li>Výměna lahví:</li> <li>Impulzem se odstartuje přechod na další lahve.</li> <li>Synchronizace lahví:</li> <li>Impulzem se odstartuje přechod na nastavenou pozici pro lahev.</li> <li>~&gt; Poté vyberte pozici pro lahev (záleží na konfiguraci lahví).</li> <li>Externí přídržení (hold):</li> <li>Impulzem ze vstupu se spustí funkce externí "hold".</li> <li>Jedná se o úrovňový signál, tzn. akce se provádí po dobu přítomnosti příslušné úrovně. Úroveň, kterou se spouští akce, lze nakonfigurovat v položce menu "Strmosti alahví).</li> </ul> |
| Strmost signálu                          | Možnosti volby<br>Nízký-Vysoký<br>Vysoký-Nízký<br>Tovární nastavení                                                                                                    | <ul> <li>Proveďte předvolbu změny úrovně signálu.</li> <li>–&gt; V případě výběru "Nízký-Vysoký" způsobí vysoká úroveň odpovídající nastavení.</li> </ul>                                                                                                    |
|                                          | Nízký–Vysoký                                                                                                    |                                                                                                    |

# 3.2 Proudové vstupy

Proudovému vstupu musí být přiřazen analogový signál pro popisované funkce. Aktivní a pasivní proudové vstupy jsou k dispozici pro připojení dvouvodičových nebo čtyřvodičových zařízení.

Správné zapojení proudových vstupů naleznete v příručce: BA443C "Uvedení do provozu"

| Funkce                                | Možnosti volby                                                                                                    | Informace                                                                                                    |
|---------------------------------------|----------------------------------------------------------------------------------------------------|----------------------------------------------------------------------------------------------------|
| ▶ Proudový vstup S:x                  |                                                                                                    |                                                                                                    |
| Režim                                 | Možnosti volby<br>Vyp.<br>020 mA<br>420 mA<br><b>Tovární nastavení</b><br>Vyp.                                                                     | Vložte výstupní signál připojeného zařízení: 0 až 20 mA<br>nebo 4 až 20 mA.                                                                                                    |
| Režim vstupu                          | Možnosti volby                                                                                                    | Vyberte vstupní proměnnou.                                                                                                    |
|                                       | <ul> <li>Prutok</li> <li>Parametr</li> <li>Proudový</li> <li>Tovární nastavení</li> </ul>                                                          | Průtok:<br>Vstup může být použit jako zdroj pro odběrové programy<br>krokované na základě času/průtoku, nebo jen na základě<br>průtoku.                                                            |
|                                       | Proudovy                                                                                                    | Parametr:<br>Vstup může být použit jako zdroj pro limitní spínače,<br>záznamníky dat a událostí, jimiž se aktivují a deaktivují<br>odběrové programy.                                              |
|                                       |                                                                                                    | <b>Proudový:</b><br>Vstup může být použit jako zdroj pro limitní spínače,<br>záznamníky dat a událostí, jimiž se aktivují a deaktivují<br>odběrové programy.<br>Nelze specifikovat název jednotky. |
| Je–li vybrán vstupní režim <b>P</b> i | růtok:                                                                                                    |                                                                                                    |
| Jednotka průtoku                      | Možnosti volby<br>• 1/s<br>• m <sup>3</sup> /s<br>• m <sup>3</sup> /h<br>• m <sup>3</sup> /d<br>• cfs<br>• cfm<br>• gpm<br>• gph<br>• mgd<br>• mgd | Vyberte jednotku.                                                                                                    |
|                                       | 1/s                                                                                                    |                                                                                                    |
| Jednotka sumarizovaného<br>průtoku    | Možnosti volby<br>1<br>m <sup>3</sup><br>c f<br>gal<br>Tovární nastavení m <sup>3</sup>                                                            | Vyberte jednotku, ve které se udává sumarizovaný průtok.                                                                                                    |

| Funkce                                                                                              | Možnosti volby                                                                                                    | Informace                                                                                                    |
|----------------------------------------------------------------------------------------------------|----------------------------------------------------------------------------------------------------|----------------------------------------------------------------------------------------------------|
| Formát měř. hodnoty                                                                                 | Tovární nastavení<br>#.#                                                                                                   | Zadejte počet desetinných míst pro průtok.                                                                                                    |
| Min. průtok                                                                                         | 0 až 10000 1/s                                                                                                    | Nastavená mezní hodnota znemožní odběr vzorků, klesne-                                                                                                    |
|                                                                                                    | <b>Tovární nastavení</b><br>0 1/s                                                                                          | li průtok pod její úroveň (pouze v případě krokování<br>v čase/podle průtoku).                                                                                     |
| Dolní mez rozsahu                                                                                   | 0 až 10000 l/s                                                                                                    | Vložte hodnotu, jež pak představuje začátek měřicího rozsah                                                                                                    |
|                                                                                                    | <b>Tovární nastavení</b><br>0 1/s                                                                                          | Této hodnotě se dle vašich specifikací přiřadí proud 0/4 mA.                                                                                                    |
| Horní mez rozsahu                                                                                   | 0 až 10000 l/s                                                                                                    | Vložte hodnotu, jež pak představuje konec měřicího rozsahu                                                                                                    |
|                                                                                                    | <b>Tovární nastavení</b><br>100000 l/s                                                                                     | Této hodnotě se dle vašich specifikací přiřadí proud 20 mA.                                                                                                    |
| Tlumení                                                                                             | 0 až 60 s                                                                                                    | Po zadaný čas způsobuje tato funkce (tlumení)                                                                                                    |
|                                                                                                    | <b>Tovární nastavení</b><br>O s                                                                                            | spojité generování průběhu plovoucích průměrů naměřených hodnot.                                                                                                   |
| odběru na základě obj<br>této hodnoty. Sčítač p<br>pro aktivaci či deaktiv<br>Aktuální sumarizovaný | e vypoce mieu po spusielii progra<br>emu, průtoku, resp. času/průtoku<br>roudu slouží k výpočetním účelům<br>aci události. | jako výchozí podmínku. Odběr vzorku probíhá na základě<br>, pokud se sumarizovaný průtok použije jako měřená hodnota<br>Zobrazí se hodnoty sumarizovaného průtoku. |
| průtok                                                                                              |                                                                                                    |                                                                                                    |
| Vynulování počítadla                                                                                | Možnosti volby<br>Manuálně                                                                                                 | Manuálne:<br>Vynulování počítadla se provede manuálně.                                                                                                    |
|                                                                                                    | <ul> <li>Automaticky</li> <li>Při startu programu</li> </ul>                                                               | Automaticky:                                                                                                    |
|                                                                                                    | Tovární nastavení                                                                                                    | Vynulování počítadla se v určitých intervalech provádí automaticky.                                                                                                |
|                                                                                                    | Manuálně                                                                                                    | <b>Při startu programu:</b><br>Vynulování počítadla se provede při spuštění programu.                                                                              |
| Průtok                                                                                              |                                                                                                    | Zobrazí se aktuální průtok.                                                                                                    |
| V případě výběru režimu <b>N</b>                                                                    | Manuálně:                                                                                                    |                                                                                                    |
| ⊳Vynulování sumarizova                                                                              | ného průtoku Akce                                                                                                    | Právě vypočtený sumarizovaný průtok se současně<br>s vynulování počítadla také vynuluje.                                                                           |
| Je-li vybráno <b>automatické</b> nulo                                                               | vání                                                                                                    |                                                                                                    |
| Interval                                                                                            | Možnosti volby                                                                                                    | Denně:                                                                                                    |
|                                                                                                    | <ul> <li>Denně</li> <li>Týdně</li> <li>Měsíčně</li> </ul>                                                                  | V případě výběru každodenního intervalu nastavte čas<br>v položce menu, která následuje.                                                                           |
|                                                                                                    | <b>Tovární nastavení</b><br>Denně                                                                                          | <b>Týdně:</b><br>V případě výběru týdenního intervalu nastavte čas a den v<br>týdnu v položce menu, která následuje.                                               |
|                                                                                                    |                                                                                                    | Měsíčně:<br>V případě výběru týdenního intervalu nastavte čas a den v<br>měsíci v položce menu, která následuje.                                                   |

| Funkce                                      | Možnosti volby                                 | Informace                                                                                                    |  |
|---------------------------------------------|------------------------------------------------|----------------------------------------------------------------------------------------------------|--|
| Je–li vybrán vstupná režim Paran            | netr:                                          |                                                                                                    |  |
| Formát měř. hodnoty                         | Tovární nastavení<br>#.#                       | Zadejte počet desetinných míst.                                                                                       |  |
| Název parametru                             | Libovolný text                                 | Přiřaďte název.                                                                                                    |  |
| Měřicí jednotka                             | Libovolný text                                 | Vložte technickou jednotku.                                                                                           |  |
| Dolní mez rozsahu                           | -20 až 10000<br><b>Tovární nastavení</b><br>0  | Vložte hodnotu, kterou začíná měřicí rozsah.<br>Dle vašich specifikací se této hodnotě přiřadí proud 0/4 mA.          |  |
| Horní mez rozsahu                           | -20 až 10000<br><b>Tovární nastavení</b><br>10 | Vložte hodnotu, kterou končí měřicí rozsah.<br>Dle vašich specifikací se této hodnotě přiřadí proud 20 mA.            |  |
| Tlumení                                     | 0 až 60 s<br><b>Tovární nastavení</b><br>0 s   | Po zadaný čas se vzhledem k aktivaci této funkce<br>(tlumení) spojitě generují plovoucí průměry<br>naměřených hodnot. |  |
| Je-li vybrán vstupní režim <b>Aktuální:</b> |                                                |                                                                                                    |  |
| Formát měř. hodnoty                         | Tovární nastavení<br>#.#                       | Zadejte počet desetinných míst.                                                                                       |  |
| Tlumení                                     | 0 až 60 s<br><b>Tovární nastavení</b><br>0 s   | Po zadaný čas se vzhledem k aktivaci této funkce<br>(tlumení) spojitě generují plovoucí průměry<br>naměřených hodnot. |  |

# 4 Programování

Odběrač Liquistation CSF48 skýtá uživatelům širokou škálu možností konfigurování konkrétních odběrových programů. Programy následujících tří typů (Základní, Standardní a Pokročilý) vám usnadní nalezení toho správného programu právě pro tu vaší oblast využití.

# 4.1 Přehled možných typů programu

| Verze odběrače             | Program základ. typu  | Pr. standardního typu | Pr. pokročilého typu         |
|----------------------------|-----------------------|-----------------------|------------------------------|
|                            | Krok v čase           | Krok v čase           | Krok v čase                  |
|                            | Krok dle průtoku      | Krok dle průtoku      | Krok dle průtoku             |
| Vakuové/peristaltické      |                       |                       | Jednotlivý vzorek            |
| čerpadlo, odběrová sestava |                       |                       | Odběrová tabulka             |
|                            |                       |                       | Externí signál               |
|                            |                       |                       | Technol. sběrnice(nadstand.) |
| Peristaltické čerpadlo     | Krok dle času/průtoku | Krok dle času/průtoku | Krok dle času/průtoku        |

Z níže uvedeného grafu jsou patrné různé způsoby odběru vzorků, které lze ovládat na základě průběhu průtoku:

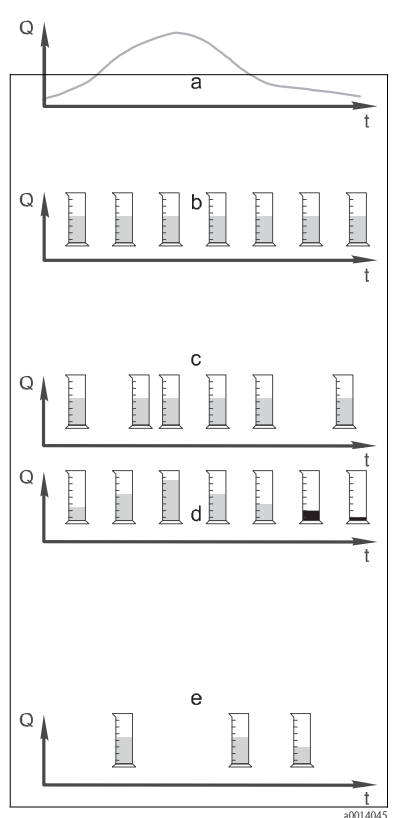

a. Průběh průtoku

- b. Krok odběrového procesu daný časem
   V pravidelných intervalech (např. vždy po 5 minutách) se odebere vzorek o konstantním objemu (např. 50 ml).
- c. Krok odběrového procesu podle průtoku
   Vzorek o konstantním objemu se odebírá v proměnných intervalech (záleží na objemu přítoku).
- d. Krok odběrového procesu podle času/průtoku
   Vzorek o proměnném objemu (daný objemem přítoku) se odebírá v pravidelných intervalech (např. vždy po 10 minutách).
- e. Událostmi ovládaný proces odběru vzorků Odběr vzorků se spustí výskytem určité události (např. dosažením mezní hodnoty pH). Odběrový proces lze krokovat v čase, nebo na základě průtoku, resp. kombinovaně, příp. odebrat vzorek jen jednorázově.

Obr. 7: Ovládání odběru vzorků

Následující tabulka na konkrétních příkladech objasňuje různé způsoby odběru vzorků.

| Typ vzorkování   | Příklad                                                                                                    | Informace                                                                                                    |
|------------------|----------------------------------------------------------------------------------------------------|----------------------------------------------------------------------------------------------------|
| Časově daný krok | <ul> <li>Interval odběru: 5 minut</li> <li>Objem odebraného vzorku: 50 ml</li> <li>Režim výměny lahví: 2 h</li> <li>Při tomto nastavení se každých 5 minut odebere vzorek o objemu 50 ml, tedy 12 vzorků za hodinu. Každá lahev se plní po dobu 2 hodin. Výsledkem je celkový objem odpovídající 24 vzorkům na lahev x 50 ml = 1 200 ml.</li> </ul> | Odběr vzorků tohoto typu zůstává konstantní<br>v čase a nemění se se změnami průtoku ani se<br>zřetelem na znečišťující zátěž. Je možné odebrat<br>reprezentativní vzorek, jsou-li intervaly dost krátké<br>(např. 5 min). |

| Typ vzorkování                                                             | Příklad                                                                                                    | Informace                                                                                                    |
|----------------------------------------------------------------------------|----------------------------------------------------------------------------------------------------|----------------------------------------------------------------------------------------------------|
| Krok dle průtoku                                                           | Ovládán z proudového vstupu<br>Signál: 0 až 20 mA = 0 až 600 m <sup>3</sup> /h<br>Objem vzorku: 50 ml<br>Interval odběru: 20 m <sup>3</sup><br>Režim výměny lahví: 2 h                                                                                                    | <ul> <li>Proudové impulzy lze nakonfigurovat pro<br/>rozsah proudu 0 až 20 mA, nebo 4 až 20<br/>mA.</li> <li>Binární vstupy potřebují napájení (24 Vss)<br/>plovoucích kontaktů.</li> </ul>                                                                                                    |
|                                                                            | <ul> <li>Pokud 20 mA = 600 m<sup>3</sup>/h, odebere se vzorek každé 2 minuty (nejmenší interval při max. průtoku). Celkový počet vzorků činí 60 na lahev. Při průtoku 300 m<sup>3</sup>/h se vzorek odebere každé 4 minuty.</li> <li>Ovládán z binárního vstupu <ul> <li>Jeden impulz signálu: 5 m<sup>3</sup></li> <li>Objem vzorků: 50 ml</li> <li>Interval odběru: 20 m<sup>3</sup></li> <li>Režim výměny lahví: 2 h</li> </ul> </li> <li>Impulzy jsou odstupňovány dle údaje průtokoměru. Vynásobením počtu impulzů při určitém odběrovém intervalu lze nastavit nejkratší odběrový interval při maximální opakovací frekvenci impulzů.</li> <li>Příklad: Při max. průtoku 600 m<sup>3</sup>/h činí opakovací frekvence při 5 m<sup>3</sup> 120 impulzů/h čili 2 impulzy/min. Při odběrovém intervalu 20 m<sup>3</sup> se odběr provede vždy po 4 impulzech = 2 minutách.</li> </ul>                                                                                                    | V případě krokování na základě průtoku se interval<br>odběru vypočte na základě objemového průtoku.<br>Vzorky o stejném objemu se odebírají<br>v proměnných intervalech.<br><b>Výhoda:</b><br>Dobré reprezentativní výsledky i v případě<br>menšího kolísání průtoku.<br><b>Nevýhoda:</b><br>Vzhledem k delším intervalům při nízké<br>hladině vody nelze detekovat poruchové stavy.                                                                                                    |
| Krok dle<br>času/průtoku<br>(možné pouze<br>s peristaltickým<br>čerpadlem) | <ul> <li>Ovládán z proudového vstupu</li> <li>Signál: 0 až 20 mA</li> <li>Interval odběru: 10 min</li> <li>Objem vzorku: Proměnný</li> <li>Maximální objem vzorku se definuje při max. průtočném množství.</li> <li>Příklad: Max. průtočné množství při 20 mA na proudovém vstupu činí 160 l/s a max. objem vzorku pak 200 ml. Při vpravování vzorků do 30l nádoby na směsný vzorek se jich odebere 144 za den při max. objemu vzorek u 28,8 l. Při průtoku 80 l/s by byl odebrán vzorek o objemu pouhých 100 ml a vzorek o objemu 50 ml pak při průtočné rychlosti 40 l/s.</li> <li>Objem odebíraného vzorku se v každém případě vypočte na základě průtoku.</li> <li>Ovládán z binárního vstupu</li> <li>Binární vstup (impulz na jednotku průtoku)</li> <li>Interval odběru: 10 min</li> <li>Objem vzorku se definuje pro jeden průtokový impulz, např. 1 impulz odpovídá 20 ml. Napočítá-li se například mezi odběrovými intervaly 5 průtokových impulzů, výsledkem bude objem vzorku 5 x 20 = 100 ml a objem 8 x 20 = 160 ml pro případ 8 impulzů. Je-li pro časově/průtokové daný krok odběru použit binární vstup, vypočte se objem vzorku k odběru jako určité procento zadaného objemu vzorku.</li> </ul> | Vzorky se odebírají ve stanovených intervalech,<br>přičemž je jejich objem proměnný. Objem vzorku<br>se vypočte z <b>průtočné rychlosti</b> . Větší objem se<br>odebere, když je průtok vysoký, než když je nízký.<br>Jelikož průtok za normálních okolností kolísá a<br>jelikož max. průtok je jen zřídkakdy konstantní<br>veličinou, bude objem vzorků vpravovaných do<br>nádoby závislý na denním průměru.<br><b>Výhoda:</b><br>Velmi dobře reprezentativní vzorky i při velkém<br>kolísání průtoku a konstantních časových<br>intervalech.<br><b>Nevýhoda:</b><br>Při nízkém průtoku jsou pro analýzu k dispozici<br>vzorky o příliš malém objemu.<br><b>Výhoda při proudovém vstupu:</b><br>Při daném intervalu odběrů se přesný objem<br>vzorku vypočte buď na základě aktuální průtočné<br>rychlosti, nebo průměrné hodnoty mezi poslední<br>a aktuální průtočnou rychlostí (záleží na<br>přednastavení).<br><b>Nevýhoda při binárním vstupu:</b><br>Při daném intervalu odběrů se počet impulzů od<br>posledního odběru násobí objemem. Je-li tento<br>objem příliš vysoký – např. 100 ml – není složení<br>vzorku z hlediska analýzy reprezentativní. |

| Typ vzorkování | Příklad                                                                                                    | Informace                                                                                                    |
|----------------|----------------------------------------------------------------------------------------------------|----------------------------------------------------------------------------------------------------|
| Událost        | Odběr vzorků na základě události je ovládán<br>z proudového vstupu, binárního vstupu, příp.<br>vstupu pro senzory. Vytvořený podprogram čeká na<br>aktivací kombinovanou událostí, která může<br>sestávat z až 3 dílčích událostí, Každou možnou<br>podmínku lze utvořit s využitím logických operací<br>"and" / "or". Tak např. informace z průtokoměru<br>lze připojit k proudovému vstupu v návaznosti na<br>děšťoměr. Signál ze senzoru pH pak k binárnímu<br>vstupu. Událost je definována jako případ porušení<br>mezní hodnoty (překročení horní meze, pokles pod<br>dolní), vybočení z určitého monitorovaného<br>měřicího rozsahu, či změna rychlosti. Uživatelé<br>mohou určit, zda se má zahájit další odběr, kdykoli<br>se událost vyskytne, nebo naopak pomine. Po dobu<br>trvání události mohou uživatelé volit způsob<br>krokování (podle času, podle času/průtoku), příp.<br>odebírat vzorky jednorázově, použít odběrovou<br>tabulku nebo externí řídicí systém. | Odběrač čeká na událost. Tato událost nastává<br>v důsledku zpracování signálu z vnitřního senzoru<br>nebo na základě činnosti zvenčí připojeného zařízení<br>Jelikož je v případě použití několika lahví možné tyto<br>lahve přiřazovat, lze jim jednotlivě přiřazovat i<br>události. Současně lze spustit maximálně 24<br>podprogramů a přiřadit je k jednotlivým lahvím. |

### 4.1.1 Synchronizace lahví

Nastavení synchronizace lahví je možné pro všechny typu programu. Navíc lze synchronizaci lahví přepínat externím signálem.

Synchronizace lahví je možná pouze při výměně lahve po určitém čase, nikoli při výměně lahve po určitém počtu vzorků.

Určitým lahvím lze v rámci jejich synchronizace přiřadit určité plnicí časy, aby se např. lahev č. 1 plnila od půlnoci do 2. hodiny ranní, lahev č. 2 pak od 2:00 do 4:00 hodin atd. Zde jsou k dispozici následující možnosti:

- Žádná: Časy pro odběry vzorku a výměnu lahví nejsou navzájem synchronizovány.
- Čas výměny 1. lahve: Odběr začíná u první lahve. Přechod na další lahev probíhá synchronizovaně. Tak např. pro výměnu lahví byl stanoven čas 2 hodiny a čas 00:00 pro synchronizaci. Začne-li program běžet kupř. v 5:23 hod., plní se nejprve lahev č. 1. Systém poprvé přejde na lahev č. 2 o půlnoci (00:00), na lahev č. 3 ve 2:00 atd.
- 1. čas přechodu + číslo lahve: Ke každé lahvi je přiřazen určitý čas jejího plnění. Např. od půlnoci do 2:00 hod. pro lahev č. 1; od 2:00 do 4:00 hodin pro lahev č. 2; od 4:00 do 6:00 hodin pro lahev č. 3 atd. Začne-li program běžet např. v 10:00 hodin, zařízení začne plnit lahev č. 6. Je rovněž možné spustit synchronizaci v určitý den v týdnu.
  Tak např. pro výměnu lahví byl stanoven čas 24 hodin, pondělí 00:00 hodin pro synchronizaci a úterý 8:00 pro spuštění programu. Systém pak plní lahev č. 2 až do středy 00:00 hodin, načež

přejde na lahev č. 3.

 Externí signál: Systém přejde na další lahev v okamžiku příchodu externího signálu. Tento externí signál je třeba nejprve nakonfigurovat přes binární vstup. Příslušný binární vstup pak může být vybrán jako zdroj signálu.

# 4.2 Program typu: Základní

Pomocí programu základního typu můžete rychle vytvářet jednoduché programy pro odběr vzorků na základě času, objemu a průtoku.V případě objemem a průtokem regulovaného odběru vzorků je třeba předem vhodně nakonfigurovat vstupy. Přejete-li si vytvořit program a hned poté jej používat, musíte před vlastním programováním zkontrolovat konfiguraci odběrače. Potřebná nastavení lze provést sekvencí "Menu/Nastavení/Všeobecná nastavení/Odběr vzorků": např. nakonfigurování lahví, jakož i správný objem dávek pro konkrétní verzi zařízení s vakuovým čerpadlem. Nastavení objemu jednotlivých dávek umožňuje správný výpočet výšky hladiny v lahvi a představuje spolehlivou prevenci přeplnění lahví.

•

Vstoupit do programu Nastavení lze buď prostřednictvím přehledu pod heslem "Vybrat odběrový program", nebo pomocí sekvence "Menu/Nastavení/Odběrové programy".

| Funkce                                                                                                    | Možnosti volby  | Informace                                                                                                    |  |  |
|----------------------------------------------------------------------------------------------------|-----------------|----------------------------------------------------------------------------------------------------|--|--|
| Aktuální program:                                                                                                    | Pouze pro čtení | Zobrazí se poslední odběrový program, který má<br>být vytvořen nebo používán.                                                                                                    |  |  |
| Stav:                                                                                                    | Pouze pro čtení | Symbol "Aktivní" na displeji:<br>Odběrový program byl spuštěn a zařízení odebere<br>vzorek podle nastavených parametrů.<br>Symbol "Neaktivní" na displeji:<br>Žádný odběrový program nebyl spuštěn, resp. došlo<br>k pozastavení již běžícího programu.<br>Symbol "Pozastavení" na displeji:<br>Odběrový program pozastaven. |  |  |
| Nakonfigurovat program                                                                                                    |                 |                                                                                                    |  |  |
| Nový                                                                                                    |                 | Zobrazí se seznam všech vytvořených programů.<br>Z tohoto důvodů je často užitečné doplnit název<br>programu symbolem "B" (Základní).                                                                                                    |  |  |
| Program č. 1, který se dodává spolu se zařízením, se zobrazí stejně jako seznam všech již vytvořených programů (typu Základní, Standardní nebo Pokročilý). Buď můžete vytvořit nový program, nebo vybrat už vytvořený. Tento stávající program můžete editovat, vymazat, spustit či zduplikovat.<br>Vytváříte-li nový program, vyberte jeho typ (Základní, Standardní nebo Pokročilý). |                 |                                                                                                    |  |  |
| ▶ Základní                                                                                                    |                 |                                                                                                    |  |  |
| Název programu                                                                                                    | Libovolný text  | Odběrový program označte jednoznačným názvem.<br>Název programu může mít až 16 znaků.                                                                                                    |  |  |

#### Cesta: Menu/Nastavení/Odběrové programy

### Cesta: Menu/Nastavení/Odběrové programy

| Funkce            | Možnosti volby                                                                                                    | Informace                                                                                                    |
|-------------------|----------------------------------------------------------------------------------------------------|----------------------------------------------------------------------------------------------------|
| Konfigurace lahví | Nabídka všech možných<br>kombinací lahví                                                                                                    | Objednaná konfigurace lahví je předem<br>nastavena, nebo se zobrazí konfigurace vybraná<br>při nastavování.                                                                                                    |
|                   | Možnosti volby:<br>- 1x – Přímé rozdělování PE<br>- 2x - Přímé rozdělování PE<br>- 4x – Přímé rozdělování PE<br>- 4x – Přímé rozdělování PE<br>- 12x – Talíf rozdělování PE<br>- 12x – Talíf rozdělováné PE/sklo<br>- 24x – Přímé rozdělováce PE/sklo<br>- 24x – Talíf rozdělovače PE/sklo<br>- 6x+1x – Talíf rozdělovače PE/sklo<br>- 6x+2x – Talíf rozdělovače PE/sklo<br>- 12x+1x – Rozdělovače PE/sklo<br>- 12x+2x – Talíf rozdělovače PE/PE<br>- 12x+2x – Talíf rozdělovače PE/PE<br>- 12x+2x – Talíf rozdělovače PE/PE<br>- 12x+6x Přímé rozdělovače PE/sklo |                                                                                                    |
| Objem lahve       | 0 až 100 000 ml<br><b>Tovární nastavení</b><br>30000 ml                                                                                                    | Nastavte objem lahve.<br>Přednastavená hodnota závisí na nastavené<br>konfiguraci lahví. Objem lahve vždy činí pro<br>jednotlivé kontejnery 30 l.<br>V případě asymetrického rozdělení, např.<br>6 x 3 l + 2 x 13 l, můžete nastavit objem lahve<br>vlevo a vpravo v položkách menu, jež následují.                                                                                                    |
| Režim odběru      | Možnosti volby<br>• Krok dle času CTCV<br>• Krok dle průtoku VTCV<br>• Krok dle času/průtoku CTVV<br><b>Tovární nastavení</b><br>Krok dle času CTCV                                                                                                    | Následující funkce jsou závislé na vybrané verzi. Tyto<br>verze jsou individuálně znázorněny v následující části.<br>Účelem je objasnění jednotlivých variant.<br><b>Krok dle času CTCV:</b><br>Ve stálých intervalech se odebírají vzorky o konstantním<br>objemu.<br><b>Krok dle průtoku VTCV:</b><br>Vzorky o konstantním objemu se odebírají<br>v proměnných intervalech.<br><b>Krok dle času/průtoku CTVV - pouze pro verzi<br/>s peristaltickým čerpadlem:</b><br>Proměnný objem vzorků odebíraných ve stálých<br>intervalech. |

## 4.2.1 Nastavování pomocí časově krokovaného programu základního typu

### Nastavování pomocí programu základního typu s 1 lahví

Režim odběru vzorků = "Krok dle času CTCV"

#### Cesta: Menu/Nastavení/Odběrové programy/Nakonfigurovat program/Nový/Základní

| Funkce                                                                                                    | Možnosti volby                                                                                                    | Informace                                                                                                    |
|----------------------------------------------------------------------------------------------------|----------------------------------------------------------------------------------------------------|----------------------------------------------------------------------------------------------------|
| Interval odběru (v případě verze<br>s vakuovým či peristaltickým<br>čerpadlem)<br>Interval odběru (v případě<br>verze s odběrovou sestavou)          | 00:01:00 až 99:59:00<br>HH:MM:SS<br><b>Tovární nastavení</b><br>00:10:00 HH:MM:SS<br>00:00:10 až 99:59:00<br>HH:MM:SS                          | Nastavte interval odběru vzorků.                                                                                                    |
| ,                                                                                                    | Tovární nastavení<br>00:10:00 HH:MM:SS                                                                                                    |                                                                                                    |
| Plnicí objem (v případě verze s<br>vakuovým čerpadlem nebo<br>odběrovou sestavou)<br>Objem vzorků (v případě<br>verze s peristaltickým<br>čerpadlem) | Vakuové čerpadlo:<br>20 až 350 ml<br>Peristaltické čerpadlo:<br>10 až 10 000 ml nebo max.<br>objem lahve<br>Odběrová sestava:<br>10, 30, 50 ml | <ul> <li>Nastavte objem pro dávkování nebo objem pro odběr vzorků.</li> <li>U verze s vakuovým čerpadlem nebo odběrovou sestavou se objem převezme z nastavení, kde jej lze také upravovat.</li> <li>Přesnost dávkování a opakovatelnost objemu vzorků &lt; 20 ml může kolísat, záleží na konkrétní aplikaci.</li> </ul> |
|                                                                                                    | <b>Tovární nastavení</b><br>Vakuové čerpadlo:<br>200 ml<br>Peristaltické čerpadlo:<br>100 ml<br>Odběrová sestava:<br>10 ml                     |                                                                                                    |
| Násobička<br>(v případě verze s vakuovým<br>čerpadlem či odběrovou<br>sestavou)                                                                      | 1 až 10<br><b>Tovární nastavení</b><br>1                                                                                                    | Objem vzorků můžete měnit s využitím násobičky. Je-li<br>např. dávkovací objem nastaven na 200 ml, nastavte<br>násobičku na 2 pro vzorky o objemu 400 ml. Při odběru<br>se odeberou 2 vzorky po sobě.                                                                                                    |
| Režim výměny lahví                                                                                                    | Možnosti volby<br>• Počet vzorků<br>• Čas<br><b>Tovární nastavení</b><br>Počet vzorků                                                          | Výměna lahví se provede buď po určitém počtu<br>vzorků, nebo po uplynutí určitého času.                                                                                                    |
| Vzorky na lahev                                                                                                    | 1 až 9 999<br>Tovární nastavení<br>1                                                                                                    | Nastavte počet vzorků. Dojde-li předčasně k naplnění<br>lahve na vypočtenou úroveň, systém zabrání dalšímu<br>vpravování vzorků. Tyto vzorky se zapíší do Záznamníku<br>programu jako vadné. Současně se také vygeneruje hlášení<br>diagnostiky "Kontrola přetečení" (F353).                                             |
| Podmínka startu                                                                                                    | Možnosti volby<br><ul> <li>Bezprostředně</li> <li>Datum/čas</li> </ul> Tovární nastavení<br>Bezprostředně                                      | Odběrový program lze spustit buď bezprostředně, nebo<br>v určitém, předem nastavitelném čase.                                                                                                    |
| Funkce                           | Možnosti volby                                                                            | Informace                                                                                                    |  |
|----------------------------------|-------------------------------------------------------------------------------------------|----------------------------------------------------------------------------------------------------|--|
| Je–li vybrána spouštěcí podmínka | Je–li vybrána spouštěcí podmínka <b>Datum/čas:</b>                                        |                                                                                                    |  |
| Datum startu                     | 01.01.2000 až 31.12.2099                                                                  | Nastavte datum spuštění odběrového programu. Použijte<br>formát zápisu data nakonfigurovaný v rámci všeobecných<br>nastavení. |  |
|                                  | <b>Tovární nastavení</b><br>DD.MM.RRRR                                                    |                                                                                                    |  |
| Čas startu                       | 00:00:00 až 23:59:59                                                                      | Nastavte čas spuštění odběrového programu. Použijte                                                                           |  |
|                                  | <b>Tovární nastavení</b><br>HH:MM:SS (24h)                                                | formát zápisu času nakonfigurovaný v rámci všeobecných nastavení.                                                             |  |
| Stop podmínka                    | Možnosti volby                                                                            | Konec programu:                                                                                                    |  |
|                                  | <ul> <li>Konec programu</li> <li>Kontinuálně</li> </ul>                                   | Zařízení automaticky zastaví proces odběru vzorků,<br>jakmile se provede celý nastavený program.                              |  |
|                                  | <b>Tovární nastavení</b><br>Konec programu                                                | Kontinuálně:<br>Zařízení kontinuálně provádí nastavený program<br>v nekonečném cyklu. Nezapomeňte vyprazdňovat lahve.         |  |
| Přiřazení bin. výstupu           | Možnosti volby<br>Žádný bin. výstup<br>nenastaven pro stav. hlášení<br>Binární výstup S:x | Přiřazení binárního výstupu k cyklu programu.                                                                                 |  |
|                                  | <b>Tovární nastavení</b><br>Žádný bin. výstup nenastaven<br>pro stav. hlášení             |                                                                                                    |  |

# Nastavování pomocí programu základního typu s více lahvemi

Režim odběru vzorků = "Krok dle času CTCV"

| Cesta: Menu/Nastavení/Odběrové program | v/Nakonfigurovat p | rogram/Nový/Základní |
|----------------------------------------|--------------------|----------------------|
|----------------------------------------|--------------------|----------------------|

| Funkce                                                             | Možnosti volby                         | Informace                        |
|--------------------------------------------------------------------|----------------------------------------|----------------------------------|
| Interval odběru (v případě verze<br>s vakuovým nebo peristaltickým | 00:01:00 až 99:59:00<br>HH:MM:SS       | Nastavte interval odběru vzorků. |
| čerpadlem)                                                         | Tovární nastavení<br>00:10:00 HH:MM:SS |                                  |
| Interval odběru (v případě<br>verze s odběrovou sestavou)          | 00:00:10 až 99:59:00<br>HH:MM:SS       |                                  |
|                                                                    | Tovární nastavení<br>00:10:00 HH:MM:SS |                                  |

| Funkce                                                                                                    | Možnosti volby                                                                                                    | Informace                                                                                                    |
|----------------------------------------------------------------------------------------------------|----------------------------------------------------------------------------------------------------|----------------------------------------------------------------------------------------------------|
| Objem plnění (v případě verze s<br>vakuovým čerpadlem nebo<br>odběrovou sestavou)<br>Objem vzorku (v případě<br>verze s peristaltickým<br>čerpadlem) | Vakuové čerpadlo:<br>20 až 350 ml<br>Peristaltické čerpadlo:<br>10 až 10000 ml nebo max.<br>objem lahve<br>Odběrová sestava:<br>10, 30, 50 ml<br><b>Tovární nastavení</b><br>Vakuové čerpadlo:<br>200 ml<br>Peristaltické čerpadlo:<br>100 ml<br>Odběrová sestava:<br>10 ml | <ul> <li>Nastavte dávkovací objem nebo objem vzorku pro odběr.</li> <li>Tento objem se u verze s vakuovým čerpadlem nebo odběrovou sestavou převezme z konfigurace.</li> <li>Přesnost dávkování a opakovatelnost objemu vzorků &lt; 20 ml může kolísat, záleží na konkrétní aplikaci.</li> </ul> |
| Násobička<br>(pouze v případě verze<br>s vakuovým čerpadlem nebo<br>odběrovou sestavou)                                                              | 1 až 10<br><b>Tovární nastavení</b><br>1                                                                                                    | Objem vzorků můžete měnit s využitím násobičky. Je-li<br>např. dávkovací objem nastaven na 200 ml, nastavte<br>násobičku na 2 pro vzorky o objemu 400 ml. Při odběru<br>se odeberou 2 vzorky po sobě.                                                                                            |
| Režim výměny lahví                                                                                                    | Možnosti volby<br>• Počet vzorků<br><b>Tovární nastavení</b><br>Počet vzorků                                                                                                    | Výměna lahví se provede buď po určitém počtu<br>vzorků nebo po uplynutí určitého času.                                                                                                    |
| Je-li vybrán režim výměny lahví <b>P</b>                                                                                                    | očet vzorků:                                                                                                    |                                                                                                    |
| Vzorkû na lahev                                                                                                    | 1 až 9 999<br><b>Tovární nastavení</b><br>1                                                                                                    | Nastavte počet vzorků.<br>Dojde-li předčasně k naplnění lahve na<br>vypočtenou úroveň, systém zabrání dalšímu<br>vpravování vzorků. Tyto vzorky se zapíší do<br>záznamníku programu jako vadné.                                                                                                  |
| Je-li vybrán režim výměny lahví Č                                                                                                    | as:                                                                                                    |                                                                                                    |
| Čas interval                                                                                                    | 00-00:02 až 31-00:00<br>DD-HH:MM<br><b>Tovární nastavení</b><br>00-01:00 DD-HH:MM                                                                                                    | Nastavte čas (dny, hodiny a minuty), po jehož uplynutí<br>má systém provést přechod na další lahev.                                                                                                    |
| Více lahví                                                                                                    | 0 až 23<br>Konfigurační možnosti<br>jsou dány aktuálním<br>počtem lahví<br>Tovární nastavení<br>0                                                                                                    | Více lahví:<br>"Simultánní" přenos dvou vzorků do samostatných lahví.                                                                                                    |

| Funkce                                                         | Možnosti volby                                                                                                    | Informace                                                                                                    |  |
|----------------------------------------------------------------|----------------------------------------------------------------------------------------------------|----------------------------------------------------------------------------------------------------|--|
| Synchronizace lahví                                            | Možnosti volby<br>• Žádná<br>• Čas výměny 1. lahve<br>• Čas výměny 1. lahve + č.<br>lahve<br><b>Tovární nastavení</b><br>Žádná                                                 | Žádná:<br>Časy pro odběr vzorků a výměnu lahví nejsou<br>navzájem synchronizovány.<br>Čas výměny 1. lahve:<br>Odběr vzorků začíná u první lahve.<br>Nastavte synchronizační čas.<br>Čas výměny + číslo lahve:<br>Každé lahvi je přiřazen určitý čas plnění.<br>Nastavte synchronizační čas a den v týdnu.                |  |
|                                                                |                                                                                                    |                                                                                                    |  |
| Start podmínka                                                 | Možnosti volby<br>• Bezprostředně<br>• Datum/čas<br><b>Tovární nastavení</b><br>Bezprostředně                                                                                  | Odběrový program lze spustit buď bezprostředně, nebo<br>v určitém, předem nastavitelném čase.                                                                                                    |  |
| Je-li jako podmínka spuštění vybrána možnost <b>Datum/čas:</b> |                                                                                                    |                                                                                                    |  |
| Datum startu                                                   | 01.01.2000 až 31.12.2099<br><b>Tovární nastavení</b><br>DD.MM.RRRR                                                                                                    | Nastavte datum spuštění odběrového programu. Použijte<br>formát zápisu data nakonfigurovaný v rámci všeobecných<br>nastavení.                                                                                                    |  |
| Čas startu                                                     | 00:00:00 až 23:59:59<br>Tovární nastavení<br>HH:MM:SS (24h)                                                                                                    | Nastavte čas spuštění odběrového programu. Použijte<br>formát času nakonfigurovaný v rámci všeobecných<br>nastavení.                                                                                                    |  |
|                                                                |                                                                                                    |                                                                                                    |  |
| Stop podmínka                                                  | Možnosti volby<br>• Konec programu<br>• Kontinuálně<br><b>Tovární nastavení</b><br>Konec programu                                                                              | Konec programu:<br>Zařízení automaticky zastaví proces odběru vzorků,<br>jakmile se provede celý nastavený program.<br>Kontinuálně:<br>Zařízení kontinuálně provádí nastavený program<br>v nekonečném cyklu. Nezapomeňte vyprazdňovat lahve.<br>Po provedení celé programové smyčky se vynuluje výše<br>hladiny v lahvi. |  |
| Přiřazení bin. výstupu                                         | Možnosti volby<br>• Žádný bin. výstup<br>nenastaven pro stav. hlášení<br>• Binární výstup S:x<br><b>Tovární nastavení</b><br>Žádný bin. výstup nenastaven pro<br>stav. hlášení | Přiřazení binárního výstupu cyklu programu.                                                                                                    |  |

# 4.2.2 Nastavování pomocí průtokem krokovaného programu základního typu

# Nastavování pomocí programu základního typu s 1 lahví

Režim odběru vzorků = "Krok dle průtoku VTCV"

| Funkce                                                                                                    | Možnosti volby                                                                                                    | Informace                                                                                                    |
|----------------------------------------------------------------------------------------------------|----------------------------------------------------------------------------------------------------|----------------------------------------------------------------------------------------------------|
| Průtokoměr. vstup                                                                                                    | Možnosti volby<br>• Žádný vstup nenastaven<br>pro průtok<br>• Binární vstup S:x<br>• Proudový vstup S:x<br><b>Tovární nastavení</b><br>Žádný vst. nenastaven pro průt.                                                                                                    | Vyberte vstup pro průtok.<br>Pro tuto funkci musí být nakonfigurován binární nebo<br>proudový vstup.<br>Zobrazí se pouze vstupy nakonfigurované pro průtok.                                                                                                    |
| Interval odběru (v případě verze<br>s vakuovým nebo peristaltickým<br>čerpadlem)                                                                    | 1,000 až 9 999,000 m <sup>3</sup><br><b>Tovární nastavení</b><br>10,000 m <sup>3</sup>                                                                                                    | Nastavte interval odběru vzorků. Jednotka a počet<br>desetinných míst se zobrazí tak, jak byly nakonfigurovány<br>ve funkci Nastavení/Vstupy.                                                                                                    |
| Objem plnění v případě verze<br>s vakuovým čerpadlem nebo<br>odběrovou sestavou)<br>Objem vzorků (v případě<br>verze s peristaltickým<br>čerpadlem) | Vakuové čerpadlo:<br>20 až 350 ml<br>Peristaltické čerpadlo:<br>10 až 10 000 ml nebo max.<br>objem lahve.<br>Odběrová sestava:<br>10, 30, 50 ml<br><b>Tovární nastavení</b><br>Vakuové čerpadlo:<br>200 ml<br>Peristaltické čerpadlo:<br>100 ml<br>Odběrová sestava:<br>10 ml | <ul> <li>Nastavte objem pro dávkování nebo objem pro odběr vzorkí         <ul> <li>U verze s vakuovým čerpadlem nebo odběrovou sestavou se objem převezme z konfigurace.</li> </ul> </li> <li>Přesnost dávkování a opakovatelnost objemu vzorků &lt; 20 ml může kolísat, záleží na konkrétní aplikaci.</li> </ul> |
| Násobička<br>(pouze v případě verze<br>s vakuovým čerpadlem nebo<br>odběrovou sestavou)                                                             | 1 až 10<br><b>Tovární nastavení</b><br>1                                                                                                    | Objem vzorků můžete měnit s využitím násobičky. Je-li<br>např. dávkovací objem nastaven na 200 ml, nastavte<br>násobičku na 2 pro vzorky o objemu 400 ml. Při odběru se<br>odeberou 2 vzorky po sobě.                                                                                                    |
| Režim výměny lahví                                                                                                    | Možnosti volby<br>• Počet vzorků<br>• Čas<br><b>Tovární nastavení</b><br>Počet vzorků                                                                                                    | Výměna lahví se provede buď po určitém počtu<br>vzorků, nebo po uplynutí určitého času.                                                                                                    |
| Vzorků na lahev                                                                                                    | 1 až 9999<br><b>Tovární nastavení</b><br>1                                                                                                    | Nastavte počet vzorků.                                                                                                    |
| Start podmínka                                                                                                    | Možnosti volby<br>Bezprostředně<br>Datum/čas<br><b>Tovární nastavení</b><br>Bezprostředně                                                                                                    | Odběrový program lze spustit buď bezprostředně, nebo<br>v určitém, předem nastavitelném čase.                                                                                                    |

| Funkce                             | Možnosti volby                                                                                    | Informace                                                                                                    |
|------------------------------------|---------------------------------------------------------------------------------------------------|----------------------------------------------------------------------------------------------------|
| Je–li jako podmínka spuštění vybra | ina možnost <b>Datum/čas</b> :                                                                    |                                                                                                    |
| Datum startu                       | 01.01.2000 až 31.12.2099 Nastavte datum spuštění odběrového programu. F                           | Nastavte datum spuštění odběrového programu. Použijte                                                                                                    |
|                                    | <b>Tovární nastavení</b><br>DD.MM.RRRR                                                            | formát nakonfigurovaný v rámci všeobecných nastavení.                                                                                                    |
| Čas startu                         | 00:00:00 až 23:59:59                                                                              | Nastavte čas spuštění odběrového programu. Použijte                                                                                                    |
|                                    | <b>Tovární nastavení</b><br>HH:MM:SS (24h)                                                        | formát nakonfigurovaný v rámci všeobecných nastavení.                                                                                                    |
| Stop podmínka                      | Možnosti volby<br>• Konec programu<br>• Kontinuálně<br><b>Tovární nastavení</b><br>Konec programu | Konec programu:<br>Zařízení zastaví proces odběru vzorku automaticky,<br>jakmile se provede celý nastavený program.<br>Kontinuálně:<br>Zařízení kontinuálně provádí nastavený program<br>v nekonečném cyklu. Nezapomeňte vyprazdňovat lahve. |
| Přiřazení bin. výstupu             | Možnosti volby<br>Žádný bin, výstup<br>nenastaven pro stav. hlášení<br>Binární výstup S:x         | Přiřazení binárního výstupu určitému cyklu programu.                                                                                                    |
|                                    | <b>Tovární nastavení</b><br>Žádný bin. výstup nenastaven pro<br>stav. hlášení                     |                                                                                                    |

# Nastavování programem základního typu s více lahvemi

Režim odběru vzorků = "Krok dle průtoku VTCV"

| Funkce                                                                                                    | Možnosti volby                                                                                                    | Informace                                                                                                    |
|----------------------------------------------------------------------------------------------------|----------------------------------------------------------------------------------------------------|----------------------------------------------------------------------------------------------------|
| Průtokoměr. vstup                                                                                                    | Možnosti volby<br>• Žádný vstup nenastaven<br>pro průtok<br>• Binární vstup S:x<br>• Proudový vstup S:x<br><b>Tovární nastavení</b><br>Žádný vst. nenastaven pro průt.                                                                                                    | Vyberte vstup pro průtok.<br>Pro tuto funkci musí být nakonfigurován binární nebo<br>proudový vstup.<br>Zobrazí se pouze vstupy nakonfigurované pro průtok.                                                                                                    |
| Interval odběru (v případě verze<br>s vakuovým nebo peristaltickým<br>čerpadlem)                                                                    | 1,000 až 9 999,000 m <sup>3</sup><br><b>Tovární nastavení</b><br>10,000 m <sup>3</sup>                                                                                                    | Nastavte interval odběru vzorků. Jednotka a počet<br>desetinných míst se zobrazí tak, jak byly nakonfigurovány ve<br>funkci Nastavení/Vstupy.                                                                                                    |
| Objem plnění (v případě verze s<br>vakuovým čerpadlem nebo<br>odběrovou sestavou)<br>Objem vorků (v případě<br>verze s peristaltickým<br>čerpadlem) | Vakuové čerpadlo:<br>20 to 350 ml<br>Peristaltické čerpadlo:<br>10 až 10 000 ml nebo max.<br>objem lahve<br>Odběrová sestava:<br>10, 30, 50 ml<br><b>Tovární nastavení</b><br>Vakuové čerpadlo:<br>200 ml<br>Peristaltické čerpadlo:<br>100 ml<br>Odběrová sestava:<br>10 ml | <ul> <li>Nastavte objem pro dávkování nebo objem vzorků.</li> <li>U verze s vakuovým čerpadlem nebo odběrovou sestavou se objem převezme z konfigurace.</li> <li>Přesnost dávkování a opakovatelnost objemu vzorků &lt; 20 ml může kolísat, záleží na konkrétní aplikaci.</li> </ul> |
| Násobička<br>(pouze v případě verze<br>s vakuovým čerpadlem)                                                                                        | 1 až 10<br><b>Tovární nastavení</b><br>1                                                                                                    | Objem vzorků můžete měnit s využitím násobičky. Je-li<br>např. dávkovací objem nastaven na 200 ml, nastavte<br>násobičku na 2 pro vzorky o objemu 400 ml. Při odběru se<br>odeberou 2 vzorky po sobě.                                                                                |
| Režim výměny lahví                                                                                                    | Možnosti volby<br>• Počet vzorků<br>• Čas<br><b>Tovární nastavení</b><br>Počet vzorků                                                                                                    | Výměna lahví se provede buď po určitém počtu<br>vzorků, nebo po uplynutí určitého času.                                                                                                    |
| Je-li jako režim výměny lahví vyb                                                                                                    | rán <b>Počet vzorků</b> :                                                                                                    |                                                                                                    |
| Vzorků na lahev                                                                                                    | 1 až 9 999<br><b>Tovární nastavení</b><br>1                                                                                                    | Nastavte počet vzorků.                                                                                                    |
| Je-li jako režim výměny lahví vyb                                                                                                    | rán <b>Čas</b> :                                                                                                    |                                                                                                    |
| Čas. interval                                                                                                    | 00-00:02 až 31-00:00<br>DD-HH:MM<br><b>Tovární nastavení</b><br>00-01:00 DD-HH:MM                                                                                                    | Nastavte čas (ve dnech, hodinách a minutách), po jehož<br>uplynutí má systém provést přechod na další lahev.                                                                                                    |

| Funkce                             | Možnosti volby                                                                                     | Informace                                                                                                    |
|------------------------------------|----------------------------------------------------------------------------------------------------|----------------------------------------------------------------------------------------------------|
| Více lahví                         | 0 až 23<br>Konfigurační možnosti<br>jsou dány aktuálním<br>počtem lahví.<br>Tovární nastavení<br>0 | Více lahví:<br>"Simultánní" přenos dvou vzorků do samostatných lahví.                                                                            |
| Synchronizace lahví                | Možnosti volby<br>• Žádná<br>• Čas výměny 1. lahve<br><b>Tovární nastavení</b><br>Žádná            | Žádná:<br>Časy pro odběr vzorku a výměnu lahví nejsou<br>navzájem synchronizovány.<br>Čas výměny 1. lahve:<br>Odběr vzorků začíná u první lahve. |
|                                    |                                                                                                    | Čas výměny 1. lahve + č. lahve:<br>Každé lahvi je přiřazen určitý čas plnění.                                                                    |
|                                    |                                                                                                    |                                                                                                    |
| Start podmínka                     | Možnosti volby<br>• Bezprostředně<br>• Datum/čas                                                   | Odběrový program může být spuštěn buď bezprostředně,<br>nebo v určitém nastavitelném čase.                                                       |
|                                    | <b>Tovární nastavení</b><br>Bezprostředně                                                          |                                                                                                    |
| Je–li jako podmínka spuštění vybrá | ino Datum/čas:                                                                                     |                                                                                                    |
| Datum startu                       | 01.01.2000 až 31.12.2099                                                                           | Nastavte datum spuštění odběrového programu. Použijte                                                                                            |
|                                    | <b>Tovární nastavení</b><br>DD.MM.RRRR                                                             | formát nakonfigurovaný v rámci všeobecných nastavení.                                                                                            |
| Čas startu                         | 00:00:00 až 23:59:59<br><b>Tovární nastavení</b><br>HH:MM:SS (24h)                                 | Nastavte čas spuštění odběrového programu. Použijte<br>formát nakonfigurovaný v rámci všeobecných nastavení.                                     |
|                                    |                                                                                                    |                                                                                                    |
| Stop podmínka                      | Možnosti volby<br>• Konec programu<br>• Kontinuálně                                                | Konec programu:<br>Zařízení zastaví proces odběru vzorků automaticky,<br>jakmile se provede celý nastavený program.                              |
|                                    | Tovární nastavení<br>Konec programu                                                                | Kontinuálně:<br>Zařízení provádí nastavený program kontinuálně<br>v nekonečném cyklu. Nezapomeňte vyprazdňovat lahve.                            |
| Přiřazení bin. výstupu             | Možnosti volby<br>Žádný bin, výstup<br>nenastaven pro stav. hlášení<br>Binární výstup S:x          | Přiřazení binárního výstupu určitému programovému cyklu                                                                                          |
|                                    | <b>Tovární nastavení</b><br>Žádný bin. výstup nenastaven pro<br>stav. hlášení                      |                                                                                                    |

# 4.2.3 Nastavování pomocí časem/průtokem krokovaného programu základního typu (pouze pro verzi s peristaltickým čerpadlem)

# Nastavování pomocí programu základního typu s 1 lahví

Režim odběru vzorků = "Krok dle času/průtoku CTVV"

| Funkce                            | Možnosti volby                                                                                                    | Informace                                                                                                    |
|-----------------------------------|----------------------------------------------------------------------------------------------------|----------------------------------------------------------------------------------------------------|
| Vstup objemu vzorku               | Možnosti volby<br>• Žádný vstup nenastaven<br>pro průtok<br>• Binární vstup S:x<br>• Proudový vstup S:x<br><b>Tovární nastavení</b><br>Žádný vst. nenastaven pro průt. | Vyberte vstup pro odběr vzorků.<br>Pro tuto funkci musí být nakonfigurován binární nebo<br>proudový vstup.<br>Zobrazí se pouze vstupy nakonfigurované pro odběr<br>vzorků.                                          |
| Interval odběru                   | 00:01:00 až 99:59:00 HH:MM:SS<br>Tovární nastavení<br>00:10:00 HH:MM:SS                                                                                                | Nastavte interval odběru vzorků.                                                                                                    |
| Je-li jako vstup pro objem vzorků | vybrán <b>binární vstup</b> :                                                                                                    |                                                                                                    |
| Objem vzorků/impulz               | 10 až 1 000 ml nebo max.<br>objem lahve (podle toho, co<br>je menší)<br><b>Tovární nastavení</b><br>20 ml                                                              | <ul> <li>Vyberte objem vzorku, který má být odebrán odezvou na<br/>impulz.</li> <li>Přesnost dávkování a opakovatelnost objemu<br/>vzorků &lt; 20 ml může kolísat, záleží na konkrétní<br/>aplikaci.</li> </ul>     |
| Je-li jako vstup pro objem vzorků | vybrán proudový vstup:                                                                                                    |                                                                                                    |
| Objem vzorků 20 mA                | 10 až 10 000 ml nebo max.<br>objem lahve (podle toho, co je<br>menší)<br><b>Tovární nastavení</b>                                                                      | Nastavte objem vzorku, který má být odebrán při proudu<br>20 mA.<br>Přesnost dávkování a opakovatelnost objemu<br>vzorků < 20 ml může kolísat, záleží na konkrétní<br>aplikaci.                                     |
| Výpočet průtoku                   | Možnosti<br>volby<br>• Aktuální<br>• Průměrný<br><b>Tovární nastavení</b><br>Aktuální                                                                                  | Aktuální:<br>Aktuální průtok se v okamžiku odběru převede na objem<br>vzorku.<br>Průměrný průtok:<br>Systém vypočte střední hodnotu mezi posledním a<br>aktuálním vzorkem a podle výsledku nastaví objem<br>vzorků. |
| Vzorků na lahev                   | 1 až 9 999<br>Tovární nastavení                                                                                                    | Nastavte počet vzorků.                                                                                                    |
| Start podmínka                    | Možnosti volby<br>• Bezprostředně<br>• Datum/čas<br><b>Tovární nastavení</b><br>Bezprostředně                                                                          | Odběrový program lze spustit buď bezprostředně, nebo<br>v určitém, předem nastavitelném čase.                                                                                                    |

| Funkce                             | Možnosti volby                                                                                | Informace                                                                                                    |  |  |
|------------------------------------|-----------------------------------------------------------------------------------------------|----------------------------------------------------------------------------------------------------|--|--|
| Je–li jako podmínka spuštění vybra | Je-li jako podmínka spuštění vybrána možnost <b>Datum/čas:</b>                                |                                                                                                    |  |  |
| Datum startu                       | 01.01.2000 až 31.12.2099<br><b>Tovární nastavení</b><br>DD.MM.RRRR                            | Nastavte datum spuštění odběrového programu. Použijte<br>formát nakonfigurovaný v rámci všeobecných nastavení.        |  |  |
| Čas startu                         | 00:00:00 až 23:59:59<br><b>Tovární nastavení</b><br>HH:MM:SS (24h)                            | Nastavte čas spuštění odběrového programu. Použijte<br>formát nakonfigurovaný v rámci všeobecných nastavení.          |  |  |
|                                    | -                                                                                             |                                                                                                    |  |  |
| Stop podmínka                      | Možnosti volby<br>• Konec programu<br>• Kontinuálně                                           | Konec programu:<br>Zařízení zastaví proces odběru vzorku automaticky,<br>jakmile se provede celý nastavený program.   |  |  |
|                                    | <b>Tovární nastavení</b><br>Konec programu                                                    | Kontinuálně:<br>Zařízení kontinuálně provádí nastavený program<br>v nekonečném cyklu. Nezapomeňte vyprazdňovat lahve. |  |  |
| Přiřazení bin. výstupu             | Možnosti volby<br>= Žádný bin. výstup<br>nenastaven pro stav. hlášení<br>= Binární výstup S:x | Přiřazení binárního výstupu určitému cyklu programu.                                                                  |  |  |
|                                    | <b>Tovární nastavení</b><br>Žádný bin. výstup nenastaven pro<br>stav. hlášení                 |                                                                                                    |  |  |

# Nastavování programem základního typu s více lahvemi

Režim odběru vzorků = "Krok dle času/průtoku CTVV"

| Funkce              | Možnosti volby                                                                                                    | Informace                                                                                                    |
|---------------------|----------------------------------------------------------------------------------------------------|----------------------------------------------------------------------------------------------------|
| Vstup objemu vzorku | Možnosti volby<br>• Žádný vstup nenastaven<br>pro průtok<br>• Binární vstup S:x<br>• Proudový vstup S:x<br><b>Tovární nastavení</b><br>Žádný vst. nenastaven pro průt. | Vyberte vstup pro objem vzorků.<br>Pro tuto funkci musí být nakonfigurován binární nebo<br>proudový vstup.<br>Zobrazí se pouze vstupy nakonfigurované pro objem<br>vzorků. |
| Interval odběru     | 00:01:00 až 99:59:00<br>HH:MM:SS<br><b>Tovární nastavení</b><br>00:10:00 HH:MM:SS                                                                                      | Nastavte interval odběru vzorků.                                                                                                    |

| Funkce                                                          | Možnosti volby                                                                                            | Informace                                                                                                    |
|-----------------------------------------------------------------|----------------------------------------------------------------------------------------------------|----------------------------------------------------------------------------------------------------|
| Je-li jako vstup pro objem vzorků vybrán <b>Binární vstup</b> : |                                                                                                    |                                                                                                    |
| Objem vzorků/impulz                                             | 10 až 1 000 ml nebo max.<br>objem lahve (podle toho, co<br>je menší)<br><b>Tovární nastavení</b><br>20 ml | Nastavte, jaký objem je třeba odebrat odezvou na impulz.<br>Přesnost dávkování a opakovatelnost objemu vzorků <<br>20 ml může kolísat, záleží na konkrétní aplikaci.                                                |
| Je-li jako vstup pro objem vzorků                               | vybrán <b>Proudový vstup:</b>                                                                             |                                                                                                    |
| Objem vzorků 20 mA                                              | 10 až 10 000 ml nebo max.<br>objem lahve (podle toho, co je<br>menší)                                     | Nastavte, jaký objem je třeba odebrat při proudu 20 mA.<br>Přesnost dávkování a opakovatelnost objemu vzorků<br>< 20 ml může kolísat, záleží na konkrétní aplikaci.                                                 |
|                                                                 | <b>Tovární nastavení</b><br>100 ml                                                                        |                                                                                                    |
| Výpočet průtoku                                                 | Možnosti<br>volby<br>Aktuální<br>Průměrný průtok<br><b>Tovární nastavení</b><br>Aktuální                  | Aktuální:<br>Aktuální průtok se v okamžiku odběru převede na objem<br>vzorku.<br>Průměrný průtok:<br>Systém vypočte střední hodnotu mezi posledním a<br>aktuálním vzorkem a podle výsledku nastaví objem<br>vzorků. |
|                                                                 | Tittuann                                                                                                  |                                                                                                    |
| Režim výměny lahví                                              | Možnosti volby<br>■ Počet vzorků<br>■ Čas                                                                 | Výměna lahví se provede buď po určitém počtu<br>vzorků nebo po uplynutí určitého času.                                                                                                    |
|                                                                 | <b>Tovární nastavení</b><br>Počet vzorků                                                                  |                                                                                                    |
| Je-li jako režim výměny lahví vybi                              | rán <b>Počet vzorků</b> :                                                                                 |                                                                                                    |
| Vzorků na lahev                                                 | 1 až 9 999<br><b>Tovární nastavení</b><br>1                                                               | Nastavte počet vzorků.                                                                                                    |
| Je-li jako režim výměny lahví vybi                              | án Čas:                                                                                                   |                                                                                                    |
| Čas. interval                                                   | 00-00:02 až 31-00:00<br>DD-HH:MM                                                                          | Nastavte čas (ve dnech, hodinách a minutách), po jehož<br>uplynutí má systém provést přechod na další lahev.                                                                                                    |
|                                                                 | Tovární nastavení<br>00-01:00 DD-HH:MM                                                                    |                                                                                                    |
| Více lahví                                                      | 0 až 23<br>Možnosti konfigurace jsou<br>dány aktuálním počtem<br>lahví                                    | Více lahví:<br>"Simultánní" přenos dvou vzorků do samostatných lahví.                                                                                                    |
|                                                                 | <b>Tovární nastavení</b><br>0                                                                             |                                                                                                    |

| Funkce                             | Možnosti volby                                                                                | Informace                                                                                                    |
|------------------------------------|-----------------------------------------------------------------------------------------------|----------------------------------------------------------------------------------------------------|
| Start podmínka                     | Možnosti volby<br>■ Bezprostředně<br>■ Datum/čas                                              | Odběrový program může být spuštěn buď bezprostředně,<br>nebo v určitém nastavitelném čase.                            |
|                                    | <b>Tovární nastavení</b><br>Bezprostředně                                                     |                                                                                                    |
| Je–li jako podmínka spuštění vybra | áno <b>Datum/čas</b> :                                                                        |                                                                                                    |
| Datum startu                       | 01.01.2000 až 31.12.2099<br><b>Tovární nastavení</b><br>DD.MM.RRRR                            | Nastavte datum spuštění odběrového programu. Použijte<br>formát nakonfigurovaný v rámci všeobecných nastavení.        |
| Čas startu                         | 00:00:00 až 23:59:59<br><b>Tovární nastavení</b><br>HH:MM:SS (24h)                            | Nastavte čas spuštění odběrového programu. Použijte<br>formát nakonfigurovaný v rámci všeobecných nastavení.          |
|                                    |                                                                                               |                                                                                                    |
| Stop podmínka                      | Možnosti volby<br>• Konec programu<br>• Kontinuálně                                           | Konec programu:<br>Zařízení zastaví proces odběru vzorků automaticky,<br>jakmile se provede celý nastavený program.   |
|                                    | <b>Tovární nastavení</b><br>Konec programu                                                    | Kontinuálně:<br>Zařízení provádí nastavený program kontinuálně<br>v nekonečném cyklu. Nezapomeňte vyprazdňovat lahve. |
| Přiřazení bin. výstupu             | Možnosti volby<br>• Žádný bin. výstup<br>nenastaven pro stav. hlášení<br>• Binární výstup S:x | Přiřazení binárního výstupu určitému programovému cyklu.                                                              |
|                                    | <b>Tovární nastavení</b><br>Žádný bin. výstup nenastaven pro<br>stav. hlášení                 |                                                                                                    |

# 4.3 Typ programu: Standardní a Pokročilý

Standardní program může obsahovat maximálně 5 podprogramů. Pokročilý program může obsahovat maximálně 24 podprogramů. Tyto podprogramy lze nechat běžet současně, nebo jeden po druhém. Každý podprogram pro určitou událost může sestávat z až 3 podmínek.

Jelikož zařízení obsahuje dvojité koše na lahve, lze snadno přiřadit program i v něm snadno detekovat změnu.

## 4.3.1 Nastavení potřebná pro program standardního typu

| Funkce                                    | Možnosti volby                                                                                      | Informace                                                                                                    |
|-------------------------------------------|----------------------------------------------------------------------------------------------------|----------------------------------------------------------------------------------------------------|
| <ul> <li>Nakonfigurovat progra</li> </ul> | m                                                                                                   |                                                                                                    |
| Nový                                      |                                                                                                    | Zobrazí se seznam všech vytvořených programů. Z tohoto<br>důvodu bývá užitečné doplnit název programu písmenem<br>"S" (Standard).                                                                                                    |
| ▶ Standardní                              |                                                                                                    |                                                                                                    |
| Název programu                            | Libovolný text                                                                                      | Odběrový program označte jednoznačným názvem.<br>Název programu může mít až 16 znaků.                                                                                                    |
| Konfigurace lahví                         | Nabídka všech možných<br>kombinací lahví                                                            | Objednaná konfigurace lahví je předem nastavena, nebo se<br>zobrazí konfigurace vybraná při nastavování.                                                                                                    |
| Objem lahví                               | 0 až 100 000 ml<br><b>Tovární nastavení</b><br>30 000 ml                                            | <ul> <li>Nastavte objem lahve.</li> <li>Přednastavená hodnota závisí na nastavené konfiguraci lahví. Objem lahve vždy činí pro jednotlivé kontejnery 30 l.</li> <li>V případě asymetrického rozdělení, např.</li> <li>6 x 3 l + 2 x 13 l, můžete nastavit objem lahve vlevo a vpravo v položkách menu, jež následují.</li> </ul> |
| Start podmínka                            | Možnosti volby<br>Bezprostředně<br>Datum/čas<br>Volume<br><b>Tovární nastavení</b><br>Bezprostředně | Odběrový program lze spustit buď bezprostředně, nebo<br>v určitém, předem nastavitelném čase, nebo dosažením<br>určité hodnoty sumarizovaného průtoku.                                                                                                    |
| Je–li jako spouštěcí podmínk              | a vybráno <b>Datum/čas:</b>                                                                         |                                                                                                    |
| Datum startu                              | 01.01.2000 až 31.12.2099<br><b>Tovární nastavení</b><br>DD.MM.RRRR                                  | Nastavte datum spuštění odběrového programu. Použijte<br>formát zápisu data nakonfigurovaný v rámci všeobecných<br>nastavení.                                                                                                    |
| Čas startu                                | 00:00:00 až 23:59:59<br><b>Tovární nastavení</b><br>HH:MM:SS (24h)                                  | Nastavte čas spuštění odběrového programu. Použijte<br>formát zápisu času nakonfigurovaný v rámci<br>všeobecných nastavení.                                                                                                    |

| Funkce                        | Možnosti volby                                                                                                    | Informace                                                                                                    |
|-------------------------------|----------------------------------------------------------------------------------------------------|----------------------------------------------------------------------------------------------------|
| Je–li jako spouštěcí podmínka | vybrán Objem:                                                                                                    |                                                                                                    |
| Vstup objemu pro start        | Možnosti volby<br>Žádný vstup nenastaven<br>pro průtok<br>Binární vstup S:x<br>Proudový vstup S:x<br><b>Tovární nastavení</b><br>Žádný vst. nenastaven pro průt. | Vyberte vstup pro spuštění dle objemu.<br>Pro tuto funkci musí být nakonfigurován binární nebo<br>proudový vstup.<br>Zobrazí se pouze vstupy nakonfigurované pro měření<br>průtoku.                                                                                                    |
| Start dle sumy průtoku        | 1,000 až 9 999,000 m <sup>3</sup>                                                                                                    | Nastavte objem pro spuštění.                                                                                                    |
|                               | <b>Tovární nastavení</b><br>10,000 m <sup>3</sup>                                                                                                    |                                                                                                    |
|                               |                                                                                                    |                                                                                                    |
| Stop podmínka                 | Možnosti volby<br>• Konec programu<br>• Kontinuálně<br>• Datum/čas                                                                                               | Konec programu:<br>Zařízení zastaví proces odběru vzorku automaticky, jakmile<br>se provede celý nastavený program. Všechny přiřazené lahv<br>jsou naplněny.                                                                                                    |
|                               | Tovární nastavení<br>Konec programu                                                                                                    | Kontinuálně:<br>Zařízení kontinuálně provádí nastavený program<br>v nekonečném cyklu. Nezapomeňte vyprazdňovat lahve.                                                                                                    |
|                               |                                                                                                    | Datum/čas:                                                                                                    |
| Je-li jako podmínka zastavení | vybráno <b>Datum/čas:</b>                                                                                                    | Zalizelli zastavi program v urchem case.                                                                                                    |
| Stop datum                    | 01.01.2000 až 31.12.2099<br><b>Tovární nastavení</b><br>DD.MM.RRR                                                                                                | Nastavte den zastavení odběrového programu. Použijte<br>formát nakonfigurovaný v rámci všeobecných nastavení.                                                                                                    |
| Stop čas                      | 00:00:00 až 23:59:59                                                                                                    | Nastavte čas zastavení odběrového programu. Použijte                                                                                                    |
|                               | <b>Tovární nastavení</b><br>HH:MM:SS (24h)                                                                                                    | formát nakonfigurovaný v rámci všeobecných nastavení.                                                                                                    |
| Nakonfigurovat podp           | program                                                                                                    |                                                                                                    |
| Nový                          |                                                                                                    |                                                                                                    |
| Podprogram                    |                                                                                                    | Označte svůj podprogram jednoznačným názvem.<br>Název programu může mít až 16 znaků.                                                                                                    |
| Režim odběru                  | Možnosti volby<br>• Krok dle času CTCV<br>• Krok dle průtoku VTCV<br>• Krok dle času/průtoku<br>CTVV<br><b>Tovární nastavení</b><br>Krok dle času CTCV           | <ul> <li>Krok dle času CTCV:</li> <li>Ve stálých intervalech se odebírají vzorky o konstantním objemu.</li> <li>Krok dle průtoku VTCV:</li> <li>Vzorky o konst. objemu se odebírají v proměnných intervalech.</li> <li>Krok dle času/průtoku CTVV (pouze pro verzi s peristaltickým čerpadlem):</li> <li>Vzorky o proměnném objemu se odebírají ve stálých intervalech).</li> </ul> |

| Funkce                                                                                                    | Možnosti volby                                                                                                    | Informace                                                                                                    |  |
|----------------------------------------------------------------------------------------------------|----------------------------------------------------------------------------------------------------|----------------------------------------------------------------------------------------------------|--|
| Aktivace podprogramu                                                                                                    | Možnosti volby<br>Bezprostředně<br>Jednotlivá data<br>Opakující se datum<br>Interval<br>Deaktivace<br><b>Tovární nastavení</b><br>Bezprostředně | Bezprostředně:<br>Podprogram se aktivuje bezprostředně.<br>Jednotlivá data:<br>Nastavte start a stop data pro aktivaci podprogramu.<br>Opakující se datum:<br>Pro podprogram nastavte podmínku spuštění, dobu<br>aktivity a opakovací interval.<br>Interval:<br>Pro podprogram nastavte podmínku spuštění, dobu<br>aktivity a neaktivity.<br>Deaktivace:<br>Zobrazí se pouze tehdy, když existuje více než jeden<br>podprogram. |  |
| Je–li pro aktivaci podprogramu vy                                                                                                    | brána možnost <b>Jednotlivá data</b> :                                                                                                    |                                                                                                    |  |
| Jednotlivá data<br>Nastavte pro podprogram start a stop časy. Nové datum vložte pomocí funkce "VLOŽIT". Datum vymažte prostřednictvím<br>povelu "VYMAZAT". Můžete přiřadit maximálně 25 start a stop dat. |                                                                                                    |                                                                                                    |  |
| Chart as dra false                                                                                                    | Mažnasti seelles                                                                                                    | n                                                                                                    |  |
| Start podminka                                                                                                    | Moznosti Volby<br>= Bez zpoždění<br>= Datum/čas<br>= Čas<br><b>Tovární nastavení</b><br>Bez zpoždění                                            | Bez zpozdeni:<br>Podprogram se spustí již samotnou aktivací.<br>Datum/čas:<br>Nastavte pro aktivaci podprogramu start datum<br>a čas.<br>Čas:<br>Nastavte pro aktivaci podprogramu čas spuštění.                                                                                                    |  |
| Doba aktivity                                                                                                    | 00:01 až 99:59 HH:MM<br><b>Tovární nastavení</b><br>00:01 HH:MM                                                                                 | Zadejte v hodinách a minutách dobu, po kterou má<br>být podprogram aktivní.<br>Čas, který se má vybrat, bude záviset na nastavení<br>režimu opakování.                                                                                                    |  |
| ► Více dat                                                                                                    |                                                                                                    |                                                                                                    |  |
| Režim opakování                                                                                                    | Možnosti volby<br>• Denní interval<br>• Týdenní interval<br>• Dny týdne<br><b>Tovární nastavení</b><br>Denní interval                           | <ul> <li>Denní interval:<br/>Zadejte, zda se má podprogram opakovaně provádět<br/>každý den.</li> <li>Týdenní interval:<br/>Zadejte, zda se má podprogram opakovaně provádět<br/>každý týden.</li> <li>Dny týdne:<br/>Zadejte, zda se má podprogram opakovaně provádět<br/>v určité dny v týdnu.</li> <li>-&gt; V následující položce menu vyberte příslušné dny v<br/>týdnu.</li> </ul>                                        |  |

| Funkce                                                         | Možnosti volby                                                                              | Informace                                                                                                    |
|----------------------------------------------------------------|---------------------------------------------------------------------------------------------|----------------------------------------------------------------------------------------------------|
| Interval opakování<br>(pouze pro denní a týdenní<br>intervaly) | 1 až 999<br>Tovární<br>nastavení<br>1                                                       | Zadejte, kolik dnů nebo týdnů má být daný<br>podprogram aktivní.<br>Příklad:<br>Režim opakování = denní interval<br>Interval opakování = 2<br>Podprogram bude aktivován každý druhý den od<br>splnění podmínky pro spuštění. |
| Je-li pro aktivaci podprogramu vyl                             | orán <b>Interval:</b>                                                                       |                                                                                                    |
| Start podmínka                                                 | Možnosti volby<br>Bez zpoždění<br>Datum/čas<br>Čas<br><b>Tovární nastavení</b><br>Datum/čas | Bez zpoždění:<br>Podprogram se spustí s každou aktivací.<br>Datum/čas:<br>Nastavte pro aktivaci podprogramu den a čas<br>spuštění.<br>Mime:<br>Nastavte pro aktivaci podprogramu čas spuštění.                               |
| Datum startu                                                   | 01.01.2000 až 31.12.2099<br><b>Tovární nastavení</b><br>DD.MM.RRRR                          | Nastavte datum spuštění pro 1. interval. Použijte formát<br>nakonfigurovaný v rámci všeobecných nastavení.                                                                                                    |
| Čas startu                                                     | 00:00:00 až 23:59:59<br><b>Tovární nastavení</b><br>HH:MM:SS (24h)                          | Nastavte čas pro 1. interval. Použijte formát<br>nakonfigurovaný v rámci všeobecných nastavení.                                                                                                    |
| Doba aktivity                                                  | 00-00:01 až 31-00:00<br>DD-HH:MM<br><b>Tovární nastavení</b><br>00-00:01 DD-HH:MM           | Zadejte ve dnech, hodinách a minutách, jak dlouho má<br>být podprogram aktivní. Podprogram vždy začíná<br>aktivací.                                                                                                    |
| Doba neaktivity                                                | 00-00:01 až 31-00:00<br>DD-HH:MM<br><b>Tovární nastavení</b><br>00-00:01 DD-HH:MM           | Zadejte ve dnech, hodinách a minutách, jak dlouho má<br>být podprogram neaktivní.                                                                                                    |
|                                                                |                                                                                             |                                                                                                    |
| Vzorek při aktivaci                                            | Možnosti volby<br>■ Ne<br>■ Ano<br><b>Tovární nastavení</b><br>Ano                          | Určete, zda má být první vzorek přímo odebrán současně<br>s aktivací podprogramu.<br>Tak např. při intervalech se odebere vzorek na začátku<br>každého aktivačního intervalu.                                                |
| Vzorek při deaktivaci                                          | Možnosti volby<br>■ No<br>■ Ano<br><b>Tovární nastavení</b><br>No                           | Určete, zda má být vzorek odebrán při deaktivaci<br>podprogramu.<br>Tak např. při intervalech se odebere vzorek na konci<br>každého aktivačního intervalu.                                                                   |

| Funkce                                                                                                    | Možnosti volby                                                                                                    | Informace                                                                                                    |
|----------------------------------------------------------------------------------------------------|----------------------------------------------------------------------------------------------------|----------------------------------------------------------------------------------------------------|
| Nová lahev při deaktivaci                                                                                                    | Možnosti volby<br>• Ne<br>• Ano<br><b>Tovární nastavení</b><br>Ano                                                                                                    |                                                                                                    |
| Synchronizace lahví<br>Přiřazení bin. výstupu                                                                                                    | Možnosti volby<br>• Žádná<br>• Čas výměny 1. lahve<br>• Čas výměny 1. lahve + č.<br>lahve<br>• Vstup pro ext. synch. BC<br><b>Tovární nastavení</b><br>Žádná<br>Možnosti volby<br>• Žádný bin. výstup | Určitým lahvím mohou být funkcí pro synchronizaci<br>lahví přiřazeny určité plnicí časy.<br>Tak např. lahev č. 1 se bude plnit od půlnoci do 2:00<br>hodin, lahev č. 2 od 2:00 do 4:00 hodin atd.<br>Žádná<br>Časy pro odběr vzorků a výměnu lahví nejsou<br>synchronizovány.<br>Čas výměny 1. lahve<br>Odběr vzorků začíná u první lahve.Přechody na další<br>lahve jsou synchronizovány.<br>Čas výměny 1. lahve + č. lahve<br>Každé lahvi je přiřazen určitý čas plnění.<br>Vstup pro ext. synch. BC<br>Systém přejde na další lahev, když obdrží externí signál.<br>Tento externí signál je napřed třeba nakonfigurovat<br>prostřednictvím binárního vstupu. Binární vstup lze pak<br>vybírat jako zdroj. |
|                                                                                                    | nenastaven pro stav. hlášení<br>• Binární výstup S:x<br><b>Tovární nastavení</b><br>Žádný bin. výstup nenastaven pro<br>stav. hlášení                                                                 |                                                                                                    |
| K uložení konfigurace podprogramu použijte povel "ULOŽIT". Pak se pomocí "ESC" vraťte do hlavního programu.<br>Výzva k uložení programu se objeví, pokud jste ještě neuložili podprogram. Ukládání programu lze vynechat pomocí "ESC".                                |                                                                                                    |                                                                                                    |
| Přiřazení lahví<br>(možné pouze s více lahvemi)<br>Toto menu se objeví,<br>pouze je-li k dispozici<br>více než jedna lahev, a<br>to bez ohledu na počet<br>podprogramů.                                                                                               | Možnosti volby<br>• Žádné přiřazení lahví<br>• Dynamické přiřazení lahví<br>• Statické přiřazení lahví<br><b>Tovární nastavení</b><br>Dynamické přiřazení lahví                                       | <ul> <li>Žádné přiřazení lahví:</li> <li>Každý podprogram plní stejnou lahev až do jejího<br/>naplnění. Všechny podprogramy pak přecházejí k další<br/>lahvi. Zobrazí se pouze tehdy, když existuje více než<br/>jeden podprogram.</li> <li>Dynamické přiřazení lahví:</li> <li>Při změně podprogramu systém přejde na další<br/>prázdnou lahev.</li> <li>Statické přiřazení lahví:</li> <li>Každé lahvi lze přiřadit podprogram pomocí tabulky.</li> </ul>                                                                                                    |
| Prostřednictvím položky menu "Výměna lahví" lze nakonfigurovat výměnu lahví po uplynutí určitého času či odebrání určitého počtu vzorků, bylo-li při více než jedné lahvi vybráno rozdělování lahví a bylo-li vybráno buď dynamické, nebo statické přiřazování lahví. |                                                                                                    |                                                                                                    |

| Funkce                                                         | Možnosti volby | Informace |
|----------------------------------------------------------------|----------------|-----------|
| Je-li vybráno přiřazování lahví typu Statické přiřazení lahví: |                |           |
| ▶ Tabulka pro přiřazování lahví                                |                |           |
| Vyberte lahev a přiřaďte ji podprogramu.                       |                |           |

# 4.3.2 Příklad programování: Přepínání programů

Následující příklad ilustruje způsob přechodu z jednoho programu na druhý v případě průtokem krokovaného odběru vzorků v podobě denního průměrového vzorku od pondělí do pátku a časově krokovaného odběru vzorků do společné nádoby v sobotu a neděli.

| Funkce                                                     | Vstup pro odběrový program    |  |
|------------------------------------------------------------|-------------------------------|--|
| ▶ Standardní                                               |                               |  |
| Název programu                                             | TDVT 6+20                     |  |
| Konfigurace lahví                                          | 6x + 1x lahev                 |  |
| Objem vlevo                                                | 3 000 ml                      |  |
| Objem vpravo                                               | 20 000 ml                     |  |
| Start podmínka                                             | Datum/čas                     |  |
| Datum startu/spuštění                                      | DD.MM.RRRR např. 03.06.2010   |  |
| Čas startu/spuštění                                        | HH:MM:SS např. 12:00:00       |  |
| Stop podmínka                                              | Kontinuálně                   |  |
| ► Nakonfigurovat podprogram                                |                               |  |
| Část programu (podprogram)                                 | PO - PÁ                       |  |
| "ULOŽIT" – ukládá podprogram "PO – PÁ"                     |                               |  |
| ► Nakonfigurovat podprogram                                |                               |  |
| Část programu (podprogram) SO – NE                         |                               |  |
| "ULOŽIT" ukládá podprogram "SO – NE"                       |                               |  |
| ESC" – zobrazí se hlavní program                           |                               |  |
| Přiřazení lahví                                            | l<br>Statické přiřazení lahví |  |
| ▶ Nakonfigurovat podprogram: PO - PÁ                       |                               |  |
| ► Editovat                                                 |                               |  |
| Režim odběru (režim odběru vzorků) Průtokem krokovaný VTCV |                               |  |

#### Cesta: Menu/Nastavení/Odběrové programy/Nastavovací program/Nový

| Funkce                                 | Vstup pro odběrový program |
|----------------------------------------|----------------------------|
| Průtokoměr. vstup                      | Proudový vstup S:1         |
| Interval odběrů                        | 1 000 m <sup>3</sup>       |
| Objem vzorku                           | 80 ml                      |
| Režim výměny lahví                     | časový                     |
| Čas. interval                          | 04:00                      |
| Více lahví                             | 0                          |
| Aktivace podprogramu                   | Vícenásobné datum          |
| Start podmínka                         | Bez zpoždění               |
| Doba aktivity                          | 24:00                      |
| Datum opakování                        |                            |
| Režim opakování                        | Dny týdne                  |
| Pondělí                                | Ano                        |
| Úterý                                  | Ano                        |
| Středa                                 | Ano                        |
| Čtvrtek                                | Ano                        |
| Pátek                                  | Ano                        |
| Sobota                                 | Ne                         |
| Neděle                                 | Ne                         |
| Vzorek při aktivaci)                   | Ano                        |
| Vzorek při deaktivaci)                 | Ne                         |
| "ULOŽIT" - uloží podprogram "PO – PÁ"  |                            |
| "ESC" – "ESC"                          |                            |
| ▶ Nakonfigurovat podprogram: SO – NE ▶ |                            |
| Editovat                               |                            |
| Režim odběru                           | Krok dle času CTCV         |
| Interval odběru                        | 15 min                     |
| Objem vzorků                           | 100 ml                     |
| Režim výměny lahví                     | Časový                     |
| Čas. interval                          | 48:00                      |
| Více lahví                             | 0                          |
| Aktivace podprogramu                   | Více dat                   |

| Funkce                                | Vstup pro odběrový program |  |
|---------------------------------------|----------------------------|--|
| Start podmínka                        | Bez zpoždění               |  |
| Doba aktivity                         | 24:00                      |  |
| Datum opakování                       |                            |  |
| Režim opakování                       | Dny týdne                  |  |
| Pondělí                               | Ne                         |  |
| Úterý                                 | Ne                         |  |
| Středa                                | Ne                         |  |
| Čtvrtek                               | Ne                         |  |
| Pátek                                 | Ne                         |  |
| Sobota                                | Ano                        |  |
| Neděle                                | Ano                        |  |
| Vzorek při aktivaci                   | Ano                        |  |
| Vzorek při deaktivaci                 | Ne                         |  |
| "ULOŽIT" – uloží podprogram "SO – NE" |                            |  |
| "ESC" – "ESC"                         |                            |  |
| Tabulka pro přiřazení lahví           |                            |  |
| Lahev č. 1                            | PO - PÁ                    |  |
| <br>Lahev č. 6                        |                            |  |
| Lahev č. 7                            | SO - NE                    |  |

Pomocí programové klávesy "ULOŽIT" uložte program. V přehledu můžete spustit program vytvořený pod položkou "Vybrat odběrový program".

# 4.3.3 Nastavení pro program pokročilého typu

| Funkce                              | Možnosti volby                                                                                                    | Informace                                                                                                    |
|-------------------------------------|----------------------------------------------------------------------------------------------------|----------------------------------------------------------------------------------------------------|
| Nakonfigurovat program              |                                                                                                    |                                                                                                    |
| Nový                                |                                                                                                    | Zobrazí se seznam všech vytvořených programů. Z tohoto<br>důvodu bývá užitečné doplnit název programu<br>písmenem "P" ("Pokročilý").                                                                                                    |
| Pokročilý                           |                                                                                                    |                                                                                                    |
| Název programu                      | Libovolný text                                                                                                    | Svému odběrovému programu dejte jednoznačný<br>název, který může mít až 16 znaků.                                                                                                    |
| Konfigurace lahví                   | Volba ze všech možných<br>kombinací lahví                                                                                                    | Objednaná konfigurace lahví je přednastavena nebo se<br>zobrazí konfigurace vybraná v rámci nastavování.                                                                                                    |
| Objem lahví                         | 10 až 100 000 ml<br><b>Tovární nastavení</b><br>30 000 ml                                                                                                    | <ul> <li>Nastavte objem lahve.</li> <li>Přednastavená závisí na zvolené konfiguraci lahví.</li> <li>Objem lahve je pro jednotlivé nádoby vždy 30 l.</li> <li>V případě asymetrického rozdělení, např.<br/>6 x 3 l + 2 x 13 l můžete nastavit objem lahve<br/>vlevo a vpravo, a to v položce menu, která<br/>následuje.</li> </ul>                                                                                                    |
| Start podmínka                      | Možnosti volby<br>Bezprostředně<br>Datum/čas<br>Objem<br>Externí start<br>Externí trvání<br>Technol. sběrnice (volitelné)<br><b>Tovární nastavení</b><br>Bezprostředně | Bezprostředně         Odběrový program se spustí okamžitě.         Datum/čas         Odběrový program se spouští v určitém čase, který lze nakonfigurovat.         Objem         Odběrový program se spustí při dosažení určité hodnoty sumarizovaného průtoku.         Externí start         Odběrový program se spustí příchodem impulzu na takto nakonfigurovaný binární vstup.         Externí trvání         Odběrový program zůstává aktivní po dobu přítomnosti odpovídající úrovně na takto nakonfigurovaném vstupu.         Technol. sběrnice (volitelné):         Odběrový program se spustí signálem z řídicího systému. |
| Je-li jako spouštěcí podmínka vybra | ino Datum/čas:                                                                                                    |                                                                                                    |
| Datum startu                        | 01.01.2000 až 1.12.2099<br><b>Tovární nastavení</b><br>DD.MM.RRR                                                                                                    | Nastavte datum spuštění odběrového programu. Použijte<br>formát nakonfigurovaný v rámci všeobecných nastavení.                                                                                                    |
| Čas startu                          | 00:00:00 až 23:59:59<br><b>Tovární nastavení</b><br>HH:MM:SS (24h)                                                                                                    | Nastavte čas spuštění odběrového programu. Použijte<br>formát nakonfigurovaný v rámci všeobecných<br>nastavení.                                                                                                    |

| Funkce                                                                              | Možnosti volby                                                                                                    | Informace                                                                                                    |
|-------------------------------------------------------------------------------------|----------------------------------------------------------------------------------------------------|----------------------------------------------------------------------------------------------------|
| Je–li jako spouštěcí podmínka vybrán <b>Objem</b> :                                 |                                                                                                    |                                                                                                    |
| Start dle vlož. objemu                                                              | Možnosti volby<br>Žádný vstup nenastaven<br>pro průtok<br>Binární vstup S:x<br>Proudový vstup S:x<br><b>Tovární nastavení</b><br>Žádný vst. nenastaven pro průt.                                                           | Vyberte vstup pro spouštění od objemu.<br>Pro tuto funkci musí být nakonfigurován binární nebo<br>proudový vstup.<br>Zobrazí se pouze vstupy nakonfigurované pro měření<br>průtoku. |
| Start dle sumy průtoku                                                              | 1,000 až 9999,000 m <sup>3</sup><br><b>Tovární nastavení</b><br>10,000 m <sup>3</sup>                                                                                                    | Nastavte objem pro spuštění.                                                                                                    |
| Je–li jako podmínka spuštění vybr                                                   | án <b>Externí start:</b>                                                                                                    |                                                                                                    |
| Start dle signálu na vstupu                                                         | <ul> <li>Možnosti volby</li> <li>Nenastaven žádný program<br/>pro spuštění dle vstupu</li> <li>Binární vstup S:x</li> <li>Tovární nastavení</li> <li>Nenastaven žádný program pro<br/>spuštění dle vstupu</li> </ul>       | Vyberte vstup pro spuštění programu.<br>Pro tuto funkci musí být nakonfigurován binární vstup.<br>Zobrazí se pouze vstupy nakonfigurované pro spuštění<br>programu.                 |
| Je-li jako podmínka spuštění vybrána možnost <b>Externí trvání:</b>                 |                                                                                                    |                                                                                                    |
| Start dle signálu na vstupu                                                         | Možnosti volby<br>Trvání programu není<br>nastaveno<br>Binární vstup S:x<br>Tovární nastavení                                                                                                    | Vyberte vstup pro dobu trvání programu.<br>Pro tuto funkci musí být nakonfigurován binární vstup.<br>Zobrazí se pouze vstupy nakonfigurované pro dobu trvání<br>programu.           |
|                                                                                     | Nenastaven žádný vstup<br>pro trvání programu                                                                                                    |                                                                                                    |
| Je–li jako podmínka spuštění vybrána možnost <b>Profibus DP</b> nebo <b>Modbus:</b> |                                                                                                    |                                                                                                    |
| Start dle signálu na vstupu                                                         | Možnosti volby<br>Žádný<br>DO 01 (digitální výstup)<br>DO 02 (digitální výstup)<br>DO 03 (digitální výstup)<br>DO 04 (digitální výstup)<br>DO 05 (digitální výstup)<br>DO 06 digitální výstup)<br>DO 07 (digitální výstup) | Vyberte vstup pro spuštění programu.                                                                                                    |
|                                                                                     | Žádný                                                                                                    |                                                                                                    |

| Funkce                                                | Možnosti volby                                                                                                    | Informace                                                                                                    |
|-------------------------------------------------------|----------------------------------------------------------------------------------------------------|----------------------------------------------------------------------------------------------------|
| Stop podmínka<br>(ne v případě<br>externího spuštění) | Možnosti volby<br>• Konec programu<br>• Kontinuálně<br>• Datum /čas                                                                                                    | Konec programu:<br>Zařízení automaticky zastaví odběr vzorků, jakmile se<br>provede celý nastavený program.                                                           |
|                                                       | <ul> <li>Externí signál</li> <li>Technol. sběrnice<br/>(volitelné)</li> </ul>                                                                                                    | Kontinuálně:<br>Zařízení kontinuálně provádí nastavený program<br>v nekonečném cyklu. Nezapomeňte vyprazdňovat lahve.                                                 |
|                                                       | <b>Tovární nastavení</b><br>Konec programu                                                                                                    | Datum/čas:<br>Zařízení zastaví nastavený program v určitém čase.                                                                                                    |
|                                                       |                                                                                                    | Externí signál:<br>Zařízení zastaví nastavený program, přijde-li na takto<br>nakonfigurovaný binární vstup příslušný impulz.                                          |
|                                                       |                                                                                                    | Technol. sběrnice:<br>Odběrový program zastaví signál z řídicího systému.                                                                                             |
| Je–li jako podmínka zastavení vyb                     | ráno <b>Datum/čas:</b>                                                                                                    | -                                                                                                    |
| Stop datum                                            | 01.01.2000 až 31.12.2099<br><b>Tovární nastavení</b><br>DD.MM.RRRR                                                                                                    | Nastavte datum zastavení odběrového programu.<br>Použijte formát nakonfigurovaný v rámci všeobecných<br>nastavení.                                                    |
| Stop čas                                              | 00:00:00 až 23:59:59<br><b>Tovární nastavení</b><br>HH:MM:SS (24h)                                                                                                    | Nastavte čas zastavení odběrového programu. Použijte<br>formát nakonfigurovaný v rámci všeobecných nastavení.                                                         |
| Je-li jako podmínka zastavení vyb                     | rán <b>Externí signál</b> :                                                                                                    |                                                                                                    |
| Vstup stop signálu                                    | Možnosti volby <ul> <li>Nenastaven žádný vstup pro<br/>stop programu</li> <li>Binární vstup S:x</li> </ul> Tovární nastavení Nenastaven žádný vstup pro stop<br>programu                                                                                | Vyberte vstup pro zastavení programu.<br>Pro tuto funkci musí být nakonfigurován binární vstup.<br>Zobrazí se pouze vstupy nakonfigurované pro zastavení<br>programu. |
| Je-li jako podmínka zastavení vyb                     | rán <b>Profibus DP</b> nebo <b>Modbus:</b>                                                                                                    |                                                                                                    |
| Vstup stop signálu                                    | Možnosti volby<br>Žádný<br>DO 01 (Digitální výstup)<br>DO 02 (Digitální výstup)<br>DO 03 (Digitální výstup)<br>DO 04 (Digitální výstup)<br>DO 05 (Digitální výstup)<br>DO 06 (Digitální výstup)<br>DO 08 (Digitální výstup)<br>DO 08 (Digitální výstup) | Vyberte vstup pro zastavení programu.                                                                                                    |
|                                                       | <b>Tovární nastavení</b><br>Žádný                                                                                                    |                                                                                                    |
| Nakonfigurovat podprog                                | ram                                                                                                    | 1                                                                                                    |
| Nový                                                  |                                                                                                    |                                                                                                    |

| Funkce                                                                                                    | Možnosti volby                                                                                                    | Informace                                                                                                    |
|----------------------------------------------------------------------------------------------------|----------------------------------------------------------------------------------------------------|----------------------------------------------------------------------------------------------------|
| Podprogram                                                                                                    |                                                                                                    | Svému podprogramu přidělte jednoznačný název.<br>Název programu může mít až 16 znaků.                                                                                                    |
| Režim odběru                                                                                                    | Možnosti volby<br>Krok dle času CTCV<br>Krok dle průtoku VTCV<br>Krok dle času/průtoku<br>CTVV<br>Jediný vzorek<br>Odběrová tabulka<br>Externí signál<br>Technol. sběrnice<br>(volitelné)<br><b>Tovární nastavení</b><br>Krok dle času CTCV                                  | <ul> <li>Krok dle času CTCV:</li> <li>Vzorek o konstantním objemu se odebírá ve stálých intervalech.</li> <li>Krok dle průtoku VTCV:</li> <li>Vzorek o konstantním objemu se odebírá v proměnných intervalech.</li> <li>Krok dle času/průtoku CTVV (pouze v případě verze s peristaltickým čerpadlem):</li> <li>Vzorek o proměnném objemu se odebírá ve stálých intervalech.</li> <li>Jediný vzorek:</li> <li>Zafízení odebere jednorázově vzorek o určitém objemu.</li> <li>Odběrová tabulka:</li> <li>Čas a objem vzorků se přiřazuje určité lahvi v odběrové tabulce.</li> <li>Externí signál:</li> <li>Vzorek se odebere odezvou na externí signál.</li> <li>Technol. sběrnice:</li> <li>Odběrový cyklus se spustí prostřednictvím řídicího systému</li> </ul> |
| Nastavení, která jsou záv<br>v seznamu v části "Typ pr<br>le-li jako režim odběru vzorků v                                                                    | vbráno <b>lediný vzorek</b> :                                                                                                    | vání v čase, na základě průtoku, času∕průtoku), jsou uvedena                                                                                                    |
| Objem plnění (v<br>případě verze s<br>vakuovým čerpadlem<br>nebo odběrovou<br>sestavou)<br>Objem vzorků (v<br>případě verze<br>s peristaltickým<br>čerpadlem) | Vakuové čerpadlo:<br>20 až 350 ml<br>Peristaltické čerpadlo:<br>10 až 10 000 ml nebo max.<br>objem lahve<br>Odběrová sestava:<br>10, 30, 50 ml<br><b>Tovární nastavení</b><br>Vakuové čerpadlo:<br>200 ml<br>Peristaltické čerpadlo:<br>100 ml<br>Odběrová sestava:<br>10 ml | <ul> <li>V závislosti na konkrétní verzi nastavte dávkovací objem nebo objem vzorků.</li> <li>Objem se u verze s vakuovým čerpadlem či odběrovou sestavou přejímá z konfigurace.</li> <li>Přesnost dávkování a opakovatelnost objemu vzorků &lt; 20 ml může kolísat, záleží na konkrétní aplikaci.</li> </ul>                                                                                                    |
| Je-li jako režim odběru vzorků vybrá                                                                                                    | ina Odběrová tabulka:                                                                                                    |                                                                                                    |
| Odběrová tabulka<br>Určité lahvi přiřaďte čas a o<br>pomocí povelu "VYMAZA                                                                                    | bjem vzorků. Novou položku vložte po<br>T". Můžete provést maximálně 24 v                                                                                                    | mocí povelu "VLOŽIT". Vymazání vložené položky proveďte<br>stupů.                                                                                                    |

| Funkce                                                                                                    | Možnosti volby                                                                                                    | Informace                                                                                                    |
|----------------------------------------------------------------------------------------------------|----------------------------------------------------------------------------------------------------|----------------------------------------------------------------------------------------------------|
| <b>Příklad:</b><br>- Lahev: 1<br>- Lahev: 2<br>                                                                                     | – Delta (=čekací čas): 01:00:00<br>– Delta (=čekací čas): 00:10:00                                                                                                    | - Objem: 100 ml<br>- Objem: 100 ml                                                                                                    |
| 1. odběr vzorku jednu hod<br>2. odběr vzorku 10 minut p                                                                             | '<br>inu po spuštění programu: 100 ml v<br>voté: 100 ml v lahvi č. 2                                                                                                    | lahvi č. 1                                                                                                    |
| Odběrová tabulka udává: P<br>sloupce 3 do lahve ze sloup                                                                            | o uplynutí nadefinovaného "D<br>oce 1.                                                                                                    | elta času" (sloupec 2) bude nadávkován objem ze                                                                                                   |
| Je-li vybrán režim odběru vzorků <b>Ext</b>                                                                                         | erní signál:                                                                                                    |                                                                                                    |
| Vstup odběr. signálu                                                                                                    | Možnosti volby<br>Žádný vstup pro odběr<br>nenastaven<br>Binární vstup S:x<br><b>Tovární nastavení</b><br>Žádný vstup pro odběr nenastaven                                                                                                    | Vyberte vstup pro signál k odběru vzorku.<br>Pro tuto funkci musí být nakonfigurován digitální<br>vstup. Zobrazí se pouze nakonfigurované vstupy. |
| Je-li jako způsob odběru vzorků vybrá                                                                                               | n Profibus DP nebo Modbus:                                                                                                    |                                                                                                    |
| Vstup odběr. signálu                                                                                                    | Možnosti volby<br>Žádný<br>DO 01 (digitální výstup)<br>DO 02 (digitální výstup)<br>DO 03 (digitální výstup)<br>DO 04 (digitální výstup)<br>DO 05 (digitální výstup)<br>DO 07 (digitální výstup)<br>DO 08 (digitální výstup)                                                                           | Vyberte vstup pro signál k odběru vzorku. Pro tuto funkci<br>musí být nakonfigurována technologická sběrnice<br>(Fieldbus).                       |
|                                                                                                    | Žádný                                                                                                    |                                                                                                    |
| Signál pro výměnu<br>Tato položka se<br>objeví pouze<br>tehdy, když je pro<br>technologickou<br>sběrnici nastavena<br>výměna lahví. | Možnosti volby<br>– Žádný<br>DO 01 (Digitální výstup)<br>DO 02 (Digitální výstup)<br>DO 03 (Digitální výstup)<br>DO 04 (Digitální výstup)<br>DO 05 (Digitální výstup)<br>DO 06 (Digitální výstup)<br>DO 08 (Digitální výstup)<br><b>DO 08</b> (Digitální výstup)<br><b>Tovární nastavení</b><br>Žádný | Vyberte vstup pro signál k výměně lahví.                                                                                                    |

| Funkce                                                        | Možnosti volby                                                                                                    | Informace                                                                                                    |
|---------------------------------------------------------------|----------------------------------------------------------------------------------------------------|----------------------------------------------------------------------------------------------------|
| Aktivace podprogramu                                          | Možnosti volby<br>Bezprostředně<br>Jednotlivá data<br>Opakující se datum<br>Interval<br>Událost<br>Externí start<br>Deaktivace<br>Technol. sběrnice (volitelné)<br><b>Tovární nastavení</b><br>Bezprostředně | Bezprostředně:         Podprogram se aktivuje okamžitě.         Jednotlivá data:         Nastavte start a stop datum pro aktivaci podprogramu.         Opakující se datum:         Nastavte podmínku pro spuštění, dobu aktivity a interval opakování podprogramu.         Interval:         Nastavte podmínku pro spuštění, dobu aktivity a dobu neaktivity podprogramu.         Událost:         Podprogram je aktivován událostí. Až tři měřicí signály jsou zkombinovány logickými funkcemi "and" a "or" a tvoří dohromady spouštěcí signál.         Externí start:         Podprogram je aktivován impulzem na binárním vstupu nakonfigurovaném pro tento účel.         Deaktivace:         Podprogram 2 nebo 2+n se spustí, jakmile dojde k deaktivaci podprogramu 1.         (Možné pouze s více podprogramy)         Technol. sběrnice:         Podprogram se aktivuje signálem z řídicího systému. |
| Nastavení (Bezprostředně,<br>seznam v části "Typ progran      | I<br>Jednotlivá data, Opakující se datum a I1<br>nu: Standardní".                                                                                                    | nterval), která jsou závislá na aktivací podprogramu, uvádí                                                                                                    |
| Je-li pro aktivaci podprogramu vyl                            | orána <b>Událost:</b>                                                                                                    |                                                                                                    |
| Start podmínka                                                | Možnosti volby<br>• Bez zpoždění<br>• Datum/čas<br>• Čas<br><b>Tovární nastavení</b><br>Bez zpoždění                                                                                                    | Bez zpoždění:<br>Podprogram se spustí, když se aktivuje program.<br>Datum/čas:<br>Nastavte datum a čas spuštění pro aktivaci<br>podprogramu.<br>Čas:<br>Nastavte čas spuštění pro aktivaci podprogramu.                                                                                                    |
| Aktivační událost                                             |                                                                                                    |                                                                                                    |
| Počet událostí                                                | Možnosti volby<br>1<br>2<br>3<br>Tovární nastavení<br>1                                                                                                    | Určete, kolik měřicích vstupů (1–3) si přejete navázat, aby<br>došlo k vygenerování aktivačního signálu.                                                                                                    |
| Editor událostí č. 1<br>Máte-li více než<br>nakonfigurujte lo | jeden editor událostí, objevuje se čas<br>gickou vazbu mezi signály.                                                                                                    | to menu "Editor událostí". S využitím menu "Navázat"                                                                                                    |

| Funkce            | Možnosti volby                                                                                                    | Informace                                                                                                    |
|-------------------|----------------------------------------------------------------------------------------------------|----------------------------------------------------------------------------------------------------|
| Zdroj dat         | Možnosti volby<br>Žádný<br>Binární vstup S:x<br>Proudový vstup S:x<br>Teplotní vstup<br>Technol. sběrnice<br>(záleží na konkrétní verzi a<br>senzoru)                                                                                                    | Vyberte vstup, jehož prostřednictvím má být<br>vygenerována a přivedena na výstup aktivační událost.<br>Vstupy se konfigurují v menu "Nastavení/Vstupy".<br>Binární vstupy jsou viditelné pouze tehdy, když byly<br>takto nakonfigurovány (srážky nebo průtok).                                                                               |
|                   | <b>Tovární nastavení</b><br>Žádný                                                                                                    |                                                                                                    |
| Měřená hodnota    | Možnosti volby (záleží na<br>senzoru/zdroji dat)<br>Žádná<br>Sumarizovaný průtok<br>AO 01 (Analogový výstup)<br>AO 02 (Analogový výstup)<br>AO 03 (Analogový výstup)<br>DO 01 (Digitální výstup)<br>DO 01 (Digitální výstup)<br>DO 03 (Digitální výstup)<br>DO 03 (Digitální výstup)<br>DO 04 (Digitální výstup)<br>DO 05 (Digitální výstup)<br>DO 06 (Digitální výstup)<br>DO 08 (Digitální výstup)<br>DO 08 (Digitální výstup) |                                                                                                    |
| Provozní režim    | Možnosti volby<br>• Horní mez<br>• Dolní mez<br>• Uvnitř rozsahu<br>• Mimo rozsah<br>• Rychlost změny<br><b>Tovární nastavení</b><br>Horní mez                                                                                                    | Typ monitorování mezní hodnoty:<br>• Mezní hodnota překročena nebo nastal pokles pod její<br>úroveň<br>• Měřená hodnota uvnitř nebo vně rozsahu<br>• Rychlost změny                                                                                                    |
| Mezní hodnota     | Nastavovací rozmezí a<br>tovární nastavení<br>Záleží na naměřené hodnotě                                                                                                    | <ul> <li>Provozní režim="Kontrola nad horní mez" nebo<br/>"Kontrola pod dolní mez"</li> <li>Událost se spustí, dojde-li k překročení mezní<br/>hodnoty + hystereze po dobu zapnutého stavu.</li> <li>Událost se opět vynuluje, klesne li hodnota pod<br/>mezní hodnotu – hysterezi alespoň na dobu trvání<br/>vypínacího zpoždění.</li> </ul> |
| Dolní mez rozsahu | rozsahu Seřizovací rozmezí a<br>tvární nastavení<br>rozsahu Záleží na naměřené hodnotě                                                                                                    | Provozní režim="Kontrola v rozsahu" nebo<br>Kontrola mimo rozsah"                                                                                                    |
| Horní mez rozsahu |                                                                                                    | <ul> <li>Událost se spustí, dojde-li k překročení dolní meze + hystereze po dobu trvání zapnutého stavu.</li> <li>Událost se opět vyrnuluje, klesne li hodnota pod horní mez – hysterezi alespoň na dobu trvání vynínacího znoždění</li> </ul>                                                                                                |

| Funkce                                                                              | Možnosti volby                                                                                                    | Informace                                                                                                    |
|-------------------------------------------------------------------------------------|----------------------------------------------------------------------------------------------------|----------------------------------------------------------------------------------------------------|
| Hystereze                                                                           | Nastavovací rozmezí a<br>tovární nastavení<br>Záleží na naměřené hodnotě                                                                                                    | Hystereze je rozdíl mezi bodem zapnutí a bodem<br>vypnutí, jestliže hodnoty, které způsobují zareagování<br>limitní spínače se k sobě přibližují, nebo se od sebe<br>oddalují. Je třeba zajistit stabilní spínací charakteristiky. |
| Zpoždění startu                                                                     | 0 až 9 999 s                                                                                                    | Synonyma: Zpoždění při sepnutí a odpadu kontaktů                                                                                                    |
| Zpoždění vypnutí                                                                    | <b>Tovární nastavení</b><br>O s                                                                                                    |                                                                                                    |
| Delta hodnota                                                                       | Nastavovací rozmezí a<br>tovární nastavení<br>Záleží na naměřené hodnotě                                                                                                    | Provozní režim="Rychlost změny"<br>Událost se spustí, změní-li se měřená veličina za<br>nastavený delta čas o alesnoň hodnotu delta (jak                                                                                           |
| Delta čas                                                                           | 00:01 až 23:59                                                                                                    | v pozitivním, tak i negativním smyslu). Událost se                                                                                                    |
|                                                                                     | Tovární nastavení<br>01:00                                                                                                    | vymaże, jakmie bude rychiost zmeny niżsi neż nastavena<br>hodnota a uplyne automaticky odpočítávaný čas pro<br>potvrzení.                                                                                                    |
| Autom. potvrzení                                                                    | 00:01 až 23:59                                                                                                    |                                                                                                    |
|                                                                                     | <b>Tovární nastavení</b><br>00:01                                                                                                    |                                                                                                    |
| Je-li pro aktivaci podprogramu vybrán                                               | Externí start                                                                                                    |                                                                                                    |
| Aktivační vstup                                                                     | Možnosti volby <ul> <li>Nenastaven vstup pro start<br/>podprogramu</li> <li>Binární vstup S:x</li> </ul>                                                                                                    | Vyberte vstup pro spuštění podprogramu.<br>Pro tuto funkci musí být nakonfigurován binární<br>vstup. Zobrazí se pouze nakonfigurované výstupy.                                                                                     |
|                                                                                     | Nenastaven vstup pro start<br>podprogramu                                                                                                    |                                                                                                    |
| Je-li pro aktivaci podprogramu vybrán                                               | Profibus DP nebo Modbus:                                                                                                    |                                                                                                    |
| Aktivační signál                                                                    | Možnosti volby<br>Žádný<br>DO 01 (Digitální výstup)<br>DO 02 (Digitální výstup)<br>DO 03 (Digitální výstup)<br>DO 04 (Digitální výstup)<br>DO 05 (Digitální výstup)<br>DO 06 (Digitální výstup)<br>DO 08 (Digitální výstup)<br>DO 08 (Digitální výstup) | Aktivace podprogramu z technologické sběrnice.                                                                                                    |
|                                                                                     | <b>Tovární nastavení</b><br>Žádný                                                                                                    |                                                                                                    |
|                                                                                     |                                                                                                    | ·                                                                                                    |
| Vzorek při aktivaci<br>(ne v případě<br>jednorázového vzorku a<br>odběrové tabulky) | Možnosti volby Ne Ano Tovární nastavení                                                                                                    | Zadejte, zda se má první vzorek odebrat hned při aktivaci podprogramu.                                                                                                    |
|                                                                                     | Ano                                                                                                    |                                                                                                    |

| Funkce                                                                                                    | Možnosti volby                                                                                                    | Informace                                                                                                    |
|----------------------------------------------------------------------------------------------------|----------------------------------------------------------------------------------------------------|----------------------------------------------------------------------------------------------------|
| Vzorek při deaktivaci<br>(ne v případě jednorázového<br>vzorku a odběrové tabulky a<br>také ne v případě<br>"Bezprostředně" a události) | Možnosti volby<br>Ne<br>Ano<br>Tovární nastavení<br>No                                                                                                    | Zadejte, zda se má první vzorek odebrat při<br>deaktivaci podprogramu.                                                                                                    |
| Deaktivace                                                                                                    | Možnosti volby<br>Plné lahve<br>Aktivace neplatná<br>Deaktivace událostí<br><b>Tovární nastavení</b><br>Aktivace neplatná                                                 | Vyberte deaktivační funkci podprogramu:<br>Piné lahve<br>Podprogram bude deaktivován, jakmile se naplní<br>všechny přiřazené lahve.<br>Aktivace neplatná<br>Deaktivace přes mezní hodnotu<br>Deaktivace událostí<br>Lze nadefinovat nový parametr                                                                                                    |
| Režim výměny lahví                                                                                                    | Možnosti volby<br>Ne<br>Ano<br>Tovární nastavení<br>Ano                                                                                                    | Ne:<br>K výměně lahve dojde po deaktivaci/aktivaci<br>Ano:<br>Po skončení cyklu systém pokračuje plněním poslední<br>lahve.                                                                                                    |
| Synchronizace odběrů                                                                                                    | Možnosti volby<br>Se startem podprogramu<br>Podle hodin<br><b>Tovární nastavení</b><br>Se startem podprogramu                                                             | Se startem podprogramu<br>Spuštěním podprogramu dojde k deaktivaci intervalů<br>nadefinovaných v odběrovém režimu.<br>Podle hodin<br>Po uplynutí určitého času se intervaly nadefinované<br>v odběrovém režimu opět aktivují.<br>Vložíte-li např. 30 minut, znamená, že se interval<br>aktivuje až v čase xx:30.<br>-> Tento čas nakonfigurujete v položce<br>menu "Synchronizace ofsetu".                                                                                                    |
| Synchronizace lahví                                                                                                    | Možnosti volby<br>• Žádná<br>• Čas výměny 1. lahve<br>• Čas výměny 1. lahve + č.<br>lahve<br>• Vstup pro externí<br>synchronizaci BC<br><b>Tovární nastavení</b><br>Žádná | Určitým lahvím lze pomocí funkce pro synchronizaci lahví<br>přířadit určité plnicí časy.<br>Tak např. lahev č. 1 se má plnit od půlnoci do 2:00<br>hodin, lahev č. 2 od 2:00 do 4:00 hodin atd.<br>Žádná<br>Časy odběru vzorků nejsou synchronizovány<br>s časy pro výměnu lahví.<br>Čas výměny 1. lahve<br>Odběr vzorků začíná u první lahve. Přechod na další lahve<br>je synchronizován.<br>Čas výměny 1. lahve + č. lahve<br>Každé lahvi se přířadí určitý plnicí čas.<br>Vstup pro externí synchronizaci BC<br>Systém přejde na další lahev, až obdrží příslušný externí<br>signál. Tento externí signál je napřed třeba<br>nakonfigurovat prostřednictvím binárního vstupu. Tento<br>binární vstup lze pak vybrat lako zdroi signálu. |

| Funkce                                                                                                    | Možnosti volby                                                                                                    | Informace                                                                                                    |
|----------------------------------------------------------------------------------------------------|----------------------------------------------------------------------------------------------------|----------------------------------------------------------------------------------------------------|
| Přiřazení bin. výstupu                                                                                                    | Možnosti volby<br>Žádný bin. výstup<br>nenastaven pro stav. hlášení<br>Binární výstup S:x                                                             | Přiřazení binárního vstupu l programovému cyklu.                                                                                                    |
|                                                                                                    | <b>Tovární nastavení</b><br>Žádný bin. výstup nenastaven<br>pro stav. hlášení                                                                         |                                                                                                    |
| S využitím funkce "ULOŽIT" uložt                                                                                                    | e nastavení podprogramu. Pak se sti                                                                                                    | sknutím "ESC" vraťte do hlavního programu.                                                                                                    |
| Přiřazení lahví<br>(možné jen s více lahvemi)<br>Toto menu se neobjeví,<br>pokud nejsou k dispozici<br>alespoň 2 lahve.                                                                                               | Možnosti volby<br>Žádné přiřazení lahví<br>Dynamické přiřazení lahví<br>Statické přiřazení lahví<br><b>Tovární nastavení</b><br>Žádné přiřazení lahví | <ul> <li>Žádné přiřazení lahví:</li> <li>Každým podprogramem se plní stejná lahev až do jejího naplnění. Všechny podprogramy pak přejdou na další lahev.</li> <li>Dynamické přiřazení lahví:</li> <li>S každou změnou podprogramu přechází systém na další lahev.</li> <li>Statické přiřazení lahví:</li> <li>Přiřazovat podprogramy jednotlivým lahvím lze i podle tabulky.</li> </ul> |
| Přes položku menu "Výměna lahví" lze nakonfigurovat výměnu lahví po určitém čase nebo určitém počtu vzorků. Je-li k dispozici více než 1 podprogram a bylo-li vybráno buď dynamické, nebo statické přiřazování lahví. |                                                                                                    |                                                                                                    |
| Je-li pro přiřazování lahví vybráno Statické přiřazení lahví:                                                                                                    |                                                                                                    |                                                                                                    |
| Tabulka pro přiřazování lahví                                                                                                    |                                                                                                    |                                                                                                    |
| Vyberte lahev a přiřaďte jí podprogram.                                                                                                    |                                                                                                    |                                                                                                    |

## 4.3.4 Příklad programování: Program události

Událostmi řízený odběr vzorků je možný pouze u verzí s digitálními senzory na bázi technologie Memosens. Z následujícího příkladu je zřejmé, jak lze sestavit program události s časově krokovaným odběrem vzorků do společného kontejneru a s časově krokovaným odběrem vzorků do jednotlivých lahví. Společný kontejner je každodenně vyprazdňován.

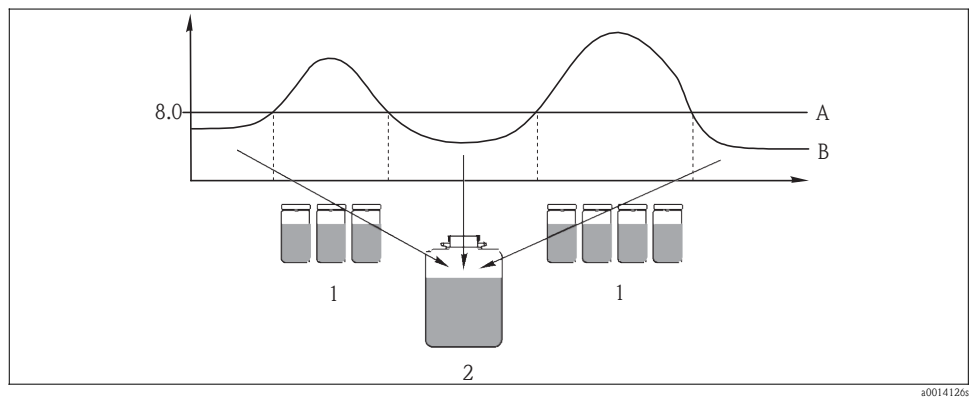

Obr. 8: Událostmi řízený odběr vzorků

- A Hodnota pH: 8,0
- B Hodnota pH

1 Odběr vzorků do jednotlivých lahví, pokud je hodnota pH > 8,0

2 Odběr vzorků do společného kontejneru, pokud je hodnota pH < 8,0

#### Cesta: Menu/Nastavení/Odběrové programy/Nastavovací program/Nový

| Funkce                          | Vstup pro odběrový program |  |
|---------------------------------|----------------------------|--|
| ▶ Pokročilý                     |                            |  |
| Název programu                  | TDTE 12+20                 |  |
| Konfigurace lahví               | 12x + 1x                   |  |
| Objem lahve vlevo               | 1 000 ml                   |  |
| Objem lahve vpravo              | 2 000 ml                   |  |
| Start podmínka                  | Bezprostředně              |  |
| Stop podmínka                   | Kontinuálně                |  |
| Přiřazení lahví                 | Statické přiřazení lahví   |  |
| Nakonfigurovat podprogram: Nový |                            |  |
| Část programu (podprogram)      | TD1                        |  |
| Režim odběru                    | Krok dle času              |  |
| Odběrový interval CTCV          | 15 min                     |  |

| Funkce                                                                                 | Vstup pro odběrový program |
|----------------------------------------------------------------------------------------|----------------------------|
| Objem vzorků                                                                           | 100 ml                     |
| Více lahví                                                                             | 1                          |
| Aktivace podprogramu                                                                   | Bezprostředně              |
| Vzorek při aktivaci                                                                    | Ano                        |
| Synchronizovat odběr                                                                   | Se startem podprogramu     |
| -> "ULOŽIT" -> "ESC"                                                                   |                            |
| Nakonfigurujte podprogram: Nový                                                        |                            |
| Část programu (podprogram)                                                             | EE1                        |
| Režim odběru                                                                           | Krok dle času              |
| Interval odběru CTCV                                                                   | 6 min                      |
| Objem vzorků                                                                           | 100 ml                     |
| Režim výměny lahví                                                                     | Počet vzorků               |
| Pouze je-li v hlavním programu vybráno<br>Přiřazení lahví = "Statické přiřazení lahví" |                            |
| Vzorků na lahev                                                                        | 10                         |
| Více lahví                                                                             | 0                          |
| Aktivace podprogramu                                                                   | Událostí                   |
| Start podmínka                                                                         | Bez zpoždění               |
| Aktivační událost                                                                      |                            |
| Počet událostí                                                                         | 1                          |
| Editor událostí 1                                                                      |                            |
| Zdroj dat                                                                              | CH1: 1:1 pH sklo           |
| Měřená hodnota                                                                         | pH                         |
| Provozní režim                                                                         | Horní mez                  |
| Mezní hodnota                                                                          | pH 8,00                    |
| Hystereze                                                                              | pH 0,2                     |
| Zpoždění startu                                                                        | 0 s                        |
| Zpožděné vypnutí                                                                       | 0 s                        |
| Vzorek při aktivaci                                                                    | Ano                        |
| Vzorek při deaktivaci                                                                  | Ne                         |
| Deaktivace                                                                             | Aktivace neplatná          |

| Funkce                        | Vstup pro odběrový program |
|-------------------------------|----------------------------|
| Synchronizovat odběr          | Se spuštěním podprogramu   |
| -> "ULOŽIT" -> "ESC" -> "ESC" |                            |
| Přiřazení lahví               | Statické přiřazení lahví   |
| ▶ Tabulka pro přiřazení lahví |                            |
| Lahev 1                       | EE1                        |
| <br>Lahev 12<br>Lahev 13      | EE1<br>TD1                 |
| -> "ESC"                      |                            |

Stisknutím soft klávesy "ULOŽIT" uložte program. V přehledu můžete spustit program vytvořený pod položkou "Vybrat odběrový program".

### 4.3.5 Příklad programování: Program řízený mezní hodnotou

Následující příklad vysvětluje způsob vytvoření programu řízeného mezní hodnotou při krokování odběrů na základě průtoku, přičemž se vzorky vpravují do jednotlivých lahví pro oblast nad mezní hodnotou a při krokování na základě času a s vpravováním vzorků do jednotlivých lahví pro oblast pod mezní hodnotou. Při změně podprogramu systém provádí přechod na další lahve.

| Funkce                           | Vstup pro odběrový program  |
|----------------------------------|-----------------------------|
| ▶ Pokročilý                      |                             |
| Název programu                   | UVT 12x3                    |
| Konfigurace lahví                | 12x                         |
| Objem lahví                      | 3000 ml                     |
| Start podmínka                   | Datum/čas                   |
| Datum startu                     | DD.MM.RRRR např. 03.06.2010 |
| Čas startu                       | HH:MM:SS např. 12:00:00     |
| Stop podmínka                    | Kontinuálně                 |
| Nastavení podprogramu: Nový      |                             |
| Část programu (Podprogram)       | VD1                         |
| "ULOŽIT" –uloží podprogram "VD1" |                             |
| Nakonfigurovat podprogram: Nový  |                             |
| Část programu (Podprogram)       | ZD1                         |

Cesta: Menu/Nastavení/Odběrové programy/Nastavovací program/Nový

Funkce Vstup pro odběrový program "ULOŽIT" – uloží podprogram "ZD1" "ESC" – zobrazí se hlavní program Přiřazení lahví Dynamické přiřazení lahví Nakonfigurovat podprogram: VD1 Editace Režim odběru Krok dle průtoku VTCV Průtokoměrný vstup Proudový vstup S:1 (max. 15 vzorků/ $h = 4 \min$ ) Interval odběru 50 m<sup>3</sup> Obiem vzorků 100 ml Časový Režim výměny lahví Časový interval 06:00 0 Více lahví Aktivovat podprogram Externím signálem Start podmínka Bez zpoždění Aktivační událost Počet událostí 1 Editor událostí 1 Zdroi dat Proudový vstup S:1 Měřená hodnota Průtok Provozní režim Horní mez 155 1/s Mezní hodnota Hystereze 5 1/s Zpoždění startu) 0 s Zpoždění vypnutí) 0 s "ESC" – "ESC" Vzorek při aktivaci Ano Ne Vzorek při deaktivaci Stop podmínka Aktivace neplatná Synchronizovat odběr Se startem podprogramu "ULOŽIT" – "ESC" Nakonfigurovat podprogram: ZD1

#### Cesta: Menu/Nastavení/Odběrové programy/Nastavovací program/Nový

| Funkce                      | Vstup pro odběrový program |  |
|-----------------------------|----------------------------|--|
| Editace                     |                            |  |
| Režim odběru                | Krok dle času              |  |
| Interval odběru vzorků CTCV | 15 min                     |  |
| Objem vzorků                | 100 ml                     |  |
| Režim výměny lahví          | Časový                     |  |
| Časový interval             | 06:00                      |  |
| Více lahví                  | 0                          |  |
| Aktivovat podprogram        | Událostí                   |  |
| Podmínka spuštění           | Bez zpoždění               |  |
| ► Aktivační událost         |                            |  |
| Počet událostí              | 1                          |  |
| Editor událostí 1           |                            |  |
| Zdroj dat                   | Proudový vstup S:1         |  |
| Měřená hodnota              | Průtok                     |  |
| Provozní režim              | Dolní mez                  |  |
| Mezní hodnota               | 150 1/s                    |  |
| Hystereze                   | 5 1/s                      |  |
| Zpoždění startu             | 0 s                        |  |
| Zpoždění vypnutí            | 0 s                        |  |
| "ESC" – "ESC"               |                            |  |
| Vzorek při aktivaci         | Ano                        |  |
| Vzorek při deaktivaci       | Ne                         |  |
| Stop podmínka               | Aktivace neplatná          |  |
| Synchronizovat odběr)       | Se startem podprogramu     |  |
| "ULOŽIT" – "ESC"            |                            |  |

Stisknutím soft klávesy "ULOŽIT" uložte program. V přehledu můžete spustit program vytvořený pod položkou menu "Vybrat odběrový program".

# 4.4 Provedení programu

V přehledu jsou uvedeny všechny vytvořené programy pod položkou "Vybrat odběrový program". Zde máte možnost vytvoření nového programu pomocí volby "Nový". S využitím navigátoru můžete vybrat program, který zde chcete provést, poté si vybrat z následujících položek: "Editovat", "Vymazat", "Start", "Duplikovat" nebo "Zrušit".

#### Cesta: Nakonfigurovat program

| Funkce     | Informace                                                                                                    |
|------------|----------------------------------------------------------------------------------------------------|
| Editovat   | Vybraný program se zobrazí a lze jej editovat. Stisknutím klávesy "ULOŽIT" uložte změny.                                                                                                    |
| ▶ Vymazat  | Vybraný program se po potvrzovací výzvě vymaže.                                                                                                    |
| ▶ Start    | Vybraný program se okamžitě spustí. Tento program lze zrušit či pozastavit stisknutím klávesy "OFF".<br>Existují-li rozdíly mezi konfigurací a vybraným programem, objeví se hlášení "Konfigurace programu<br>obsahuje chybyl" (např. když konfigurace lahví neodpovídá nastavené konfiguraci). Program se nespustí.<br>V tomto příkladu se musí skutečná konfigurace lahví zkontrolovat porovnáním s nastavenou a provést<br>potřebné změny. Pouze konfigurace vložená v rámci nastavování je platné. Jen s ní lze program provést. |
| Duplikovat | Provede se duplikace vybraného programu, který se pak uloží s ID. Zrušit                                                                                                    |
|            | Zpátky k přehledu.                                                                                                    |

## Součástí zobrazení "Nakonfigurovat program" jsou i soft klávesy "ESC", "MAN", "?" a "VYP.".

| Funkce | Informace                                                                                                    |
|--------|----------------------------------------------------------------------------------------------------|
| ► ESC  | Zpět k přehledu.<br>Jakýkoli aktuálně běžící program se zruší.                                                                                                    |
| MAN    | Zde lze nakonfigurovat a spustit manuální odběr vzorků. Každý aktuálně běžící program se pozastaví.<br>-> Viz BA443C "Uvedení do provozu", část Odběrový program/Manuální odběr vzorků                            |
| ▶?     | Zobrazí se text nápovědy pro určitou položku.                                                                                                    |
| ▶ VYP. | Není-li žádný program aktivován, pak lze zařízení vypnout právě zde.<br>Je-li některý program aktivován, zobrazí se následující volby:                                                                            |
|        | <b>Vypnout odběrač:</b><br>Po potvrzovací výzvě zařízení přejde do odstavného režimu. Je i nadále napájeno a LED bliká zeleně.                                                                                    |
|        | Stop program                                                                                                    |
|        | Aktuálně běžící program se po potvrzení zastaví. Zobrazí se obrazovka s přehledem.                                                                                                    |
|        | Pozastavit program %0V:<br>Vybere se, je-li již třeba provést údržbu. Dojde k pozastavení programu na dobu uvedenou v<br>záznamníku. Aktuální program se opět spustí stisknutím tlačítka "Pokračovat v programu". |

#### Cesta: Nakonfigurovat program

# 5 Informace o senzorech na bázi protokolu Memosens

Následující možnosti volby jsou k dispozici pouze u verzí s alespoň jedním digitálním senzorem na bázi technologie Memosens.

Nedílnou součástí senzorů s protokolem Memosens je elektronika pro ukládání kalibračních dat i jiných informací. Data ze senzoru se automaticky přenášejí do vysílače, kdykoli je senzor připojen, a na jejich základě probíhá výpočet naměřené hodnoty.

V senzoru jsou mj. uložena následující data:

- Údaje výrobce
  - Výrobní číslo
  - Objednací kód
  - Datum výroby
- Kalibrační údaje
  - Datum kalibrace
  - Kalibrační hodnoty
  - Počet kalibrací
  - Výrobní číslo vysílače použitého k provedení poslední kalibrace
- Provozní údaje
  - Datum prvního uvedení do provozu
  - Provozní hodiny odpracované za extremních provozních podmínek
  - Údaje o monitorování senzoru
- Jaká konkrétní data se zaznamenávají a předávají vysílači, to záleží na použitém senzoru. Rozdíly se rovněž mohou vyskytnout v rámci senzorů jednoho typu. V důsledku toho mohou být různé položky zobrazeny nebo skryty, záleží na připojeném senzoru. Věnujte pozornost specifickým informacím v této příručce.

# Příklad:

Ampérmetrický senzor kyslíku COS51D nelze sterilizovat. Z tohoto důvodu nebudete moci definovat v rámci nastavování diagnostiky pro tento senzor mezní hodnoty potřebné pro sterilizaci. Na druhé straně se tyto položky menu zobrazí pro sterilizovatelný ampérmetrický senzor, jakým je např. COS22D.
# 6 Vstupy: Všeobecně

### 6.1 Konfigurace

Vstup lze nakonfigurovat jedním ze dvou způsobů:

- 1. Konfigurování při nepřipojeném senzoru
  - Vyberte příslušný kanál.
  - ▶ Ze seznamu typů senzorů vyberte senzor, který chcete nakonfigurovat.
  - ▶ Nakonfigurujte kanál postupem vysvětleným v následujících odstavcích.
  - Senzor vybraného typu připojte až později.
- 2. Konfigurování při připojeném senzoru
  - Nakonfigurujte kanál postupem vysvětleným v následujících odstavcích.

Následující platí pro případ konfigurování bez senzoru:

Některá nastavení vyžadují komunikaci se senzorem.

Tyto nastavení nemůžete provádět, není-li senzor připojen.

Je rovněž možné uložit jednou nastavenou konfiguraci a předat ji jinému zařízení (viz "Správa dat" v části "Všeobecná nastavení"). Následující funkce bude snad lepší volbou než provedení konfigurace ve stavu nepřipojeného senzoru.

## 6.2 Často se vyskytující funkce

Některá podmenu jsou identická pro senzory všech typů.

Právě ta jsou níže vysvětlena, a tak můžete nalézt popis těchto menu centrálně uvedený na jednom místě. Místo opakování popisu obsahuje část specifická pro senzor pouze odkaz na tuto část.

### 6.2.1 Tlumení

Tlumení způsobuje výpočet průběhu plovoucích průměrů měřených hodnot ve specifikovaném časovém úseku.

| Funkce                         | Možnosti volby                  | Informace                                                 |  |
|--------------------------------|---------------------------------|-----------------------------------------------------------|--|
| Tlumení <typ senzoru=""></typ> | 0 až 600 s                      | Specifikujete tlumení hlavní naměřené hodnoty připojeného |  |
| Teplota tlumení.               | <b>Tovární nastavení</b><br>O s |                                                           |  |

### Cesta: Menu/Nastavení/Vstupy/<Typ senzoru>

### 6.2.2 Manuální přidržení (hold)

Cesta: Menu/Nastavení/Vstupy/<Typ senzoru>

| Funkce        | Možnosti volby                                                         | Informace                                                                                                    |
|---------------|------------------------------------------------------------------------|----------------------------------------------------------------------------------------------------|
| Manuální hold | Možnosti volby<br>• Zap.<br>• Vyp.<br><b>Tovární nastavení</b><br>Vyp. | Zap.<br>Této funkce lze využít k manuálnímu nastavení kanálu do stav<br>přidržení "Hold".<br>Vyp.<br>Přidržení "Hold" se neprovádí |

### 6.2.3 Čištění

#### Cesta: Menu/Nastavení/Vstupy/<Typ senzoru>/Rozšířené nastavení

| Funkce                                                                       | Možnosti volby                                                                                                    | Informace                                                                                                    |  |
|------------------------------------------------------------------------------|----------------------------------------------------------------------------------------------------|----------------------------------------------------------------------------------------------------|--|
| Čištění                                                                      | Možnosti volby<br>• Žádné<br>• Čištění 1<br>• Čištění 2<br>• Čištění 3<br>• Čištění 4<br>Tovární nastavení<br>Žádné | <ul> <li>Vyberte čisticí program.</li> <li>Ten se pak provede, jestliže:</li> <li>Je u kanálu přítomno hlášení diagnostiky a</li> <li>Pro toto hlášení byl specifikován čisticí proces<br/>(-&gt; "Vstupy/Nastavení diagnostiky/Odezvy<br/>diagnostiky").</li> </ul> |  |
| Čisticí program lze nadefinovat v menu "Nastavení/Doplňkové funkce/Čištění". |                                                                                                    |                                                                                                    |  |

### 6.2.4 Časovač kalibrace a uplynutí lhůty platnosti kalibrace

Zde můžete pro určitý senzor specifikovat interval provádění kalibrace. Jakmile uplyne nakonfigurovaný čas, objeví se na displeji hlášení diagnostiky "Časovač kalibrací".

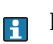

Rekalibrací senzoru se časovač automaticky vynuluje.

Cesta: Menu/Nastavení/Vstupy/<Typ senzoru>/Rozšířené nastavení/Kalib. nastavení

| Funkce                        | Možnosti volby                                                              | Informace                                                                                                    |
|-------------------------------|-----------------------------------------------------------------------------|----------------------------------------------------------------------------------------------------|
| Časovač kalibrací             | Možnosti volby<br>■ Vyp.<br>■ Zap.                                          | Zapíná a vypíná tuto funkci.                                                                                  |
|                               | <b>Tovární nastavení</b><br>Vyp.                                            |                                                                                                    |
| Hodnota časovače<br>kalibrací | 14 až 365 d (senzor chlóru)<br>1 až 10 000 h (všechny další)                | Zadejte čas, po jehož uplynutí má časovač zareagovat<br>vygenerováním hlášení diagnostiky "Časovač kalibrací" |
| Časovač<br>kalibrací="Zap."   | <b>Tovární nastavení</b><br>180 d (senzor chlóru)<br>1000 h (všechny další) | s uvedenim kodu 102 na displeji.                                                                              |

| Funkce                                                                                                    | Možnosti volby                                                                        | Informace                                                                                                    |  |
|----------------------------------------------------------------------------------------------------|---------------------------------------------------------------------------------------|----------------------------------------------------------------------------------------------------|--|
| Datum uplynutí platnosti<br>kalibrace                                                                       | Možnosti volby<br>■ Vyp.<br>■ Zap.<br><b>Tovární nastavení</b><br>Vyp.                | Tato funkce kontroluje, zda stále ještě platí kalibrace<br>senzoru.<br>Příklad: Instalujete předem zkalibrovaný senzor. Tato funkce<br>kontroluje, kolik času uplynulo od poslední kalibrace<br>senzoru. Je-li čas od poslední kalibrace delší než předem<br>nadefinovaná lhůta pro výstrahu a alarm, zobrazí se<br>příslušné hlášení diagnostiky. |  |
| ▶ Datum uplynutí platnosti kalibrace                                                                        |                                                                                       |                                                                                                    |  |
| Mez pro výstrahu                                                                                            | Tovární nastavení<br>11 měsíců                                                        | Hlášení diagnostiky: 105 "Platnost kalibrace"                                                                                                    |  |
| Mez pro alarm                                                                                               | Tovární nastavení<br>12 měsíců                                                        | Hlášení diagnostiky: 104 "Platnost kalibrace"                                                                                                    |  |
| Lhůty pro alarm a výstrahu jsou n<br>Rozsah možných nastavení obou l<br>Obecně platí následující: lhůta pro | avzájem provázány co do možnos<br>hůt: 1 až 24 měsíců<br>9 alarm > lhůta pro výstrahu | sti nastavení příslušných rozmezí.                                                                                                    |  |

#### Cesta: Menu/Nastavení/Vstupy/<Typ senzoru>/Rozšířené nastavení/Kalib. nastavení

### 6.2.5 Systém kontroly procesu (PCS)

Systém kontroly procesu (PCS) provádí kontrolu měřeného signálu na případnou stagnaci. Alarm se spustí, jestliže měřený signál nevykáže za určité období žádnou změnu (několik měřených hodnot).

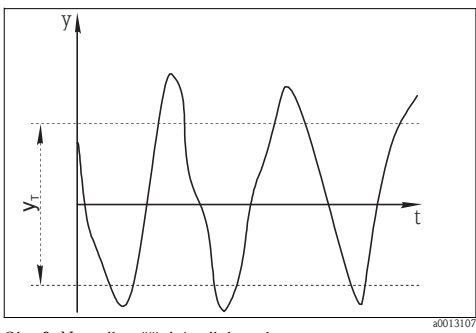

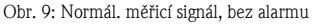

y Měřicí signál

y<sub>T</sub> Nastavte hodnotu "Šíře tol. pásma"

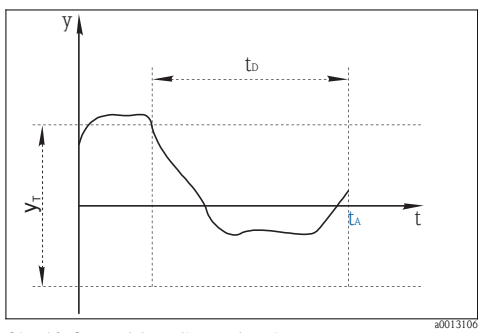

Obr. 10: Stagnující signál, spustí se alarm

- t<sub>D</sub> Nastavte hodnotu "Trvání"
- t<sub>A</sub> Čas, kdy se spustí alarm

Hlavními příčinami stagnace měřených hodnot jsou:

- Senzor zanesený nebo mimo médium
- Porucha senzoru
- Chyba procesu (např. vzhledem k řídicímu systému)

### Postup nápravy

- ► Vyčistěte senzor.
- Zkontrolujte polohu senzoru v médiu.
- ► Zkontrolujte systém elektrod.
- ▶ Vypněte a opět zapněte řídicí jednotku.

### Cesta: Menu/Nastavení/Vstupy/<Typ senzoru>/Rozšířené nastavení/Nastavení diagnostiky

| Funkce                                            | Možnosti volby                                                         | Informace                                                                                                    |
|---------------------------------------------------|------------------------------------------------------------------------|----------------------------------------------------------------------------------------------------|
| ▶ Systém kontroly procesu                         |                                                                        | Diagnostický kód a průvodní text hlášení:<br>904 "Kontrola procesu"                                                                                            |
| Funkce                                            | Možnosti volby<br>• Zap.<br>• Vyp.<br><b>Tovární nastavení</b><br>Vyp. |                                                                                                    |
| Trvání                                            | 1 až 240 min<br><b>Tovární nastavení</b><br>60 min                     | Měřená hodnota musí po tuto dobu vykázat<br>změnu. Jinak vystoupí chybové hlášení.                                                                             |
| Šíře tol. pásma<br>Není k dispozici pro<br>pH/ORP | Rozsah závisí na senzoru<br><b>Tovární nastavení</b><br>Podle senzoru  | Interval kolem měřeného signálu (hrubá hodnota)<br>pro detekci, příp. stagnace.<br>Měřená veličina uvnitř nastaveného intervalu je<br>pokládána za stagnující. |

### 6.2.6 Diagnostické odezvy

Seznam zobrazovaných hlášení diagnostiky závisí na vybrané cestě. Existují hlášení specifická pro zařízení a hlášení, u kterých záleží na typu připojeného senzoru.

| 0        | (D          |            | /NT       | 41          | 101      | 41          | -( 11+ - 1 <i>(</i> ) |
|----------|-------------|------------|-----------|-------------|----------|-------------|-----------------------|
| Cesta: / | / Kozsirene | nastaveni/ | Nastaveni | diagnostiky | /Cnovani | diagnostiky | (voliteine)           |

| Funkce                     | Možnosti volby                                                                              | Informace                                                                                                    |  |
|----------------------------|---------------------------------------------------------------------------------------------|----------------------------------------------------------------------------------------------------|--|
| Seznam hlášení diagnostiky |                                                                                             | Vyberte hlášení, které si přejete změnit. Až pak bude<br>možné provádět pro takové hlášení příslušná nastavení.                                                                                 |  |
| Diag. kód                  | Pouze čtení                                                                                 |                                                                                                    |  |
| Hlášení diagnostiky        | Možnosti volby<br>• Zap.<br>• Vyp.<br><b>Tovární nastavení</b><br>Podle konkrétního hlášení | Zde máte možnost hlášení diagnostiky deaktivovat, resp.<br>opět aktivovat. Deaktivace znamená:<br>• Žádné chybové hlášení v tomto měřicím režimu<br>• Žádná aktuální chyba na proudovém výstupu |  |

| Funkce                      | Možnosti volby                                                                                                    | Informace                                                                                                    |
|-----------------------------|----------------------------------------------------------------------------------------------------|----------------------------------------------------------------------------------------------------|
| Chybový proud               | Možnosti volby<br>• Zap.<br>• Vyp.<br><b>Tovární nastavení</b><br>Podle konkrétního<br>hlášení                                                               | <ul> <li>Určete, zda má být po dobu aktivace zobrazování hlášení diagnostiky přítomen na proudovém výstupu chybový proud.</li> <li>V případě výskytu všeobecných chyb zařízení poteče všemi proudovými výstupy chybový proud. V případě chyb specifických pro kanál bude chybový proud pouze na příslušném proudovém výstupu.</li> </ul>                                              |
| Stavový signál              | Možnosti volby<br>• Údržba (M)<br>• Mimo specifikace (S)<br>• Funkční kontrola (C)<br>• Porucha (F)<br><b>Tovární nastavení</b><br>Podle konkrétního blášení | Hlášení se podle druhu dělí na různé kategorie, jež<br>stanovuje norma NAMUR NE 107.<br>—> BA463C "Údržba a diagnostika"                                                                                                    |
| Diag, výstup                | Možnosti volby<br>• Žádný<br>• Alarm. relé<br>• Relé 1 až n (dle verze<br>zařízení)<br><b>Tovární nastavení</b><br>Žádný                                     | Pomocí této funkce lze vybrat reléový výstup, resp. binární<br>výstup, ke kterému je třeba přiřadit hlášení diagnostiky.<br>Čtyři senzory s protokolem Memosens:<br>Nejdříve musíte nakonfigurovat reléový výstup. Až pak bude<br>možné přiřadit hlášení určitému výstupu (funkce<br>Menu/Nastavení/Výstupy, přiřadit "Diagnostiku" a nastavit<br>Provozní režim na "dle přiřazení"). |
| Čisticí program (volitelné) | Možnosti volby<br>• Žádný<br>• Čištění 1<br>• Čištění 2<br>• Čištění 3<br>• Čištění 4<br><b>Tovární nastavení</b><br>Žádný                                   | Určete, zda se má spolu s hlášením diagnostiky spustit i<br>čisticí program.<br>Čisticí program lze nadefinovat pod položkou:<br>Menu/Nastavení/Doplňkové funkce/Čištění.                                                                                                    |
| Podrobné informace          | Pouze pro čtení                                                                                                    | Zde lze nalézt více informací o hlášeních diagnostiky a<br>pokyny k vyřešení příslušného problému.                                                                                                    |

### Cesta: ... /Rozšířené nastavení / Nastavení diagnostiky/Chování diagnostiky (volitelné)

### 6.2.7 Sterilizační cykly

Systém čítá provozní hodiny, po které je senzor vystaven teplotě typické pro sterilizaci. Touto teplotou se jednotlivé senzory od sebe liší.

| Funkce             | Možnosti volby                               | Informace                                                        |
|--------------------|----------------------------------------------|------------------------------------------------------------------|
| Sterilizační cykly | 0 až 99                                      | Zadejte mezní hodnoty počtu sterilizačních cyklů senzorů.        |
| Funkce             | Možnosti volby<br>■ Zap.<br>■ Vyp.           |                                                                  |
|                    | <b>Tovární nastavení</b><br>Vyp.             |                                                                  |
| Mez pro výstrahu   | <b>Tovární nastavení</b><br>30 <sup>1)</sup> | Diagnostický kód a text průvodního hlášení:<br>108 "Sterilizace" |

| Cesta: Menu/Nastavení/Vstupy/ <typ senzoru="">/Rozšířené nastavení/Nastavení</typ> | diagnostiky |
|------------------------------------------------------------------------------------|-------------|
|------------------------------------------------------------------------------------|-------------|

<sup>1)</sup> Pro kyslík: 25

### 6.2.8 Kontrola štítků

Pomocí této funkce lze specifikovat, které senzory může vaše zařízení akceptovat.

Stítkem" se rozumí označení měřicího bodu názvem. Používá se v mnoha oblastech měření a regulace technologických procesů.

Cesta: Menu/Nastavení/Vstupy/<Typ senzoru>/Rozšířené nastavení

| Funkce                                                                 | Možnosti volby                                          | Informace                                                                                                    |
|------------------------------------------------------------------------|---------------------------------------------------------|----------------------------------------------------------------------------------------------------|
| ▶ Kontrola štítků                                                      |                                                         | Doplňkové informace na displeji: Aktuálně použitá kontrola<br>štítků                                                                                                    |
| Provozní režim<br>Vyp.<br>Štítek<br>Skupina<br>Tovární nastavení<br>Vm |                                                         | Vyp.<br>Bez kontroly štítků, akceptují se všechny senzory.<br>Štítek<br>Akceptují se pouze senzory se stejným štítkem.<br>Skupina<br>Akceptují se pouze senzory se štítky z téže skupiny. |
| Štítek                                                                 | Libovolný text<br><b>Tovární nastavení</b><br>EH_CSF48_ | Vložte název štítku. Řídicí jednotka pak zkontroluje každý<br>senzor, jež má být připojen, zda náleží příslušnému<br>měřicímu bodu. Akceptuje pouze senzory, které mají stejný<br>štítek. |
| Skupina                                                                | Numerická<br><b>Tovární nastavení</b><br>O              |                                                                                                    |

### 6.2.9 Výměna senzorů

Při výměně senzoru se posledně naměřená hodnota uchová pomocí funkce přidržení "hold". Hlášení diagnostiky se negeneruje.

### 6.2.10 Tovární nastavení způsobu zpracování dat

Zde máte možnost obnovy továrního nastavení pro určitý vstup pro senzor. Za tím účelem prostě stiskněte tlačítko navigátoru a vyberte "OK", jakmile se objeví výzva pro software zařízení.

Obnoví se tovární nastavení pouze pro tento konkrétní vstup. Všechna ostatní nastavení zůstanou beze změny.

### 6.2.11 Tovární nastavení senzorů

Zde máte možnost obnovy výrobcem nastavených parametrů. Za tím účelem prostě stiskněte tlačítko navigátoru a vyberte "OK", jakmile se objeví výzva pro software zařízení.

Obnoví se tovární nastavení pouze pro tento senzor. Všechna nastavení platná pro vstup zůstanou nezměněna.

# 16 Výstupy

### 16.1 Binární výstupy

V základní verzi je zařízení vždy vybaveno dvěma binárními výstupy.

Možná oblast využití:

-> Pro výstup zpracovávané proměnné a buzení připojených akčních členů

Podmínkou aktivace binárního výstupu je jeho přiřazení v příslušném programu nebo podprogramu.

### Cesta: Menu/Nastavení/Výstupy

| Funkce                                | Možnosti volby                                                                                                    | Informace                                                                                                    |
|---------------------------------------|----------------------------------------------------------------------------------------------------|----------------------------------------------------------------------------------------------------|
| Binární výstup                        |                                                                                                    |                                                                                                    |
| Funkce                                | Možnosti volby<br>• Vyp.<br>• Událost<br>• Mezní hodnota<br>• Hlášení diagnostiky<br>• Čištění<br>(pouze pro verze se senzory<br>na bázi protokolu Memosens) | <ul> <li>Následující funkce závisejí na vybrané možnosti.<br/>Funkce = "Vyp." vypne funkci binárního výstupu, což<br/>znamená, že žádných dalších nastavení není třeba.</li> <li>Pro čištění:<br/>Výstupy mohou spínat pouze proud 100 mA. Pro<br/>ovládání ventilů a motorů nutno doplnit relé.</li> </ul> |
|                                       | <b>Tovární nastavení</b><br>Vyp.                                                                                                    |                                                                                                    |
| Je-li vybrána funkce <b>Událost</b> : |                                                                                                    |                                                                                                    |
| Strmost signálu                       | Možnosti volby<br>Nízký-Vysoký<br>Vysoký-Nízký                                                                                                    | Vyberte druh změny úrovně signálu.                                                                                                    |
|                                       | <b>Tovární nastavení</b><br>Nízký-Vysoký                                                                                                    |                                                                                                    |

#### Cesta: Menu/Nastavení/Výstupy

| Funkce                                                    | Možnosti volby                                                                                                    | Informace                                                                                                    |
|-----------------------------------------------------------|----------------------------------------------------------------------------------------------------|----------------------------------------------------------------------------------------------------|
| Událost                                                   | Možnosti volby<br>Program aktivován<br>Konec programu<br>Start odběru<br>Plnění<br>Odběrový cyklus<br>Výměna lahví<br>Externí stop<br>Žádný vzorek<br><b>Tovární nastavení</b><br>Odběrový cyklus | <ul> <li>Program aktivován:<br/>Spuštěním odběrového programu se aktivuje trvalý<br/>signál.</li> <li>Konec programu:<br/>S koncem odběrového programu se aktivuje impulzní nebo<br/>trvalý signál.</li> <li>Start odběru:<br/>Impulz se vygeneruje, kdykoli dojde k odběru vzorku.</li> <li>Konec odběru:<br/>Impulz se vygeneruje na konci odběru vzorků.</li> <li>Plnění:<br/>Impulz se aktivuje po dobu dávkování vzorku zařízením.</li> <li>Odběrový cyklus:<br/>Výstupní signál je aktivní po dobu trvání odběrového<br/>cyklu.</li> <li>Výměna lahví:<br/>Impulz se vygeneruje při výměně lahví.</li> <li>Externí stop:<br/>Impulz se vygeneruje s každým provedením externího<br/>stopu.</li> <li>Žádný vzorek:<br/>Výstupní signál se zaktivuje, nebyl-li odebrán žádný vzorek.</li> </ul> |
| Je-li vybrána funkce <b>Mezní hodn</b><br>Strmost signálu | ota:<br>Možnosti volby<br>• Nízký-Vysoký<br>• Vysoký-Nízký<br>Tovární nastavení<br>Nízký-Vysoký                                                                                                   | Vyberte druh změny úrovně signálu                                                                                                    |
| Zdroj dat                                                 | Možnosti volby<br>• Žádný<br>• Limitní spínač 1-8<br><b>Tovární nastavení</b><br>Žádný                                                                                                    | Vyberte limitní spínač, přes který se má vyvést na výstup<br>stav relé.<br>Limitní spínače se konfigurují v menu "Nastavení/<br>Doplňkové funkce/Limitní spínač".                                                                                                    |
| Je-li vybrána funkce Hlášení diagnostiky:                 |                                                                                                    |                                                                                                    |
| Strmost signálu                                           | Možnosti volby<br>• Nízký-Vysoký<br>• Vysoký-Nízký<br>Tovární nastavení                                                                                                    | Vyberte změnu úrovně signálu                                                                                                    |
|                                                           | Nízký-Vysoký                                                                                                    |                                                                                                    |

### Cesta: Menu/Nastavení/Výstupy

| Funkce                             | Možnosti volby                                                                                                    | Informace                                                                                                    |
|------------------------------------|----------------------------------------------------------------------------------------------------|----------------------------------------------------------------------------------------------------|
| Provozní režim                     | Možnosti volby<br>• dle přiřazení<br>• Namur M<br>• Namur S<br>• Namur C<br>• Namur F<br><b>Tovární nastavení</b><br>dle přiřazení | dle přiřazení:<br>Je-li vybrána tato možnost, pak hlášení diagnostiky, která<br>jste jednotlivě přiřadili určitému binárnímu výstupu,<br>vystupují právě přes něj.<br>Namur M - F:<br>Pokud jste se rozhodli používat jednu z tříd Namur,<br>pak veškerá hlášení přiřazená jedné třídě vystupují<br>přes binární výstup.<br>Můžete také změnit přiřazení třídy Namur, a to<br>pro každé hlášení diagnostiky.<br>(Menu/Nastavení/Všeobecná<br>nastavení/Diagnostika/Chování zařízení nebo<br>Menu/Nastavení/Vstupy//Nastavení<br>diagnostiky/Chování diagnostiky) |
| Hlášení diagnostiky s<br>atributy  | Pouze pro čtení<br>Seznam hlášení diagnostiky                                                                                      | Na displeji se objevují všechna hlášení přiřazená<br>k určitému reléovému výstupu. Zdejší informace není<br>možnost editovat.                                                                                                    |
| Je-li vybrána funkce Čištění: (pou | ize pro verzi se senzory na bázi pro                                                                                               | tokolu Memosens)                                                                                                    |
| Strmost signálu                    | Možnosti volby<br>Nízký-Vysoký<br>Vysoký-Nízký<br>Tovární nastavení<br>Nízký-Vysoký                                                | Vyberte změnu úrovně signálu                                                                                                    |
| Přiřazení                          | Možnosti volby<br>■ Žádné<br>■ Čištění 1–4<br><b>Tovární nastavení</b><br>Žádné                                                    | Použijte tuto funkci k výběru čištění, které má být<br>spuštěno, je–li příslušný binární výstup aktivní.                                                                                                    |

### 16.2 Proudové výstupy (nadstandard)

Nadstandardně mohou být na modulu Basic L k dispozici dva proudové výstupy. Nastavte proudový rozsah od 0 do 20 mA, nebo 4 až 20 mA, a to pod položkou Menu/Nastavení/Všeobecná nastavení.

Možné oblasti využití

- Pro výstup měřené veličiny do systému řízení procesu nebo externího záznamového zařízení.
- Pro výstup již zpracované proměnné k buzení připojených akčních členů.

Průběh proudového výstupu je vždy lineární.

#### Cesta: Menu/Nastavení/Výstupy/Proudový výstup

| Funkce                                                                         | Možnosti volby                                                                                                    | Informace                                                                                                    |
|--------------------------------------------------------------------------------|----------------------------------------------------------------------------------------------------|----------------------------------------------------------------------------------------------------|
| Proudový výstup                                                                | Možnosti volby<br>• Zap.<br>• Vyp.                                                                                         | Použijte tuto funkci k aktivaci a deaktivaci proměnné<br>vyvedené na proudový výstup.                                                                                                    |
|                                                                                | <b>Tovární nastavení</b><br>Vyp.                                                                                           |                                                                                                    |
| Zdroj dat                                                                      | Možnosti volby<br>• Žádný<br>• Připojené vstupy<br>• Teplotní senzory                                                      | Zdroje dat v nabídce jsou závislé na konkrétní verzi vašeho<br>zařízení. Pro výběr jsou k dispozici všechny senzory a řídicí<br>jednotky připojené ke vstupům.                                                 |
|                                                                                | <b>Tovární nastavení</b><br>Žádný                                                                                          |                                                                                                    |
| Měřená veličina                                                                | Možnosti volby<br>■ Žádná<br>■ Záleží na zdroji dat                                                                        | Měřená veličina, kterou máte možnost vybrat, závisí na<br>možnosti, kterou jste vybrali pod položkou "Zdroj dat"<br>(zdroj dat).                                                                               |
|                                                                                | <b>Tovární nastavení</b><br>Žádný                                                                                          |                                                                                                    |
| Tabulka na následující strá<br>V menu "Doplňkové funkc<br>regulovaná proměnná. | l<br>nce uvádí výčet měřených veličir<br>se" můžete také vybrat a nakonfig                                                 | l, jež jsou k dispozici v závislosti na zdroji dat.<br>gurovat proudový výstup, na který má být vyvedena                                                                                                    |
| Dolní mez rozsahu                                                              | Pásmo pro výběr a tovární                                                                                                  | Na proudový výstup můžete vyvést celý měřicí rozsah                                                                                                    |
| Horní mez rozsahu                                                              | "měřené veličině"                                                                                                    | účelem zadejte v souladu se svými požadavky začátek a konec rozsahu.                                                                                                    |
| Chování funkce Hold                                                            | Možnosti volby<br>• Zmrazená hodnota<br>• Pevná hodnota<br>• Žádná<br><b>Tovární nastavení</b><br>Závisí na kanálu: výstup | Zmrazená hodnota<br>Zařízení zmrazí poslední hodnotu proudu.<br>Pevná hodnota<br>Nadefinujete pevnou hodnotu proudu, která pak bude na<br>výstupu.<br>Žádná<br>Funkce Hold nemá vliv na tento proudový výstup. |
| Proud funkce Hold                                                              | 0,0 až 23,0 mA                                                                                                    | Zadejte, jaký proud je třeba vyvést na tento proudový výstup                                                                                                    |
| "Pevná hodnota"                                                                | 22,0 mA                                                                                                    | י איין איין איין איין איין איין איין אי                                                                                                    |

### Měřená veličina závislá na zdroji dat

| Zdroj dat                          | Měřená veličina                                                                                                    |
|------------------------------------|----------------------------------------------------------------------------------------------------|
| pH sklo<br>pH ISFET                | Možnosti volby<br>Hrubá hodnota v mV<br>pH<br>Teplota                                                                                                    |
| ORP                                | Možnosti volby<br>• Teplota<br>• ORP mV<br>• ORP %                                                                                                    |
| Kyslík (ampéry)<br>Kyslík (nadst.) | Možnosti volby<br>• Teplota<br>• Parciální tlak<br>• Koncentrace kapaliny<br>• Saturace<br>Hrubá hodnota nA (pouze kyslík (ampéry))<br>• Hrubá hodnota μs (pouze kyslík (nadst.)) |
| Podm. i<br>Podm. c                 | Možnosti volby<br>• Teplota<br>• Vodivost<br>• Odpor (pouze Podm. c)<br>• Koncentrace (pouze Podm. i)                                                                             |
| Chlór                              | Možnosti volby<br>• Teplota<br>• Proud<br>• Koncentrace                                                                                                    |
| ISE                                | Možnosti volby<br>• Teplota<br>• pH<br>• Čpavek<br>• Dusičnan<br>• Draslík<br>• Chlorid                                                                                           |
| TU/TS                              | Možnosti volby<br>• Teplota<br>• Zkalení g/l<br>• Zkalení FNU                                                                                                    |
| Dusičnany                          | Možnosti volby<br>• Teplota<br>• NO3<br>• NO3-N                                                                                                    |
| UIS (měření rozhraní)              | Možnosti volby<br>Interface<br>Zkalení                                                                                                    |

#### Měřená veličina závislá na zdroji dat

| Zdroj dat           | Měřená veličina                                                                                                    |
|---------------------|----------------------------------------------------------------------------------------------------|
| SAC                 | Možnosti volby<br>• Teplota<br>• SAC<br>• Přenos<br>• Absorpce<br>• COD<br>• BOD                                         |
| Proudový výstup 1–3 | Možnosti volby závisejí na konfiguraci                                                                                   |
| Teplota 1-3         |                                                                                                    |
| Matematické funkce  | Jako zdroj dat mohou být rovněž použity všechny matematické funkce, vypočtená<br>hodnota může být použita jako naměřená. |

### 16.3 Alarmová relé

Alarmové relé není k dispozici v zařízení se systémem bateriového zálohování. Účelem alarmového relé je zcela vypnout zařízení za provozu na akumulátorovou baterii.

### Následující funkce mohou mít výstup přes relé

- Stav limitního spínače
- Hlášení diagnostiky
- Stav čisticí funkce za účelem ovládání čerpadla nebo ventilu
- Jedno relé lze přiřadit více vstupům např. tak, aby jediná jednotka vyčistila více senzorů.

| Funkce | Možnosti volby                                                                                                 | Informace                                                                                                    |
|--------|----------------------------------------------------------------------------------------------------|----------------------------------------------------------------------------------------------------|
| Funkce | Možnosti volby<br>• Vyp.<br>• Limitní spínač<br>• Diagnostika<br>• Čištění<br><b>Tovární nastavení</b><br>Vyp. | Následující funkce jsou závislé na vybrané možnosti. Tyto<br>varianty jsou v následující části individuálně ilustrovány,<br>aby uživatel hlouběji porozuměl možnostem volby.<br>Funkce="Vyp." vypíná funkci relé, tudíž žádná další<br>nastavení není třeba provést. |

Cesta: Menu/Nastavení/Výstupy/Alarm. relé nebo relé na kanálu č.

### 16.3.1 Vyvedení stavu limitního spínače

#### Funkce="Limitní spínač"

| Funkce    | Možnosti volby                                                                                                    | Informace                                                                                                    |
|-----------|----------------------------------------------------------------------------------------------------|----------------------------------------------------------------------------------------------------|
| Zdroj dat | Možnosti volby<br>Žádný<br>Limitní spínač 1<br>Limitní spínač 2<br>Limitní spínač 3<br>Limitní spínač 4<br>Limitní spínač 5<br>Limitní spínač 6<br>Limitní spínač 7<br>Limitní spínač 8<br><b>Tovární nastavení</b><br>Žádný | Vyberte limitní spínač, přes který se má vyvádět stav relé.<br>Limitní spínače se konfigurují v menu<br>"Nastavení/Doplňkové funkce/Limitní spínače". |

### 16.3.2 Výstup hlášení diagnostiky přes relé

Přes relé lze provádět výstup hlášení diagnostiky dvou kategorií:

- 1. Hlášení diagnostiky jedné ze 4 tříd Namur
  - (-> BA463C "Údržba a diagnostika", kde naleznete více informací o třídách Namur)
- 2. Hlášení diagnostiky, která jste jednotlivě přiřadili reléovému výstupu

Hlášení se individuálně přiřadí reléovému výstupu ve 2 specifických bodech menu:

- Menu/Nastavení/Všeobecná nastavení/Diagnostika/Chování zařízení (hlášení specifická pro zařízení)
- Menu/Nastavení/Vstupy/../Nastavení diagnostiky/Chování diagnostiky (hlášení specifická pro senzor)
- Než budete moci přiřadit speciální hlášení určitému reléovému výstupu v menu "Chování zařízení", musíte napřed nakonfigurovat výstupy/relé x:y nebo /Alarm. relé/Funkce="Diagnostika".

### Funkce="Diagnostika"

| Funkce                                                            | Možnosti volby                                                                                                    | Informace                                                                                                    |
|-------------------------------------------------------------------|----------------------------------------------------------------------------------------------------|----------------------------------------------------------------------------------------------------|
| Provozní režim                                                    | Možnosti volby<br>• dle přiřazení<br>• Namur M<br>• Namur S<br>• Namur C<br>• Namur F<br><b>Tovární nastavení</b><br>Dle přiřazení | dle přiřazení<br>Je-li vybrána tato možnost, vystupují hlášení diagnostiky,<br>která jste individuálně přiřadili určitému relé, právě přes toto<br>relé.<br>Namur M F<br>Pokud jste se rozhodli využít jedné ze tříd Namur, pak přes<br>relé vystupují všechna hlášení, která jsou přiřazeny jedné<br>třídě.<br>Rovněž můžete změnit přiřazení třídě Namur, a to pro<br>každé hlášení diagnostiky.<br>(Menu/Nastavení/Všeobecná<br>nastavení/Diagnostika/Chování zařízení nebo<br>Menu/Nastavení/Vstupy//Nastavení<br>diagnostiky/Chování diagnostiky) |
| Diagnostická hlášení s atributy<br>Provozní režim="dle přiřazení" | Pouze pro čtení<br>Seznam hlášení diagnostiky                                                                                      | Všechna hlášení přiřazená určitému reléovému výstupu se<br>objevují na displeji.<br>Zde nemáte možnost editovat informace.                                                                                                    |

### 16.3.3 Výstup stavu čisticí funkce

#### Funkce="Čištění"

| Funkce    | Možnosti volby                                                                                                    | Informace                                                                                                    |
|-----------|----------------------------------------------------------------------------------------------------|----------------------------------------------------------------------------------------------------|
| Přiřazení | Možnosti volby<br>• Žádné<br>• Čištění 1 – Voda<br>• Čištění 1 – Čisticí přípravek<br>• Čištění 2 – Voda<br>• Čištění 3 – Voda<br>• Čištění 3 – Voda<br>• Čištění 3 – Čisticí přípravek<br>• Čištění 4 – Voda<br>• Čištění 4 – Čisticí přípravek<br><b>Tovární nastavení</b><br>Žádné | Zde máte možnost zadat způsob zobrazování čisticí<br>funkce pro alarmové relé. (Čištění vodou/čisticím<br>přípravkem.)<br>Čisticí program lze nadefinovat pod položkou:<br>Menu/Nastavení/Doplňkové funkce/Čištění. |

### 16.4 HART

Zadejte, které proměnné zařízení mají vystupovat po komunikaci HART.

Nadefinovat můžete maximálně 16 proměnných:

- ▶ Nadefinujte zdroj dat. Máte možnost výběru ze vstupů pro senzory a řídicí jednotky.
- ► Ze zdroje vyberte měřenou veličinu, kterou je třeba vyvést na výstup.
- ▶ Nadefinujte způsob chování zařízení v případě funkce přidržení "Hold".
- Možnosti konfigurace pro "Zdroj dat", "Měřená veličina" a "Chování funkce Hold" jsou identické s možnostmi popsanými v části "Výstupy/proudové výstupy". V této části naleznete více informací.
- Mějte prosím na paměti, že vyberete-li Chování funkce hold="Zmrazená hodnota", pak systém nejen označí stav praporkem, ale také doopravdy "zmrazí" měřenou hodnotu.
- Více informací naleznete v BA486C "Komunikace HART".

# 17 Doplňkové funkce

### 17.1 Limitní spínač

Limitní spínač lze nakonfigurovat různými způsoby:

- Přiřazením zapínacího a vypínacího bodu
- Přiřazením zapínacího a vypínacího zpoždění relé
- Nastavením alarmového prahu a také výstupem chybového hlášení
- Spuštěním čisticí funkce

#### Cesta: Menu/Nastavení/Doplňkové funkce/Limitní spínače/Limitní spínače 1 až 8

| Funkce          | Možnosti volby                                                                                                    | Informace                                                                                                    |
|-----------------|----------------------------------------------------------------------------------------------------|----------------------------------------------------------------------------------------------------|
| Zdroj dat       | Možnosti volby<br>• Žádný<br>• Připojené senzory<br>• Připojené vstupy<br>• Teplotní senzory<br><b>Tovární nastavení</b><br>Žádný | Zadejte vstup a výstup, který má být zdrojem signálu pro<br>limitní spínač.<br>Zdroje dat z nabídky závisejí na konkrétní verzi zařízení.<br>Pro výběr jsou k dispozici všechny senzory a řídicí jednotky<br>připojené ke vstupům. |
| Měřená veličina | Možnosti volby<br>• Žádná<br>• Záleží na zdroji dat<br><b>Tovární nastavení</b><br>Žádná                                          | Měřenou veličinu lze vybrat v závislosti na volitelné<br>možnosti vybrané pod položkou "Zdroj dat".                                                                                                    |

#### Měřená veličina v závislosti na zdroji dat

| Zdroj dat             | Měřená veličina                                                                                                    |
|-----------------------|----------------------------------------------------------------------------------------------------|
| pH sklo               | Možnosti volby                                                                                                    |
| pH ISFET              | <ul> <li>Hruba hodnota v mV</li> <li>pH</li> <li>Teplota</li> </ul>                                                                                                    |
| ORP                   | Možnosti volby<br>• Teplota<br>• ORP v mV<br>• ORP v %                                                                                                    |
| Kyslík (ampéry)       | Možnosti volby                                                                                                    |
| Kyslík<br>(nadstand.) | <ul> <li>epiota</li> <li>Parciální tlak</li> <li>Koncentrace v kapalině</li> <li>Saturace</li> <li>Hrubá hodnota v nA (pouze kyslík (amp.))</li> <li>Hrubá hodnota v μs (pouze kyslík (nadst.))</li> </ul> |

#### Měřená veličina v závislosti na zdroji dat

| Zdroj dat             | Měřená veličina                                                                                                 |
|-----------------------|----------------------------------------------------------------------------------------------------|
| Podm. i               | Možnosti volby                                                                                                  |
| Podm. c               | <ul> <li>Vodivost</li> <li>Odpor (pouze Podm. c)</li> <li>Koncentrace pouze Podm. i)</li> </ul>                 |
| Chlór                 | Možnosti volby<br>• Teplota<br>• Proud<br>• Koncentrace                                                         |
| ISE                   | Možnosti volby<br>• Teplota<br>• pH<br>• Čpavek<br>• Dusičnan<br>• Draslík<br>• Chlorid                         |
| TU/TS                 | Možnosti volby<br>• Teplota<br>• Zkalení g/l<br>• Zkalení FNU                                                   |
| Dusičnany             | Možnosti volby<br>• Teplota<br>• NO3<br>• NO3-N                                                                 |
| UIS (měření rozhraní) | Možnosti volby<br>• Rozhraní<br>• Zkalení                                                                       |
| SAC                   | Možnosti volby<br>• Teplota<br>• SAC<br>• Přenos<br>• Absorpce<br>• COD<br>• BOD                                |
| Proudový vstup 1-3    | Možnosti volby jsou závislé na konfiguraci                                                                      |
| Teplota 1-3           |                                                                                                    |
| Matematické funkce    | Všechny matematické funkce mohou také sloužit jako zdroj dat. Vypočtená hodnota může být použita jako naměřená. |

| Funkce                                                                                                    | Možnosti volby                                                                                                    | Informace                                                                                                    |
|----------------------------------------------------------------------------------------------------|----------------------------------------------------------------------------------------------------|----------------------------------------------------------------------------------------------------|
| Čisticí program                                                                                                    | Možnosti volby<br>Žádný<br>Čištění 1<br>Čištění 2<br>Čištění 3<br>Čištění 4                                                                                                    | Využijte této funkce k výběru čištění, které se má<br>spustit, když je limitní spínač aktivní.                                                                             |
|                                                                                                    | <b>Tovární nastavení</b><br>Žádný                                                                                                    |                                                                                                    |
| Funkce                                                                                                    | Možnosti volby<br>■ Zap.<br>■ Vyp.                                                                                                    | Aktivace/deaktivace limitního spínače                                                                                                    |
|                                                                                                    | <b>Tovární nastavení</b><br>Vyp.                                                                                                    |                                                                                                    |
| Provozní režim                                                                                                    | Možnosti volby<br>• Kontrola horní meze<br>• Kontrola dolní meze<br>• Kontrola zda uvnitř<br>rozsahu<br>• Kontrola zda mimo rozsah<br>• Rychlost změny<br><b>Tovární nastavení</b><br>Kontrola horní meze | Typ monitorování mezní hodnoty:<br>Překročení mezní hodnoty nebo pokles pod její úroveň<br>Měřená veličina uvnitř rozsahu/mimo rozsah<br>Rychlost změny                    |
| Mezní hodnota                                                                                                    | Nastavovací rozsah a<br>tovární nastavení<br>Záleží na měřené veličině                                                                                                    | Provozní režim="Kontrola horní meze" nebo<br>"Kontrola dolní meze"                                                                                                    |
| <ul> <li>Zvyšují-li se měřené hodnoty, se<br/>"hystereze") a pokud uplynula</li> <li>Snižují-li se měřené hodnoty, de<br/>hodnota" - ½ "hystereze") a p</li> </ul>  | epnou kontakty relé překročením<br>doba zpoždění startu.<br>ojde k návratu kontaktů relé do k<br>o uplynutí zpoždění pro odpad ko                                                                         | zapínací hodnoty ("mezní hodnota" + ½<br>lidové polohy při poklesu pod vypínací hodnotu ("mezní<br>ontaktů ("Zpoždění vypnutí").                                           |
| Dolní mez rozsahu                                                                                                    | Nastavovací rozsah a<br>tovární nastavení                                                                                                    | Provozní režim="Kontrola, zda uvnitř rozsahu" či "Kontrola, zda mimo rozsah"                                                                                               |
| Horní mez rozsahu                                                                                                    | Záleží na měřené veličině                                                                                                    |                                                                                                    |
| <ul> <li>Zvyšují-li se měřené hodnoty, k<br/>"hystereze") a když už uplynul</li> <li>Snižují-li se měřené hodnoty, do<br/>hranice rozsahu" - ½ "hysterez</li> </ul> | '<br>ontakty relé sepnou překročením<br>lo zpoždění startu.<br>ojde k návratu kontaktů relé do k<br>ze") a po uplynutí doby zpožděné                                                                      | zapínací hodnoty ("dolní hranice pásma" + ½<br>lidové polohy při poklesu pod vypínací hodnotu ("Horní<br>ho odpadu ("Zpoždění vypnutí").                                   |
| Hystereze                                                                                                    | Nastavovací rozsah a<br>tovární nastavení<br>Záleží na měřené veličině                                                                                                    | Hystereze je dána rozdílem mezi body zapnutí a vypnutí,<br>jestliže hodnoty, které způsobují sepnutí limitního spínač, se<br>přiblíží k sobě, nebo se od sebe více oddálí. |
| Zpoždění startu                                                                                                    | 0 až 9 999 s                                                                                                    | Synonyma: Zpoždění při sepnutí a odpadu kontaktů                                                                                                    |
| Zpoždění vypnutí                                                                                                    | <b>Tovární nastavení</b><br>O s                                                                                                    |                                                                                                    |

### Cesta: Menu/Nastavení/Doplňkové funkce/Limitní spínače/Limitní spínače 1 až 8

| Funkce           | Možnosti volby                                                         | Informace                       |
|------------------|------------------------------------------------------------------------|---------------------------------|
| Delta hodnota    | Nastavovací rozsah a<br>tovární nastavení<br>Záleží na měřené veličině | Provozní režim="Rychlost změny" |
| Delta čas        | 00:01 až 23:59                                                         |                                 |
|                  | <b>Tovární nastavení</b><br>01:00                                      |                                 |
| Autom. potvrzení | 00:01 až 23:59                                                         |                                 |
|                  | <b>Tovární nastavení</b><br>00:01                                      |                                 |

#### Cesta: Menu/Nastavení/Doplňkové funkce/Limitní spínače/Limitní spínače 1 až 8

# 17.2 Čisticí programy (pouze pro verzi se senzory na bázi protokolu Memosens)

#### Cesta: Menu/Nastavení/Doplňkové funkce/Čištění/Čištění 1 až 4

| Funkce           | Možnosti volby                                                             | Informace                                                                                                    |
|------------------|----------------------------------------------------------------------------|----------------------------------------------------------------------------------------------------|
| Čištění type     | Možnosti volby<br>Standardní čištění<br>Chemické čištění                   |                                                                                                    |
|                  | <b>Tovární nastavení</b><br>Standardní čištění                             |                                                                                                    |
| Doba čištění     | 5 až 600 s                                                                 | Čas čištění Doba trvání čištění                                                                                                    |
|                  | <b>Tovární nastavení</b><br>10 s                                           | Doba trvání a interval provádění čištění závisí na<br>konkrétním procesu a senzoru. Empiricky stanovte<br>proměnné podle zuvěností                                                                |
| Interval čištění | 00-00:01 až 07-00:00<br>(DD-hh:mm)<br><b>Tovární nastavení</b><br>01-00:00 | Délka intervalu se může pohybovat od 1 minuty do 7 dnů.<br>Příklad: Nastavili jste hodnotu "01-00:00". Každý den se<br>čisticí cyklus spustí ve stejném čase, ve kterém byl spuštěn<br>ten první. |

| Funkce                            | Možnosti volby                                                  | Informace                                                                                                    |
|-----------------------------------|-----------------------------------------------------------------|----------------------------------------------------------------------------------------------------|
| Chování funkce Hold               | Možnosti volby<br>• Zap.<br>• Vyp.<br>Tovární nastavení<br>Vyp. | Určete, zda se má během čisticího procesu aplikovat na<br>přířazený senzor funkce Hold.                                                                 |
| <ul> <li>Výběr výstupu</li> </ul> |                                                                 | Přejděte na menu "Výstupy".<br>Můžete přímo přiřadit čisticí program jednomu nebo více<br>výstupům.<br>–> část "Výstupy"                                |
| ⊳ Start cyklu                     | Akce                                                            | Start cyklického čisticího procesu s nastavením jako výše.                                                                                              |
| ⊳ Start manuálně                  | Akce                                                            | Start jednorázového čisticího procesu.<br>Je-li aktivováno cyklické čištění, existují časová období, ve<br>kterých nelze tento proces spustit manuálně. |
| ⊳ Stop                            | Akce                                                            | Konec čisticího procesu (cyklicky nebo manuálně)                                                                                                    |
| Stav čištění                      | Pouze pro čtení                                                 | Signalizuje, zda právě probíhá, či neprobíhá čištění.                                                                                                   |
| Čas do příštího čištění           | Pouze pro čtení                                                 | Odpočítávání směrem k příštímu čisticímu procesu<br>(pouze bylo-li spuštěno cyklické čištění)                                                           |

Cesta: Menu/Nastavení/Doplňkové funkce/Čištění/Čištění 1 až 4

### 17.3 Matematické funkce

Vedle "reálných" technologických hodnot, jejichž zdrojem jsou analogové vstupy nebo fyzikální senzory připojené k zařízení, lze též provádět výpočet maximálně 6 "virtuálních" technologických hodnot, a to s využitím matematických funkcí.

"Virtuální" hodnoty procesu mohou:

- Vystupovat přes proudový výstup nebo technologickou sběrnici.
- Být využity jako regulovaná veličina.
- Být přiřazeny jako měřená proměnná limitnímu stykači.
- Být využity jako pro spouštění procesu čištění.
- Být zobrazeny v uživatelsky definovaných měřicích menu.

### 17.3.1 Diference

Můžete od sebe navzájem odečíst naměřené hodnoty ze dvou senzorů a použít výsledek např. k detekci nesprávných naměřených hodnot.

K výpočtu diference musíte použít dvě naměřené hodnoty udávané ve stejných fyzikálních jednotkách. Cesta: Menu/Nastavení/Doplňkové funkce/Matematické funkce/MF 1 až 6/Režim/Diference

| Funkce               | Možnosti volby                                  | Informace                                                                                                    |
|----------------------|-------------------------------------------------|----------------------------------------------------------------------------------------------------|
| Výpočet              | Možnosti volby<br>■ Vyp.<br>■ Zap.              | Zapnutí/vypnutí funkce.                                                                                        |
|                      | Tovární nastavení<br>Vyp.                       |                                                                                                    |
| Y1<br>Měřená hodnota | Možnosti volby jsou dány<br>připojenými senzory | Vyberte senzory a měřené proměnné, které je třeba použít<br>jako menšenec (Y1) či menšitel (Y2).               |
| Y2<br>Měření hodnota | -                                               |                                                                                                    |
| Hodnota diference    | Pouze pro čtení                                 | Sledujte tuto hodnotu na uživatelsky nadefinované obrazovce<br>nebo tuto hodnotu vyveďte přes proudový výstup. |

### 17.3.2 Redundance

Tuto funkci použijte k monitorování dvou nebo tří senzorů s redundancí výsledků měření. Provádí se výpočet aritmetického průměru dvou nejbližších naměřených hodnot. Výsledek je pak k dispozici na výstupu jako redundantní hodnota.

| Cesta: Menu/Nastavení/Doplňkové funkce | /Matematické funkce/MF 1 | až 6/Mode/Redundance |
|----------------------------------------|--------------------------|----------------------|
|----------------------------------------|--------------------------|----------------------|

| Funkce         | Možnosti volby                                | Informace                                                                                                    |
|----------------|-----------------------------------------------|----------------------------------------------------------------------------------------------------|
| Výpočet        | Možnosti volby<br>• Vyp.<br>• Zap.            | Zapnutí/vypnutí funkce                                                                                                    |
|                | <b>Tovární nastavení</b><br>Vyp.              |                                                                                                    |
| Y1             | Možnosti závisejí na<br>připojených senzorech | Můžete vybrat senzory různého typu, která mají na                                                                                                    |
| Měřená hodnota | pripojeniyen senzoreen                        | Příklad rodundance bodnety tenlety:                                                                                                    |
| Y2             |                                               | Ke vstupu č. 1 je připojen senzor pH, ke vstupu č. 2 pak<br>senzor kyslíku. Oba vstupy vyberte jako "Y1" a "Y2". Za<br>"měřenou veličinu" zvolte teplotu. |
| Měřená hodnota |                                               |                                                                                                    |
| Y3 (volitelně) |                                               |                                                                                                    |
| Měřená hodnota |                                               |                                                                                                    |

| Funkce            | Možnosti volby                       | Informace                                                                                                   |
|-------------------|--------------------------------------|----------------------------------------------------------------------------------------------------|
| Kontrola odchylek | Možnosti volby<br>• Vyp.<br>• Zap.   | Máte možnost monitorovat redundanci. Zadejte absolutní mezní<br>hodnotu, která nesmí být překročena.        |
|                   | <b>Tovární nastavení</b><br>Vyp.     |                                                                                                    |
| Mezní odchylka    | Záleží na vybrané měřené<br>veličině |                                                                                                    |
| Redundance        | Pouze pro čtení                      | Sledujte tuto hodnotu na uživatelsky nadefinované obrazovce<br>měření nebo ji vyveďte přes proudový výstup. |

Cesta: Menu/Nastavení/Doplňkové funkce/Matematické funkce/MF 1 až 6/Režim/Redundance

### 17.3.3 Hodnota rH

Pro výpočet hodnoty rH musí být připojeny senzory pH a ORP. Není podstatné, zda použijete skleněný senzor pH, senzor typu ISFET, nebo pH elektrodu senzoru ISE.

| Funkce       | Možnosti volby                     | Informace                                                                                                   |
|--------------|------------------------------------|----------------------------------------------------------------------------------------------------|
| Výpočet      | Možnosti volby<br>• Vyp.<br>• Zap. | Zapnutí/vypnutí funkce                                                                                      |
|              | <b>Tovární nastavení</b><br>Vyp.   |                                                                                                    |
| Zdroj pH     | Připojený senzor pH                | Nastavte vstupy pro senzory pH a ORP. Sklenování měřené veličiny                                            |
| Zdroj ORP    | Připojený senzor ORP               | je zastaralé, jelikož musíte vybrat pH nebo ORP mV.                                                         |
| Vypočtená rH | Pouze pro čtení                    | Sledujte tuto hodnotu na uživatelsky nadefinované obrazovce<br>měření nebo ji vyvedte přes proudový výstup. |

Cesta: Menu/Nastavení/Doplňkové funkce/ Matematické funkce/MF 1 až 6/Režim/Výpočet rH

### 17.3.4 Vodivost v odplyněném stavu (odplyněná vodivost)

Atmosférický oxid uhličitý může mít vedle jiných faktorů vliv také na vodivost média. Odplyněnou vodivostí se rozumí vodivost média bez vodivosti zapříčiněné přítomností oxidu uhličitého.

Odplyněná vodivost nachází výhodné uplatnění v elektrárnách:

- Procentuální podíl vodivosti způsobený produkty koroze nebo znečištěním napájecí vody lze určit už v okamžiku najíždění turbín. Systém vyloučí ze zpracování zpočátku vysoké hodnoty vodivosti v důsledku vnikání vzduchu.
- Má-li se za to, že oxid uhličitý je nekorozivní, může být ostrá pára přivedena k turbíně v rámci najíždění daleko dříve.
- Zvyšuje-li se za normálního provozu hodnota vodivosti, pak lze okamžitě stanovit vnikání chladiva nebo vzduchu, a to výpočtem vodivosti v odplyněném stavu.

#### Cesta: Menu/Nastavení/Doplňkové funkce/Matematické funkce/MF 1 až 6/Režim/Odplyněná vodivost

| Funkce                      | Možnosti volby                     | Informace                                                                                                    |
|-----------------------------|------------------------------------|----------------------------------------------------------------------------------------------------|
| Výpočet                     | Možnosti volby<br>■ Vyp.<br>■ Zap. | Zapnutí/vypnutí funkce                                                                                                    |
|                             | <b>Tovární nastavení</b><br>Vyp.   |                                                                                                    |
| Kationová vodivost          | Připojený senzor vodivosti         | "Kationová vodivost" je senzor zařazený za výměník kationů                                                                                                    |
| Odplyněná vodivost          | Připojený senzor vodivosti         | <ul> <li>a před "odplyňovací modul".</li> <li>"Odplyněná vodivost" je senzor na výstupu<br/>odplyňovacího modulu.</li> <li>Skenování měřené veličiny je zastaralé, jelikož můžete<br/>volit pouze vodivost.</li> </ul> |
| Koncentrace CO <sub>2</sub> | Pouze pro čtení                    | Sledujte tuto hodnotu na uživatelsky nadefinované<br>obrazovce měření nebo ji vyveďte přes proudový výstup.                                                                                                    |

### 17.3.5 Duální vodivost

Můžete navzájem odečíst dvě hodnoty vodivosti a výsledek použít např. k monitorování účinnosti práce výměníku.

#### Cesta: Menu/Nastavení/Doplňkové funkce/Matematické funkce/MF 1 až 6/Režim /Duální vodivost

| Funkce  | Možnosti volby                     | Informace              |
|---------|------------------------------------|------------------------|
| Výpočet | Možnosti volby<br>■ Vyp.<br>■ Zap. | Zapnutí/vypnutí funkce |
|         | <b>Tovární nastavení</b><br>Vyp.   |                        |

| Funkce                | Možnosti volby                                                                                                    | Informace                                                                                                  |  |
|-----------------------|----------------------------------------------------------------------------------------------------|----------------------------------------------------------------------------------------------------|--|
| Přívod                | Možnosti volby závislé na Vybe                                                                                                    | Vyberte senzory, jež mají být použity jako menšenec (přívod,                                               |  |
| Měřená hodnota        |                                                                                                    | např. senzor za iontovým výměníkem).                                                                       |  |
| Odvod                 |                                                                                                    |                                                                                                    |  |
| Měřená hodnota        |                                                                                                    |                                                                                                    |  |
| Formát hlavní hodnoty | Možnosti volby<br>• Auto<br>• #<br>• #.#<br>• #.##<br>• #.###<br><b>Tovární nastavení</b><br>Auto                                    |                                                                                                    |  |
| Jednotka vodivosti    | Možnosti volby<br>• Auto<br>• μS/cm<br>• mS/cm<br>• μS/cm<br>• μS/m<br>• mS/m<br>• mS/m<br>• S/m<br><b>Tovární nastavení</b><br>Auto |                                                                                                    |  |
| Duální vodivost       | Pouze pro čtení                                                                                                    | Sledujte tuto hodnotu na uživatelsky nadefinované<br>obrazovce měření nebo ji vyveďte přes proudový výstup |  |

| Cesta: Menu/Nastavení/Doplňkové funkce/ | Matematické funkce/MF | 1 a | nž 6/Režim | /Duální vodivost |
|-----------------------------------------|-----------------------|-----|------------|------------------|
|                                         |                       |     |            |                  |

### 17.3.6 Vypočtená hodnota pH

Hodnotu pH lze za určitých podmínek vypočítat z naměřených hodnot dvou senzorů vodivosti. Mezi oblastmi využití jsou elektrárny, parogenerátory a napájecí voda kotlů.

Cesta: Menu/Nastavení/Doplňkové funkce/<br/> Matematické funkce/MF1až 6/Režim/Výpočet pH z vodivosti

| Funkce  | Možnosti volby                     | Informace              |
|---------|------------------------------------|------------------------|
| Výpočet | Možnosti volby<br>• Vyp.<br>• Zap. | Zapnutí/vypnutí funkce |
|         | <b>Tovární nastavení</b><br>Vyp.   |                        |

| Funkce       | Možnosti volby                    | Informace                                                                                                    |
|--------------|-----------------------------------|----------------------------------------------------------------------------------------------------|
| Metoda       | Možnosti volby<br>■ NaOH<br>■ NH3 | Výpočet se provádí na základě Směrnice VGB-R-450L<br>Technické asociace provozovatelů velkých elektráren<br>(Verband der Großkesselbetreiber, (VGB)).                                                                                |
|              | <b>Tovární nastavení</b><br>NaOH  | $ \begin{array}{l} \textbf{NaOH} \\ pH = 8,60 \ + \ \log \left( \kappa_{pfim.} - 1 \slash 3 \ \kappa_{kys.} \right) \\ \textbf{NH3} \\ pH = 8,56 \ + \ \log \left( \kappa_{pfim.} - 1 \slash 3 \ \kappa_{kys.} \right) \end{array} $ |
|              |                                   | $\kappa_{\text{prim.}}$ "Pfívod" $\kappa_{\text{kys.}}$ "Odvod"                                                                                                    |
| Přívod       | Volba senzoru vodivosti           | Přívod                                                                                                    |
| Odvod        |                                   | vodivost"<br>Odvod<br>Senzor za kationovým výměníkem, "kyselinová vodivost"<br>Volba měřené veličiny je zastaralá, jelikož to musí<br>vždy být "Vodivost".                                                                           |
| Vypočtená pH | Pouze pro čtení                   | Sledujte tuto hodnotu na uživatelsky nadefinované<br>obrazovce měření nebo ji vyveďte přes proudový výstup.                                                                                                    |

# Cesta: Menu/Nastavení/Doplňkové funkce/ Matematické funkce/MF 1 až 6/Režim /Výpočet pH z vodivosti

### 18 Komunikace

### 18.1 Webový server

### 18.1.1 Připojení

▶ Připojte komunikační kabel PC k portu RJ45 modulu 485.

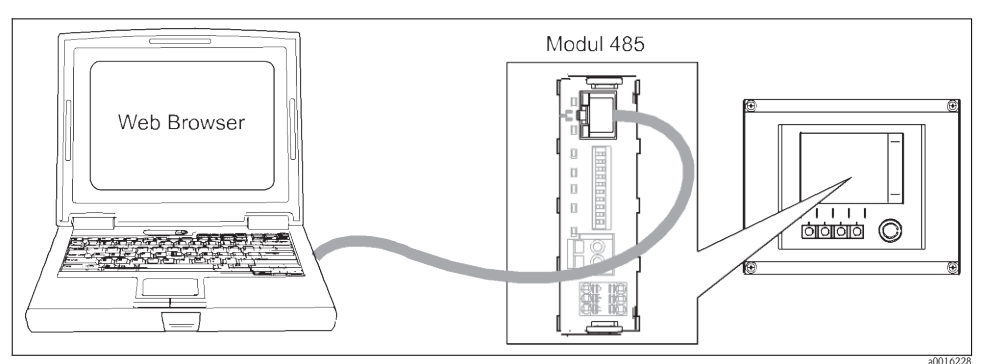

Obr. 12: Připojení Ethernet

### 18.1.2 Realizace datové přípojky

- 1. Nastartujte svůj PC.
- Nejdříve nastavte manuální IP adresu, a to v rámci nastavení operačního systému pro připojení k síti.

Tato adresa musí být ve stejné podsíti jako IP adresa zařízení.

### Příklad:

– IP adresa zařízení Liquiline: 192.168.1.212 (Diagnostika/Systémové informace/Ethernet/IP adresa)

- IP adresa pro PC: 192.168.1.213

- 3. Spusťte internetový prohlížeč.
- Používáte-li k připojení k internetu proxy server: Zakažte používání proxy serveru (nastavení prohlížeče naleznete v "Možnosti připojení/Nastavení sítě LAN").
- 5. Na adresový řádek vložte IP adresu svého zařízení.
  - -> Systému potrvá krátkou dobu, než naváže spojení, poté se spustí webový server CM44.
- 6. Do stahovacích protokolů vložte následující adresu/y:
  - 192.168.1.212/logbooks\_csv.fhtml (pro záznamníky ve formátu CSV)
  - 192.168.1.212/logbooks\_fdm.fhtml (pro záznamníky ve formátu FDM)

### 18.1.3 Provoz

Struktura menu webového serveru odpovídá provozu na skutečném pracovišti.

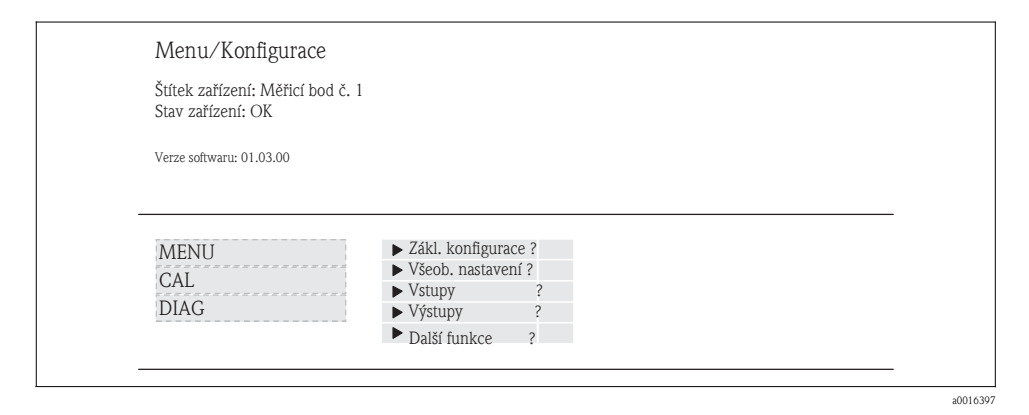

Obr. 13: Příklad webového serveru (menu/jazyk=čeština)

- Kliknutí na název menu nebo funkci odpovídá stisknutí navigátoru.
- Svá nastavení můžete pohodlně provádět z klávesnice počítače.
- Místo internetového prohlížeče můžete rovněž použít ke konfigurování přes ethernet program FieldCare. K tomu potřebný ethernetový DTM si lze stáhnout ze stránek týkajících se produktu.

### 18.2 Servisní rozhraní

Můžete připojit zařízení k počítači přes servisní rozhraní a nakonfigurovat je s využitím programu "FieldCare". Navíc lze jednotlivé konfigurace ukládat, přenášet a dokumentovat.

#### 18.2.1 Připojení

- Připojte servisní port na skříni řídicí jednotky k jednotce Commubox (FXA291).
- Přes USB port připojte Commubox k počítači.
- Commubox se dodává spolu s diskem CD, který obsahuje ovladače USB, jež je nutné napřed nainstalovat, pokud se připojujete poprvé.
- Pro tuto aplikaci musí být v počítači nainstalován program FieldCare. Tento software si lze buď stáhnout z webu www.de.endress.com nebo jej objednat na CD.

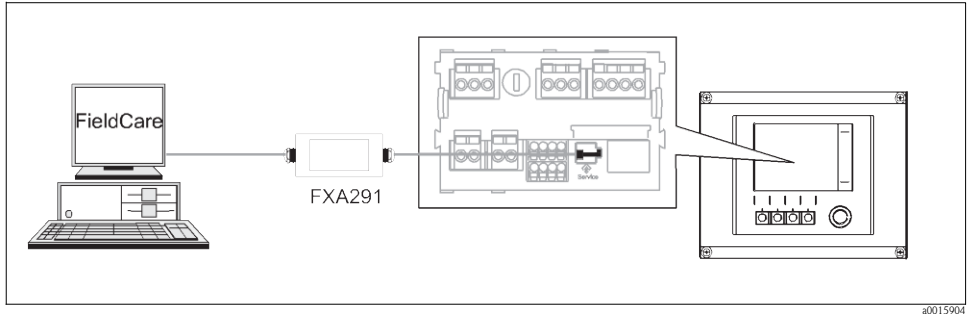

Obr. 14: Přehled připojení

### 18.2.2 Realizace datového připojení

- ► Spustte Fieldcare.
- Navažte spojení s jednotkou Commubox.
- ► Za tím účelem klikněte pod symbolem "Hostitelský počítač" na možnost "Přidat zařízení" a vyberte "CDI komunikace FXA291".

► Kliknutím na "Konfigurace" vyberte pro FXA291 sériové rozhraní a nastavte přenosovou rychlost v Bd (115200).

- ▶ Opět klikněte na "Přidat zařízení" a vyberte typ zařízení.
- ▶ Vyberte "Parametrizace online", abyste mohli komunikovat se zařízením online.

Nyní lze zahájit on-line konfiguraci prostřednictvím DTM.

Online konfigurace a provoz na místě určení jsou navzájem blokovány, tj. každá z těchto dvou možností volby blokuje tu druhou. Každá ze stran je schopna zabránit přístupu z druhé strany.

### 18.2.3 Provoz

- V DTM odpovídá struktura menu provozu na místě určení. Funkce soft kláves systému Liquiline se nacházejí v levé části hlavního okna. Právě odsud můžete také procházet softwarem.
- Kliknutí na název menu nebo funkci odpovídá stisknutí navigátoru.
- Svá nastavení můžete pohodlně provádět z klávesnice počítače.
- Přes software Fieldcare můžete ukládat protokoly, pořizovat záložní kopie či konfigurace a předávat konfigurace jiným zařízením.
- Export protokolu zahájíte kliknutím na "Zařízení v provozu", "Funkce zařízení" a "Další funkce". Výběrem možnosti ".dat" uložte soubor v chráněném formátu, aby jej pak mohl zpracovat správce technologických dat Field Data Manager.
- Můžete jednotlivé konfigurace vytisknout nebo je uložit jako PDF.

### 18.3 Technologické sběrnice

### 18.3.1 HART

S využitím protokolu HART můžete komunikovat přes proudový výstup 1.

- ▶ Připojte HART modem nebo přenosné zařízení k proudovému výstupu 1 (komunikační zátěž 230 500 Ohm).
- ▶ Navažte spojení prostřednictvím svého zařízení HART.
- ▶ Ovládejte systém Liquiline přes zařízení HART. Za tím účelem postupujte dle pokynů v příručce.

Veškeré informace o komunikaci HART se systémem Liquiline naleznete na CD (-> BA486C).

### 18.3.2 PROFIBUS DP

Pomocí modulu fieldbus 485 a příslušné verze zařízení můžete komunikovat přes PROFIBUS DP. Připojte datový kabel PROFIBUS ke svorkám fieldbus modulu dle popisu (—> BA00443C "Uvedení do provozu").

### 18.3.3 Modbus

Pomocí modulu fieldbus 485 a příslušné verze zařízení můžete komunikovat přes sběmici Modbus RS485 nebo Modbus TCP.

Připojte datový kabel Modbus ke svorkám fieldbus modulu (RS 485) nebo k portu RJ45 (TCP) dle popisu (–> BA00443C "Uvedení do provozu").

### Rejstřík

### A

| Adresa sběrnice HART   | 18      |
|------------------------|---------|
| Aktivační kód          | 22      |
| Aktualizace firmware   | 20      |
| Automatický hold       | 8       |
| В                      |         |
| Binární vstuny         | 23      |
| Binární výstupy        | 1/18    |
| Dilanii vystapy        | 140     |
| С                      |         |
| Čepička, chlór         | 114     |
| Čisticí programy       | 160     |
| Čištění                | 74, 155 |
|                        |         |
| D                      |         |
| Datum a čas"           | 7       |
| Delta nul, hod chlóru. | 114     |
| Date and had ICE       | 1.40    |

| 140 |
|-----|
| 105 |
| 88  |
| 113 |
| 140 |
| 104 |
| 87  |
| 97  |
| 76  |
| 127 |
|     |

| Ε                |    |
|------------------|----|
| ЕР               | 97 |
| Export nastavení | 21 |
| F                |    |

| Formát             | 92 |
|--------------------|----|
| Formát pro teplotu | 95 |
|                    |    |

# **H**

| Hlášení diagnostiky |                         | 154<br>109 |
|---------------------|-------------------------|------------|
| CH<br>Chlór         | 109, 110, 111, 112, 113 | , 114      |

### I

| Instalační faktor |                         | 90   |
|-------------------|-------------------------|------|
| ISE               | 132, 133, 135, 137, 139 | ,140 |

### J

| Jed notka | 92,110 |
|-----------|--------|
| Jouriouna | , · ·  |

Měření prostředí .....

### N

| Nastavení diagnostiky | 17, 70, 95, 112, | 146 |
|-----------------------|------------------|-----|
| Nulový bod, chlór     |                  | 113 |
| Nulový bod, ISE       |                  | 139 |
| Nulový bod, kyslík    |                  | 105 |
| Nulový bod, pH        |                  | 85  |

### Р

| рН                         | 87,88          |
|----------------------------|----------------|
| pH/ORP                     | 80, 81, 82, 83 |
| Prac. hodiny, dusičnan     | 115            |
| Prac. hodiny, chlór        | 115            |
| Prac. hodiny, ISE          | 141            |
| Prac. hodiny, kyslík       | 107            |
| Prac. hodiny, pH/ORP       | 86             |
| Prac. hodiny, SAC          | 124            |
| Prac. hodiny, vodivost     | 95             |
| Prac. hodiny, zkalení      | 119            |
| Program události           | 66             |
| Protokoly                  | 8              |
| Proudové vstupy            | 27             |
| Průtokem krokovaný program | 40             |
|                            |                |

### R

| Rozhraní            | 142, 145, 146 |
|---------------------|---------------|
| Rozšířené nastavení | 17,95,110,145 |

### Ř

| Řídicí jed notka. | 20 |
|-------------------|----|
|                   | 20 |

### S

| SAC                     | 122, 123, 124 |
|-------------------------|---------------|
| Senzor                  | 79            |
| Signál senzoru          | 144, 145      |
| Správa dat              | 20            |
| Sterilizace čepičky     | 106           |
| Sterilizační cykly      | 106           |
| Strmost chloru          | 112           |
| Strmost, ISE            | 139           |
| Strmost, kyslik         | 104           |
| Strmost, pH             | 84            |
| Synchronizace lahví     | 33            |
| Systém kontroly procesu | 95            |
| Systém kontroly senzoru | 83            |
| Š                       |               |

| Štěrbina elektrody | 134 |
|--------------------|-----|
|                    |     |

### Т

| Tlumení | 73, 132 |
|---------|---------|
|---------|---------|

142

### К

| Kalibrace                 | 106      |
|---------------------------|----------|
| Kalibrace čepičky         | 106      |
| Kalibrace pro chlór       | 114      |
| Kalibrační časovač        | 74,138   |
| Kalibrační nastavení      | 111      |
| Kalkulačka pro elektrolyt | 116      |
| Kompenzace na chloridy    | 135      |
| Kompenzace na médium      | 111      |
| Konstanta článku          | 89       |
| Kyslik                    | 104, 105 |
| L<br>Limitní spínač       | 154, 157 |
| м                         |          |

| M                  |     |
|--------------------|-----|
| Matematické funkce | 161 |

# U

| Uložení konfigurace | 21 |
|---------------------|----|
|                     |    |

### v

| Vodivost  | 89,95 |
|-----------|-------|
| Všeobecné | 73    |
| Výpočet   | 146   |

### Ζ

| Základ ní nastavení     | 6, 109        |
|-------------------------|---------------|
| Základ ní program       | 34            |
| Zavedení konfigurace    | 21            |
| Zkalení                 | 117, 118, 119 |
| Zkalení a pevné částice | 117           |
| Zpoždění alarmu         | 146           |
| Zpracování dat          | 79            |

### Česká republika

Endress+Hauser Czech s.r.o. Olbrachtova 2006/9 140 00 Praha 4 Tel. +420 241 080 450 Fax +420 241 080 460 http://www.cz.endress.com info@cz.endress.com

BA00464C/32/cs/15.11/09.12

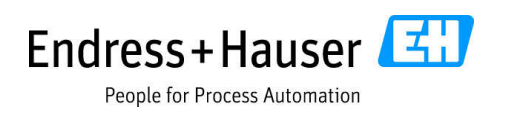